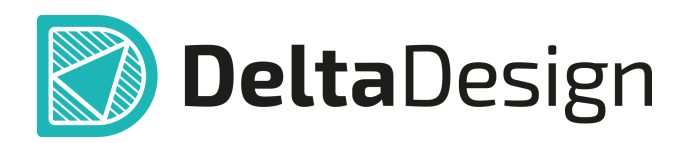

# Комплексная среда сквозного проектирования электронных устройств

# Руководство пользователя Выпуск документации <sup>Май, 2025</sup>

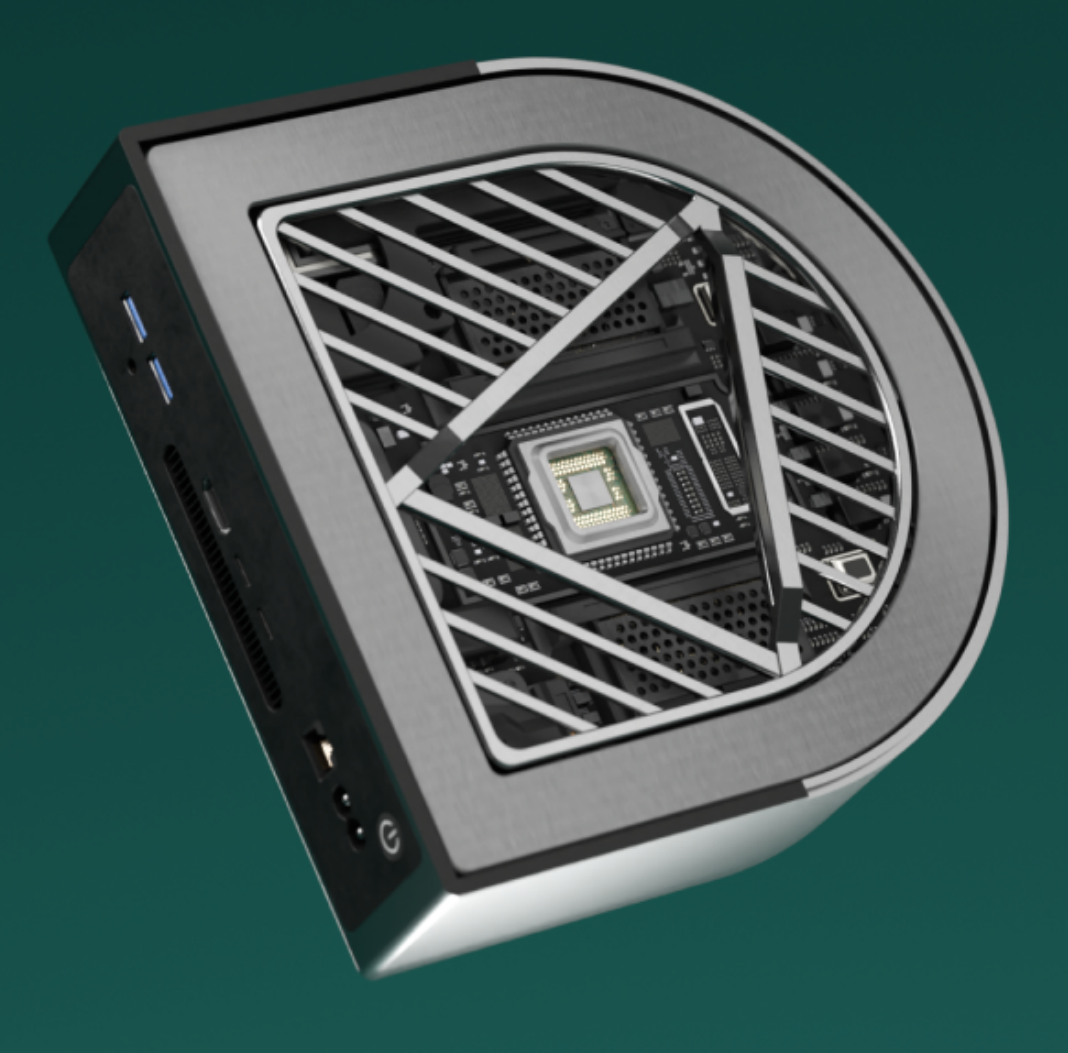

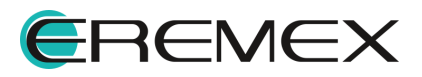

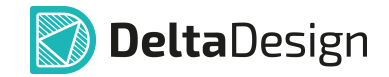

# Руководство пользователя

# Внимание!

Права на данный документ в полном объёме принадлежат компании «ЭРЕМЕКС» и защищены законодательством Российской Федерации об авторском праве и международными договорами.

Использование данного документа (как полностью, так и частично) в какой-либо форме, такое как: воспроизведение, модификация (в том числе перевод на другой язык), распространение (в том числе в переводе), копирование (заимствование) в любой форме, передача форме третьим лицам, – возможны только с предварительного письменного разрешения компании «ЭРЕМЕКС».

За незаконное использование данного документа (как полностью, так и частично), включая его копирование и распространение, нарушитель несет гражданскую, административную или уголовную ответственность в соответствии с действующим законодательством.

Компания «ЭРЕМЕКС» оставляет за собой право изменить содержание данного документа в любое время без предварительного уведомления.

Последнюю версию документа можно получить в сети Интернет по ссылке: www.eremex.ru/knowleage-base/delta-design/docs

Компания «ЭРЕМЕКС» не несёт ответственности за содержание, качество, актуальность и достоверность материалов, права на которые принадлежат другим правообладателям.

Обозначения ЭРЕМЕКС, EREMEX, Delta Design, TopoR, SimOne являются товарными знаками компании «ЭРЕМЕКС».

Остальные упомянутые в документе торговые марки являются собственностью их законных владельцев.

В случае возникновения вопросов по использованию программ Delta Design, TopoR, SimOne, пожалуйста, обращайтесь:

Форум компании «ЭРЕМЕКС»:<u>www.eremex.ru/society/forum</u>

Техническая поддержка E-mail: <u>support@eremex.ru</u>

Отдел продаж Тел. +7 (495) 232-18-64 E-mail: <u>info@eremex.ru</u> E-mail: <u>sales@eremex.ru</u>

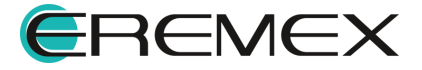

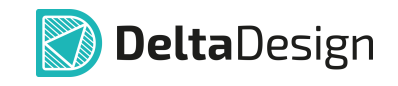

# Содержание

# Выпуск документации

| 1     | Общие сведения                                         | 5  |
|-------|--------------------------------------------------------|----|
| 1.1   | Схема                                                  | 5  |
| 1.2   | Плата                                                  | 5  |
| 2     | Комплект конструкторской документации                  | 7  |
| 2.1   | Создание комплекта конструкторской документации        | 8  |
| 2.2   | Отчеты                                                 | 13 |
| 2.2.1 | Общая информация                                       | 13 |
| 2.2.2 | Перечень элементов (плоский)                           | 18 |
| 2.2.3 | Перечень элементов (иерархический)                     | 20 |
| 2.2.4 | Ведомость покупных изделий                             | 21 |
| 2.2.5 | Спецификация                                           | 22 |
| 2.2.6 | Спецификация печатной платы                            | 24 |
| 2.2.7 | Настройка отчетов                                      | 25 |
| 2.2.8 | Список компонентов (ВОМ)                               | 29 |
| 3     | Конструкторская документация на схему                  | 29 |
| 3.1   | Схема электрическая принципиальная                     | 29 |
| 3.2   | Локальное редактирование атрибутов и данных схемы      | 31 |
| 3.2.1 | Заполнение столбцов в графе «Литера»                   | 34 |
| 3.2.2 | Редактирование штампа схемы                            | 35 |
| 3.2.3 | Сводный отчет по схеме                                 | 40 |
| 3.2.4 | Экспорт схемы электрической в PDF-формате              | 46 |
| 4     | Конструкторская документация на плату                  | 48 |
| 4.1   | Подготовка к производству                              | 48 |
| 4.2   | Чертеж платы и таблица сверловки                       | 48 |
| 4.2.1 | Размещение таблицы сверловки в редакторе печатных плат | 49 |
| 4.2.2 | Создание конструкторской документации                  | 52 |
| 4.2.3 | Размещение таблицы слоев в редакторе печатных плат     | 95 |

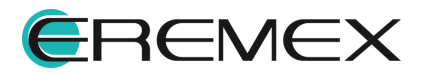

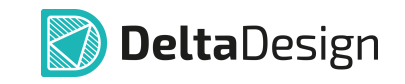

| 4.2.4 | Экспорт в DXF                      | 96  |
|-------|------------------------------------|-----|
| 4.2.5 | Экспорт в FST (TopoR)              |     |
| 4.3   | Сводный отчет по плате             | 100 |
| 4.3.1 | Вкладка «Компоненты»               | 101 |
| 4.3.2 | Вкладка «Монтажные отверстия»      | 102 |
| 4.3.3 | Вкладка «Переходные отверстия»     | 103 |
| 4.3.4 | Вкладка «Реперные точки»           | 104 |
| 4.3.5 | Вкладка «Капли клея»               | 105 |
| 4.3.6 | Вкладка «Треки»                    | 106 |
| 4.3.7 | Настройка фильтров и быстрый поиск | 106 |
| 4.4   | Файлы производства                 | 106 |
| 4.4.1 | Создание файлов для производства   | 106 |
| 5     | Стандарты на электрические схемы   | 124 |
| 6     | Стандарты на печатные платы        | 126 |

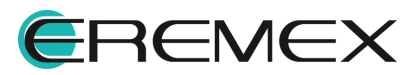

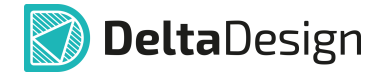

# 1 Общие сведения

Модуль ЕСКД САПР Delta Design позволяет осуществлять выпуск как конструкторской, так и производственной документации в процессе создания проекта.

Документация выпускается согласно требованиям, регламентированным перечнем ГОСТ (список представлен в разделах: <u>Стандарты на электрические схемы, Стандарты на печатные платы</u>).

# 1.1 Схема

Ниже представлен список документов, который может быть выпущен при завершении работы со схемой:

- Схема электрическая принципиальная (ЭЗ)
- Перечень элементов (плоский) (ПЭЗ)
- Перечень элементов (иерархический) (ПЭЗ)
- Ведомость покупных изделий
- Список компонентов (ВОМ)

Шаблоны таких документов, как перечень элементов и ведомость покупных изделий, доступны для редактирования в панели «Стандарты».

После создания отчета, к примеру, перечня элементов, в него могут быть внесены дополнения, такие как крепежные винты и прочие механические изделия, которые не использовались при формировании электрической схемы.

После завершения работы со схемой есть возможность получения сводного отчета по схеме в табличном виде, подробнее смотри раздел Сводный отчет по схеме. Данные отчета содержат полную информацию о компонентах, которые были задействованы в формировании схемы электрической принципиальной. Отчет по схеме можно сохранить в Excel, либо в CSV файл. Кроме того, отчет может быть экспортирован и доработан в системе КОМПАС-3D (или в другой машиностроительной САПР), в том случае, если данная схема является частью изделия, и по данному изделию должен быть выпущен единый перечень элементов.

# 1.2 Плата

Ниже представлен список документов, который может быть выпущен при завершении работы с платой:

- Сборочный чертеж (СБ);
- Чертеж печатной платы (ПП);

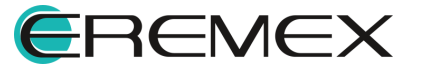

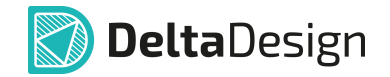

- Сборочный чертеж печатной платы (СБПП);
- Спецификация печатной платы;
- Спецификация.

Шаблоны спецификации и спецификации печатной платы доступны для редактирования в панели «Стандарты».

Данные для изготовления послойных фотошаблонов, сверления и контроля печатных плат генерируются в форматах:

- Gerber;
- Drill;
- IPC-D-356A;
- ODB++.

Встроенные средства визуализации этих данных обеспечивают их детальный просмотр и удобную навигацию, в частности: одновременный показ объектов печатного монтажа в окнах отображения производственных файлов и редактора печатных плат, представление списка используемых апертур и сверл, показ свойств объектов, поиск, фильтрация и подсветка интересующих объектов. Механизм выпуска позволяет задавать широкий ряд настроек файла, подробнее смотри руководство пользователя <u>Редактор предпроизводственной</u> <u>подготовки</u>.

По окончании работы с платой может быть выпущена следующая производственная документация в форматах:

• Gerber - файл в формате RS-274, представляющий собой описание проекта печатной платы для изготовления фотошаблонов.

Кроме того, для контроля выходных файлов в системе Delta Design предусмотрен специализированный механизм просмотра Gerber-файлов, что позволяет снизить вероятность появления ошибки в производственной документации. Процесс экспорта в формате Gerber описан в разделе <u>GBR</u>, <u>DRL</u>, <u>IPC356A</u>.

• Drill – файл сверления.

Файлы формата Drill выпускаются с учетом оптимизации перемещения сверла. Процесс экспорта в формате Drill описан в разделе <u>GBR, DRL,</u> <u>IPC356A</u>.

• ODB++.

Формат обмена данными ODB++ является наиболее широко распространенным интегрированным форматом описания модели продукта для эффективной передачи данных печатной платы от проектирования до производства. Формат ODB ++ описывает все объекты, необходимые для

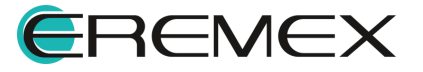

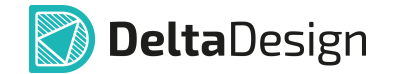

изготовления, сборки и тестирования печатной платы. Процесс экспорта в формате ODB++ описан в разделе <u>ODB++</u>.

• IPC-D-356A

Детальный анализ данных для производства выполняется с помощью средств восстановления списка цепей по геометрии проводящего рисунка, загрузки эталонного списка цепей (в формате IPC-D-356A) и автоматического сравнения обоих списков – с показом разрывов в соединениях, замыканий элементов печатного монтажа разных цепей и т.д. Процесс экспорта в формате IPC-D-356A описан в разделе <u>GBR</u>, DRL, IPC356A.

# 2 Комплект конструкторской документации

Модуль ЕСКД САПР позволяет сформировать комплект документации с помощью мастера создания конструкторской документации.

В комплект формируемой документации печатной платы входят:

- Спецификация;
- Схема электрическая принципиальная ЭЗ;
- Сборочный чертеж;
- Чертеж печатной платы;
- Перечень элементов;
- Ведомость покупных изделий.

Комплект документации многослойной печатной платы включает:

- Спецификация;
- Спецификация печатной платы;
- Схема электрическая принципиальная ЭЗ;
- Сборочный чертеж;
- Сборочный чертеж печатной платы;
- Перечень элементов;
- Ведомость покупных изделий.

Состав необходимой конструкторской документации определяется автоматически, в зависимости от созданного стека печатной платы в «Конфигураторе набора слоев и переходных отверстий», и может быть изменен в мастере создания конструкторской документации.

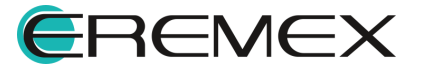

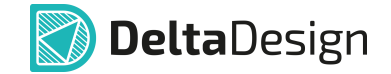

#### 2.1 Создание комплекта конструкторской документации

Вызов мастера создания конструкторской документации осуществляется из контекстного меню проекта с помощью команды «Создать конструкторскую документацию», см. <u>Рис. 1</u>.

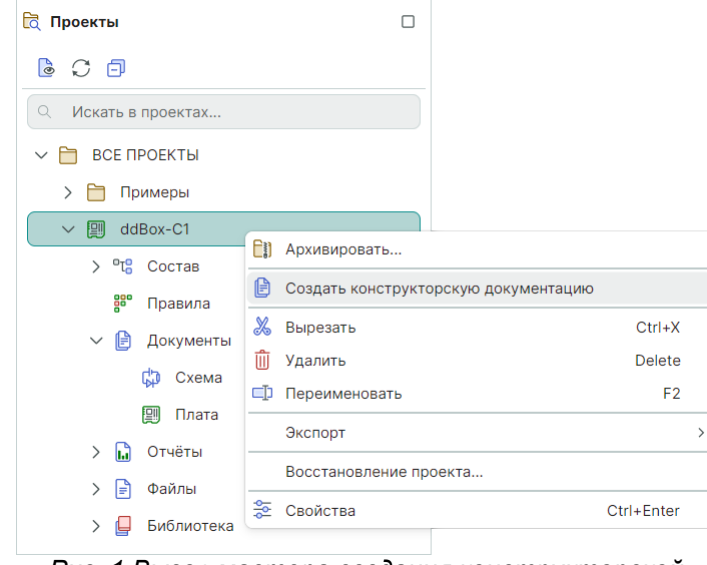

Рис. 1 Вызов мастера создания конструкторской документации

В стартовом окне мастера определяется состав документации, который будет выпущен. Список чертежей и отчетов, выбранных по умолчанию, соответствует стеку печатной платы проекта, однако он может быть изменен. Для этого снимите/установите флаги напротив необходимого чертежа или отчета. Дальнейшие шаги мастера будут соответствовать выбранным для создания чертежам, см. <u>Рис. 2</u>.

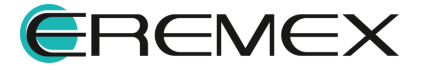

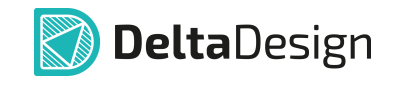

| Мастер создания конструкторской документац | ии ×                                           |                              |             |
|--------------------------------------------|------------------------------------------------|------------------------------|-------------|
| <ul> <li>Состав документации</li> </ul>    |                                                |                              |             |
| Сборочный чертеж                           | ЧЕРТЕЖИ                                        |                              |             |
| Чертеж печатной платы                      | Создать сборочный чертеж (СБ)                  | А2, альбомная, форма 1 🛛 ••• |             |
| Сборочный чертеж печатной платы            | 🗹 Создать чертеж печатной платы (ПП)           | АЗ, альбомная, форма 1 🛛 ••• |             |
| Создание документов                        | Создать сборочный чертеж печатной платы (СБПП) | А2, альбомная, форма 1 •••   |             |
|                                            | ОТЧЕТЫ                                         |                              |             |
|                                            | Создать перечень элементов                     |                              |             |
|                                            | Создать ведомость покупных изделий             |                              |             |
|                                            | Создать спецификацию печатной платы            |                              |             |
|                                            | 🗹 Создать спецификацию                         |                              |             |
|                                            |                                                |                              |             |
|                                            |                                                |                              |             |
|                                            |                                                |                              |             |
|                                            |                                                |                              |             |
|                                            |                                                |                              |             |
|                                            |                                                |                              |             |
|                                            | Пропустить необязательные шаги                 |                              | Назад Далее |

Рис. 2 Определение состава КД

При необходимости изменения формата чертежа используйте кнопку в поле с установленным форматом по умолчанию. В открывшемся окне «Формат и штамп» из общего списка стандартных форматов и штампов выберите подходящий. В центральной части окна доступен предварительный просмотр, см. <u>Рис. 3</u>.

| Формат и Штамп Х                                                                                                    |                                                            |      |  |  |  |  |  |
|----------------------------------------------------------------------------------------------------|------------------------------------------------------------|------|--|--|--|--|--|
| <ul> <li>ГОСТ</li> <li>А0, альбомная, форма 1</li> <li>А0, альбомная, форма 2а</li> <li>А0, книжная, форма 1</li> <li>А0, книжная, форма 2а</li> </ul> | А2, АЛЬБОМНАЯ, ФОРМА 1<br>Ширина 594 Ф мм<br>Высота 420 Мм |      |  |  |  |  |  |
| А1, альбомная, форма 2a<br>A1, альбомная, форма 1<br>A1, книжная, форма 1<br>A1, книжная, форма 1<br>A1, книжная, форма 2a<br>A2, альбомная, форма 1   |                                                            |      |  |  |  |  |  |
| А2, альбомная, форма 2а<br>А2, книжная, форма 1<br>А2, книжная, форма 2а<br>А3, альбомная, форма 1<br>А3, альбомная, форма 2а<br>А3, книжная, форма 1  |                                                            |      |  |  |  |  |  |
|                                                                                                    | ОК От                                                      | мена |  |  |  |  |  |

Рис. З Выбор формата и штампа

Далее для выбранных чертежей должны быть определены параметры и атрибуты чертежа для заполнения основной надписи и настройки размещения объектов.

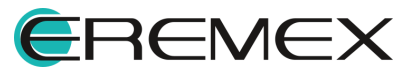

# Сборочный чертеж

Для сборочного чертежа могут быть заполнены автоматически системой или вручную пользователем следующие параметры, см. <u>Рис. 4</u>.:

- «Название проекта» название проекта, для которого будет создан чертеж;
- «Наименование организации» название разработчика изделия;
- «Децимальный номер» децимальный номер изделия в документации;
- «Литера» буквенное обозначение стадии разработки изделия;
- «Наименование чертежа» тип документа;
- «Код» кодовое обозначение типа чертежа;
- «Формат и Штамп» формат и штамп чертежа, выбранный из общего списка стандартных форматов и штампов. Подробнее см. <u>Стандарты</u> <u>системы</u>, раздел <u>Форматы и штампы</u>;
- «Таблица стилей» внешний вид редактора. Подробнее см. <u>Стандарты</u> <u>системы</u>, раздел <u>Таблицы стилей</u>;
- «Включить в Спецификацию» установленный флаг добавляет создаваемый чертеж в спецификацию в раздел «Документация».
- «Атрибуты чертежа» текст, который будет помещен в соответствующие графы основной надписи. Состав атрибутов определяется штампом листа по ГОСТ;

Для размещения на сборочном чертеже доступны:

- «Технические требования» при установленном флаге на чертеже будет размещен шаблон технических требований в соответствии с выбранным типом документа. Подробнее см. <u>Стандарты системы</u>, раздел <u>Шаблоны КД</u>.
- «Виды платы» в выпадающем меню доступно отключение размещения («Не размещать») и выбор расположения видов (основного и бокового видов, вида сзади) на чертеже: «Автоматически», «По горизонтали», «По вертикали», «По горизонтали (на два листа)», «По вертикали (на два листа)».
- «Использовать 3D вид платы» при установленном флаге для отрисовки графики сборочного чертежа будет использован 3D вид платы.
- «Габаритные размеры» установленный флаг активирует размещение габаритных размеров на чертеже.

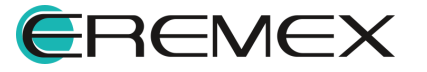

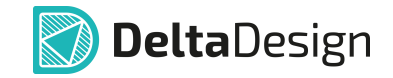

• Допуски на габариты платы, диаметры отверстий, положение отверстий и расстояния между отверстиями.

| Мастер создания конструкторской документа | ции ×                 |                        |                           |                |             |  |
|-------------------------------------------|-----------------------|------------------------|---------------------------|----------------|-------------|--|
| Состав документации                       | Название проекта:     | ddBox-C1               |                           |                |             |  |
| <ul> <li>Сборочный чертеж</li> </ul>      | Название организации: | Eremex                 |                           |                |             |  |
| Чертеж печатной платы                     | Децимальный номер:    | ECAD007.01             | ſ                         | Іитера:        |             |  |
| Сборочный чертеж печатной платы           | Наименование чертежа: | Сборочный чертеж       | к                         | юд:            | СБ          |  |
| Создание документов                       | Версия документа:     |                        | т                         | аблица стилей: | Light ~     |  |
|                                           | Формат и Штамп:       | А2, альбомная, форма 1 |                           | Включить в Сг  | пецификацию |  |
|                                           | АТРИБУТЫ ЧЕРТЕЖА      |                        | РАЗМЕСТИТЬ НА ЧЕРТЕЖЕ     | -              |             |  |
|                                           | Название              | Значение               |                           |                |             |  |
|                                           | Взам, инв. №          |                        | Рилы праты:               | APTOMOTI       |             |  |
|                                           | Инв.№ подл.           |                        | Использовать 2D вилы л    | ABTOMATY       | HECKN       |  |
|                                           | Инв. № дубл.          |                        |                           |                |             |  |
|                                           | Масса                 |                        | Допуски на:               |                |             |  |
|                                           | Масштаб               |                        | Габариты платы:           | h12            |             |  |
|                                           | Материал              |                        | Диаметры отверстий:       | H12            |             |  |
|                                           | Н.контр.              |                        | Положение отверстий:      | 0,2            |             |  |
|                                           | Dana sources          | Побарить Ударить       | Расстояния между отверсти | ями: 0,1       |             |  |
|                                           |                       | доодвитв удалить       |                           |                |             |  |
|                                           |                       |                        |                           |                |             |  |
|                                           | Пропустить необязател | ьные шаги              |                           | Ha:            | зад Далее   |  |

Рис. 4 Параметры создания сборочного чертежа

# Чертеж печатной платы

Параметры для чертежа печатной платы в целом аналогичны параметрам сборочного чертежа, дополнительно для редактирования доступен параметр шероховатости, см. <u>Рис. 5</u>.

| Мастер создания конструкторской документа | ции ×                 |                            |          |                         |                 |             |  |
|-------------------------------------------|-----------------------|----------------------------|----------|-------------------------|-----------------|-------------|--|
| Состав документации                       | Название проекта:     | ие проекта: Плата печатная |          |                         |                 |             |  |
| Сборочный чертеж                          | Название организации: | Eremex                     |          |                         |                 |             |  |
| <ul> <li>Чертеж печатной платы</li> </ul> | Децимальный номер:    | ECAD117.01                 |          |                         | Литера:         |             |  |
| Сборочный чертеж печатной платы           | Наименование чертежа: | Чертёж печатной            | платы    |                         | Код:            |             |  |
| Создание документов                       | Версия документа:     |                            |          |                         | Таблица стилей: | Light ~     |  |
|                                           | Формат и Штамп:       | АЗ, альбомная, фо          | рма 1    |                         | И Включить в С  | пецификацию |  |
|                                           | АТРИБУТЫ ЧЕРТЕЖА      |                            |          | РАЗМЕСТИТЬ НА ЧЕРТЕЖЕ   |                 |             |  |
|                                           | Название              | Значение                   |          |                         |                 |             |  |
|                                           | Взам инв №            | ond tenne                  | <b>^</b> | • технические треоован  | 49              |             |  |
|                                           | Инв .№ подл.          |                            |          | виды платы:             | Автомати        | ически 🗸    |  |
|                                           | Инв. № дубл.          |                            |          | асаритные размеры       | 0.0040          |             |  |
|                                           | Масса                 |                            | - F      | Параметры шероховатост  | Ra 6.3 (V)      | ,           |  |
|                                           | Масштаб               |                            |          | Габариты платы:         | h12             |             |  |
|                                           | Материал              |                            |          | Лиаметры отверстий:     | H12             |             |  |
|                                           | Н.контр.              |                            |          | Положение отверстий:    | 0.2             |             |  |
|                                           | Пора орницан          | ECAD00701                  | *        | Расстояния между отверс | тиями: 0.1      |             |  |
|                                           |                       | Добавить                   | Удалить  | польт                   |                 |             |  |
|                                           |                       |                            |          |                         |                 |             |  |
|                                           | Пропустить необязател | ьные шаги                  |          |                         | Ha              | зад Далее   |  |

Рис. 5 Параметры создания чертежа печатной платы

Сборочный чертеж печатной платы

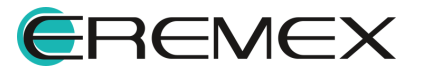

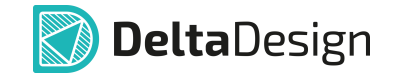

Дополнительным параметром для сборочного чертежа печатной платы является возможность добавить на чертеж изображение структуры слоев печатной платы с помощью установки флага в поле «Стек слоев», см. <u>Рис. 6</u>.

| Мастер создания конструкторской документа           | ции ×                 |                        |                          |                 |                                                                                                    |  |
|-----------------------------------------------------|-----------------------|------------------------|--------------------------|-----------------|----------------------------------------------------------------------------------------------------|--|
| Состав документации                                 |                       |                        |                          |                 |                                                                                                    |  |
|                                                     | Название проекта:     | Плата печатная         |                          |                 |                                                                                                    |  |
| соорочный чертеж                                    | Название организации: | Eremex                 |                          |                 |                                                                                                    |  |
| Чертеж печатнои платы                               | Децимальный номер:    | ECAD117.01             |                          | Литера:         |                                                                                                    |  |
| <ul> <li>Сборочный чертеж печатной платы</li> </ul> | Наименование чертежа: | Сборочный чертёж       |                          | Код:            | СБ                                                                                                    |  |
| Создание документов                                 | Версия документа:     |                        |                          | Таблица стилей: | Light ~                                                                                                    |  |
|                                                     | Формат и Штамп:       | А2, альбомная, форма 1 |                          | Включить в Сі   | пецификацию                                                                                                    |  |
|                                                     |                       |                        |                          | -               |                                                                                                    |  |
|                                                     | АТРИБУТЫ ЧЕРТЕЖА      |                        | РАЗМЕСТИТЬ НА ЧЕРТЕЖЕ    |                 |                                                                                                    |  |
|                                                     | Название              | Значение               | Технические требования   |                 |                                                                                                    |  |
|                                                     | Взам. инв. №          |                        | Виды платы:              | Автомати        | чески 🗸                                                                                                    |  |
|                                                     | Инв .№ подл.          |                        | 🗹 Габаритные размеры     |                 |                                                                                                    |  |
|                                                     | Инв. № дубл.          |                        | Параметры шероховатости  | Ra 6.3 (V)      | I Contraction of the second second seco |  |
|                                                     | Масса                 |                        | Допуски на:              |                 |                                                                                                    |  |
|                                                     | Масштаб               |                        | Габариты платы:          | h12             |                                                                                                    |  |
|                                                     | Материал              |                        | Диаметры отверстий:      | H12             |                                                                                                    |  |
|                                                     | Н.контр.              |                        | Положение отверстий:     | 0,2             |                                                                                                    |  |
|                                                     | Перв. примен.         |                        | Расстояния между отверст | гиями: 0,1      |                                                                                                    |  |
|                                                     |                       | Добавить Удалить       | 🗸 Стек слоёв 🛛 💶         |                 |                                                                                                    |  |
|                                                     |                       |                        |                          |                 |                                                                                                    |  |
|                                                     |                       |                        |                          | На              | Папее                                                                                                    |  |
|                                                     |                       |                        |                          | Ha              | Далее                                                                                                    |  |

Рис. 6 Параметры создания сборочного чертежа печатной платы

Создание отчетов производится по шаблонам, которые доступны для редактирования в панели «Стандарты» → «Форматы и штампы».

После настройки параметров документов нажмите кнопку «Создать документы», см. <u>Рис. 7</u>:

| Мастер создания конструкторской документа | ции Х                          |       |  |
|-------------------------------------------|--------------------------------|-------|--|
| Состав документации                       |                                |       |  |
| Сборочный чертеж                          |                                |       |  |
| Чертеж печатной платы                     |                                |       |  |
| Сборочный чертеж печатной платы           |                                |       |  |
| <ul> <li>Создание документов</li> </ul>   |                                |       |  |
|                                           |                                |       |  |
|                                           |                                |       |  |
|                                           |                                |       |  |
|                                           | Настройка параметров завершена |       |  |
|                                           | Создать документы              |       |  |
|                                           |                                |       |  |
|                                           |                                |       |  |
|                                           |                                |       |  |
|                                           |                                |       |  |
|                                           |                                |       |  |
|                                           |                                |       |  |
|                                           |                                |       |  |
|                                           |                                |       |  |
|                                           |                                | 11    |  |
|                                           | пропустить неооязательные шаги | назад |  |

Рис. 7 Создание документов

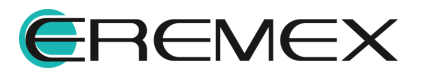

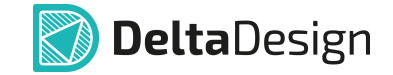

По завершении процесса создания документации в окне мастера будут представлены сообщения с информацией о создании выбранных чертежей и отчетов, а также возможные предупреждения и ошибки. Все созданные чертежи и отчеты будут открыты в отдельных вкладках, см. <u>Рис. 8</u>.

| Кастер создания конструкторской документ | гации 🔅 | 🖌 🗋 ddBox-C1\Сборочный чертеж 🛛 🛛 ddBox-C1\Чертёж печатной платы 👋 🖬 Перечень элементов 🗙       | 🔒 Ведом >        |  |  |  |  |
|------------------------------------------|---------|-------------------------------------------------------------------------------------------------|------------------|--|--|--|--|
| Состав документации<br>Сборочный чертеж  |         |                                                                                                 |                  |  |  |  |  |
| Чертеж печатной платы                    | Nº      | Сообщение                                                                                       |                  |  |  |  |  |
| Сборочный чертеж печатной платы          | 1       | Создание сборочного чертежа                                                                     | (1)              |  |  |  |  |
| <ul> <li>Создание документов</li> </ul>  | 2       | Создание сборочного чертежа завершено                                                           | (1)              |  |  |  |  |
|                                          | 3       | Создание чертежа печатной платы                                                                 | <b>(i)</b>       |  |  |  |  |
|                                          | 4       | Создание чертежа печатной платы завершено                                                       | (i)              |  |  |  |  |
|                                          | 5       | Создание отчета Перечень элементов                                                              | (i)              |  |  |  |  |
|                                          | 6       | Создание отчета Перечень элементов завершено                                                    | (i)              |  |  |  |  |
|                                          |         | Создание отчета Ведомость покупных изделий                                                      | <u>(</u> )       |  |  |  |  |
|                                          |         | Создание отчета Ведомость покупных изделий завершено                                            | (1)              |  |  |  |  |
|                                          | 9       | Создание отчета Спецификация                                                                    | (1)              |  |  |  |  |
|                                          | 10      | Создание отчета Спецификация завершено                                                          | <u>(</u> )       |  |  |  |  |
|                                          | Col     | общений (10) 🕑 Предупреждений (0) 🗹 Ошибок (0) 🔛 Сохранить ж<br>стить необязательные шаги Назад | сурнал<br>Готово |  |  |  |  |

Рис. 8 Заключительное окно мастера создания конструкторской

Существует возможность сохранить и просмотреть журнал создания документации в виде текстового файла. Для сохранения файла используйте кнопку Сохранить журнал, укажите место для сохранения и наименование файла в окне проводника.

Для завершения работы мастера нажмите кнопку «Готово».

#### 2.2 Отчеты

#### 2.2.1 Общая информация

К отчетной документации относятся документы, которые генерируются на основе данных, внесенных разработчиком.

К отчетной документации относятся:

- Перечень элементов (плоский);
- Перечень элементов (иерархический);
- Ведомость покупных изделий;
- Спецификация печатной платы (ПП);
- Спецификация.

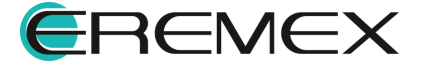

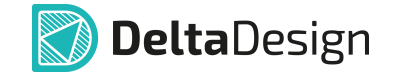

## 2.2.1.1 Создание отчетов

Доступ к текстовым отчетам по проекту осуществляется двумя способами:

Способ 1) Из контекстного меню узла «Отчеты» в дереве проекта, см. <u>Рис. 9</u>.

| 🔁 Проекты           |      |                                              |
|---------------------|------|----------------------------------------------|
| 600                 |      |                                              |
| Q Искать в проектах |      |                                              |
| ∽ 🛅 ddBox-C1        |      |                                              |
| > 🗄 Состав          |      |                                              |
| 🕒 Правила           |      |                                              |
| 🗸 📄 Документы       |      |                                              |
| Ср́р Схема          |      |                                              |
| 🖳 Плата             |      |                                              |
| > 🔝 Отчёты          | är ) | <b>—</b> ——————————————————————————————————— |
| > 🥔 Файлы           |      | Перечень элементов (плоскии)                 |
| > 📮 Библиотека      |      | Ведомость покупных изделий                   |
|                     | _    | Спецификация печатной платы (ПП)             |
|                     |      | Спецификация                                 |

Рис. 9 Вызов отчетной документации из контекстного меню узла «Отчеты»

Способ 2) Из раздела «Документация» главного меню системы, если открыт схемотехнический редактор или редактор платы, см. <u>Рис. 10</u>.

| Документация                                                                  |                                                  |
|-------------------------------------------------------------------------------|--------------------------------------------------|
| 🔓 Новый отчёт                                                                 | > Перечень элементов (плоский)                   |
| <ul> <li>Создать конструкторскую документацию</li> <li>Плата в PDF</li> </ul> | Перечень элементов (иерархический)               |
| <ul> <li>Список компонентов (ВОМ)</li> <li>Отчет по плате (РСВ)</li> </ul>    | Спецификация печатной платы (ПП)<br>Спецификация |
| <ul> <li>Ведомость покупных изделий</li> <li>Перечень элементов</li> </ul>    |                                                  |
| 🔓 Спецификация                                                                |                                                  |

Рис. 10 Вызов отчетной документации из главного меню, раздел «Документация»

Отчеты, их форматы и штампы создаются на основе шаблонов отчетов, заданных в стандартах по умолчанию, соответствующих ГОСТам.

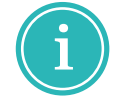

**Примечание!** Создание шаблонов форматов и штампов нового образца рассматривается в документе <u>Стандарты системы</u>.

При последующем сохранении отчета в узле «Отчеты» создается новый файл с сохранением предыдущих версий, см. <u>Рис. 11</u>.

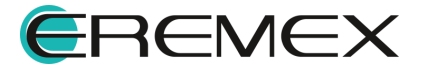

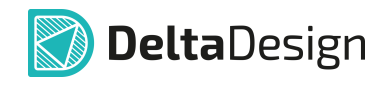

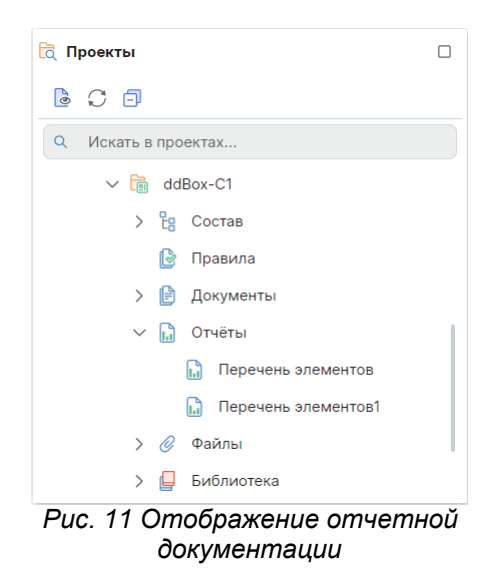

# 2.2.1.2 Редактор отчетов

В нижней части окна редактора отчетов присутствуют две вкладки, см. <u>Рис. 12</u>:

- Вкладка «Таблица» доступно изменение содержания отчета и приведение в соответствие стандартам предприятия после перехода в режим редактирования, подробнее см. <u>Режим редактирования</u>;
- Вкладка «Листы» обеспечивает просмотр документа (при переходе в режим редактирования становится доступной загрузка из Xml-файла).

| В Перечень элементов * ×    |                  |                              |        |            |  |  |  |  |  |
|-----------------------------|------------------|------------------------------|--------|------------|--|--|--|--|--|
| С 🖏 🎕 😫   🔈   🗁 🖼   🌐 🛱 🧮 🧮 |                  |                              |        |            |  |  |  |  |  |
| Зона                        | Поз. обозначение | Наименование                 | Кол-во | Примечание |  |  |  |  |  |
|                             |                  |                              |        | Î          |  |  |  |  |  |
| ~                           |                  | Конденсаторы                 |        |            |  |  |  |  |  |
|                             |                  |                              |        |            |  |  |  |  |  |
|                             | C1               | К10-79-25 В-0,1 мкФ±20 Н30 А | 1      |            |  |  |  |  |  |
|                             | C2,C3            | К10-79-100 В-20 пФ±5 МПО АЖ  | 2      |            |  |  |  |  |  |
|                             | C4               | К53-68-16 В- 150 мкФ- ±10 АЖ | 1      |            |  |  |  |  |  |
|                             | C5,C6            | К10-79-25 В-0,1 мкФ±20 Н30 А | 2      |            |  |  |  |  |  |
|                             |                  |                              |        |            |  |  |  |  |  |
| ~                           |                  | Микросхемы аналоговые        |        |            |  |  |  |  |  |
|                             |                  |                              |        |            |  |  |  |  |  |
|                             | DA1-DA5          | 2М420А4 АЕЯР.432170.564ТУ    | 5      |            |  |  |  |  |  |
|                             |                  |                              |        | -          |  |  |  |  |  |
| Таблица Листы               |                  |                              |        | æ ø        |  |  |  |  |  |

Рис. 12 Вкладки отчетов

#### Вкладка «Таблица»

В верхней части окна документа находятся инструменты настройки отображения, редактирования и экспорта текущего отчета, см. <u>Рис. 13</u>:

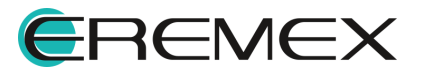

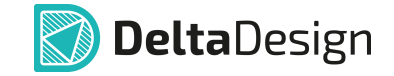

- Обновить обновление последних изменений;
- Разрешить редактировать данные отчета переход в режим редактирования отчета;
- Настройки доступ к общим <u>настройкам отчета,</u> <u>настройкам штампа</u> <u>листа</u> и пр.;
- Экспортировать в файл формата CSV;
- Экспортировать в файл формата PDF;
- Загрузить из Xml-файла;
- Сохранить в Xml-файле;
- Вставить строку добавление строки в отчет;
- Удалить строку удаление строки из отчета;
- Уменьшить уровень;
- Увеличить уровень;
- Название отчета.

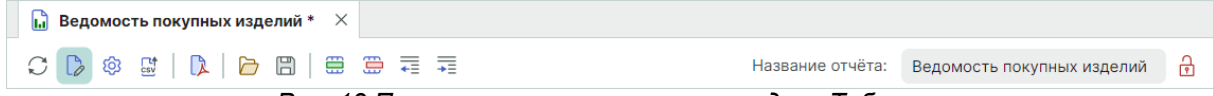

Рис. 13 Панель инструментов на вкладке «Таблица»

#### Вкладка «Листы»

Предварительный просмотр отчета осуществляется при переключении на вкладку «Листы», расположенную в нижней части окна. Бланк отчета выбирается из стандартных бланков, созданных для отчета данного типа.

При помощи инструментов в верхней части окна возможно, см. Рис. 14:

- Последовательно просматривать листы (первый лист, предыдущий, следующий, последний) перечня элементов;
- Обновлять данные;
- Разрешить редактировать данные отчета;
- Общая настройка и выбор штампа первого и последующих листов;
- Экспортировать в файл формата CSV;
- Экспортировать в файл формата PDF;
- Загрузить из Xml-файл;

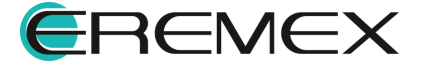

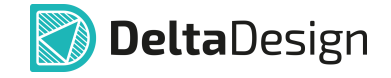

- Сохранить в Xml-файле;
- Название отчета.

| 🔒 Ведомость покупных изделий * 🛛 🗙                                                |               |                  |                            |   |
|-----------------------------------------------------------------------------------|---------------|------------------|----------------------------|---|
| Лист 2 из 4 $\mid$ $\leftarrow$ $\leftrightarrow$ $\rightarrow$ $\mid$ $\bigcirc$ | 🗞 🔛   🚺   🗁 🖫 | Название отчёта: | Ведомость покупных изделий | Ģ |
| D 4                                                                               |               |                  |                            |   |

Рис. 14 Панель инструментов на вкладке «Листы»

# 2.2.1.3 Режим редактирования

Для перехода в режим редактирования отчета:

1. Нажмите на иконку 🖒 «Разрешить редактировать данные отчета» на панели инструментов, см. <u>Рис. 15</u>.

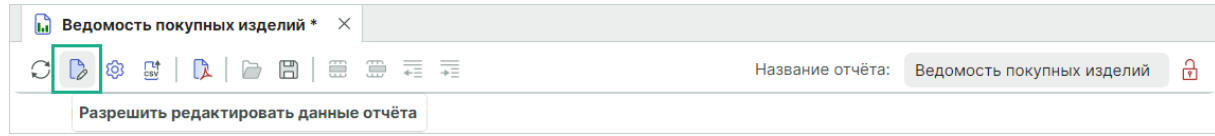

Рис. 15 Подтверждение редактирования отчета

2. Ознакомьтесь с информацией в отобразившемся окне и нажмите кнопку «Да» для перехода к редактированию, см. <u>Рис. 16</u>.

| 🚺 Подтве | ердите редактирование данных отчёта                                                                                                    |
|----------|----------------------------------------------------------------------------------------------------|
|          | Редактирование данных отчета вручную может привести к тому, что будет нарушено соответствие между<br>содержимым отчёта и схемой/платой.<br>Если вы все же желаете редактировать данные отчета вручную, то в отчете будет сохранена отметка об этом, а<br>также сделана запись в файлы журнала.<br>Разрешить редактирование данных отчета? |
|          | Да Нет                                                                                                    |

Рис. 16 Подтверждение редактирования отчета

3. После перехода в режим редактирования становятся доступны инструменты редактирования, появляется возможность внесения изменений в колонки отчета. В правом верхнем углу редактора отобразится иконка , см. <u>Рис. 17</u>.

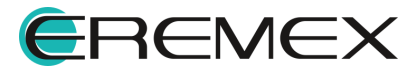

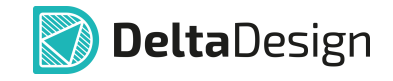

| 🕮 进 🗮 🗮        | Название<br>Наименование        | отчёта: Перечень :                                                                                                    | элементов                                                                                                    |
|----------------|---------------------------------|----------------------------------------------------------------------------------------------------|----------------------------------------------------------------------------------------------------|
| з. обозначение | Наименование                    | Кол-во                                                                                                    |                                                                                                    |
|                |                                 | 1001 00                                                                                                    | Примечание                                                                                                    |
|                |                                 |                                                                                                    |                                                                                                    |
| 00             | ESP-WROOM-02                    | 1                                                                                                    |                                                                                                    |
| 01             | SPBT2632C2A_woJTAG              | 1                                                                                                    |                                                                                                    |
| 00             | SIM900R                         | 1                                                                                                    |                                                                                                    |
|                |                                 |                                                                                                    |                                                                                                    |
|                | Конденсаторы                    |                                                                                                    |                                                                                                    |
|                |                                 |                                                                                                    |                                                                                                    |
| 00,C101        | С_0603 NP0 15 пФ 50 В           | 2                                                                                                    |                                                                                                    |
| 02-C105        | С_0603 X7R 100 нФ 25 В          | 4                                                                                                    |                                                                                                    |
| 0              | 0<br>1<br>0<br>0,C101<br>2-C105 | 0 ESP-WROOM-02<br>1 SPBT2632C2A_woJTAG<br>0 SIM900R<br>Конденсаторы<br>0,C101 C_0603 NP0 15 пФ 50 В<br>2-C105 C_0603 X7R 100 нФ 25 В | 0 ESP-WROOM-02 1<br>1 SPBT2632C2A_woJTAG 1<br>0 SIM900R 1<br>Конденсаторы<br>0,C101 C_0603 NP0 15 пФ 50 В 2<br>2-C105 C_0603 X7R 100 нФ 25 В 4 |

Рис. 17 Редактирование перечня элементов

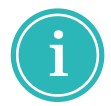

Примечание! Иконка 🔂 будет отображаться в редакторе и при последующих открытиях отчета, если редактирование данных отчета было подтверждено хотя бы раз.

4. Подробная информация о дате и имени пользователя, который подтвердил редактирование отчета, будет отображена в файле журнала по пути «C:\Users\user\AppData\Local\Delta Design\4.0\Logs\ log.log», см. <u>Рис. 18</u>.

| 🥘 log.log – Блокнот                                                                                                    |                                     |                   |                                  | _               |         | × |
|----------------------------------------------------------------------------------------------------|-------------------------------------|-------------------|----------------------------------|-----------------|---------|---|
| Файл Правка Формат Вид Справка                                                                                                    |                                     |                   |                                  |                 |         |   |
| 2025-04-28 14:21:02.546 +03:00 [WRN] Пользователь перевел отчёт в р<br>'ddBox-C1'; Пользователь: ''; Пользователь (локальный): ' '; От<br>(старод има): 'Дороном, адомонтор' | ежим ручного ред<br>чёт (новое имя) | цактиров<br>Переч | ания данных. П<br>ень элементов' | роект<br>; Отчё | :<br>ёт |   |
| (старое имя). Перечень элементов                                                                                                    |                                     |                   |                                  |                 |         |   |
|                                                                                                    | Стр 1, стлб 1                       | 100%              | Windows (CRLF)                   | UTF-            | 8       |   |
|                                                                                                    | 0000                                |                   |                                  |                 |         |   |

Рис. 18 Фаил журнала

# 2.2.2 Перечень элементов (плоский)

В перечне элементов (плоском) отображены компоненты (радиодетали), использованные в электрической схеме проекта в табличном виде. Данные сгруппированы по семействам компонентов. Радиодетали, входящие в состав схемотехнического блока, будут представлены в общем перечне. Такие детали можно отличить по префиксу: в их обозначении используется префикс блока (его обозначение на схеме верхнего уровня), см. Рис. 19.

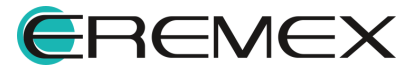

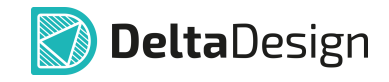

|         |                   |                    |        | Название отчёта: | Перечень элементов |
|---------|-------------------|--------------------|--------|------------------|--------------------|
|         | Поз. обозначение  | Наименование       | Кол-во | Примечание       | Зона               |
|         | ~                 | Резисторы          |        |                  |                    |
| Префикс | → IO500-R1        | R 0805 20 кОм ±1 % | 1      |                  |                    |
| олока   | IO500-R2          | R_0603 2 кОм ±1%   | 1      |                  |                    |
|         | IO500-R3          | R_1206 510 Om ±1 % | 1      |                  |                    |
|         | IO500-R4,IO500-R5 | R_0603 100 Om ±5 % | 2      |                  |                    |
|         | IO501-R1          | R_0805 20 кОм ±1 % | 1      |                  |                    |
|         | IO501-R2          | R_0603 2 кОм ±1 %  | 1      |                  |                    |
|         | IO501-R3          | R_1206 510 Ом ±1 % | 1      |                  |                    |
|         | IO501-R4,IO501-R5 | R_0603 100 Om ±5 % | 2      |                  |                    |
|         | R100              | R_0603 560 Om ±5 % | 1      |                  | 2A                 |
|         | R101-R104         | R_0603 1 кОм ±5 %  | 4      | *) 1A, 2A        | *)                 |

Рис. 19 Перечень элементов (плоский)

Изменение содержания отчета и приведение в соответствие стандартам предприятия доступно во вкладке «Таблица» после перехода в режим редактирования. Вкладка «Листы» обеспечивает просмотр документа (при переходе в режим редактирования становится доступной загрузка из Xml-файла).

В окне перечня элементов отображаются следующие колонки:

- Позиционное обозначение позиционное обозначение компонента на схеме;
- Наименование наименование радиодетали (артикул/PartNumber). Редактирование данного поля можно произвести в настройках перечня. По умолчанию поле заполняется автоматически на основе информации о компоненте, которая занесена в библиотеку;
- Количество число радиодеталей данного типа на схеме. Поле заполняется автоматически на основе данных схемы;
- Примечание произвольное текстовое примечание. Поле доступно для редактирования.
- Зона зона расположения радиодетали на схеме. Колонка отображается в случае, если схема имеет разбиение на зоны, подробнее см. <u>Электрические схемы</u> раздел <u>Разбиение на зоны</u>.

Предварительный просмотр сформированного отчета показан на Рис. 20.

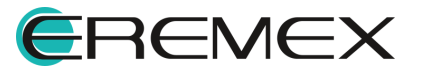

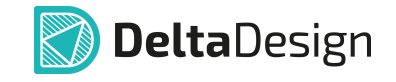

| Название отчёта: Г<br>125 150 Кол. | Перечень элементов<br>175 200<br>Примечание | 1 |
|------------------------------------|---------------------------------------------|---|
| 125 150<br>                        | 175 200                                     | 1 |
| Kan.                               | Примечание                                  | Т |
| Kan.                               | Примечание                                  |   |
|                                    |                                             |   |
|                                    |                                             |   |
| 1                                  |                                             |   |
| 1                                  |                                             |   |
| 1                                  |                                             |   |
|                                    |                                             |   |
|                                    |                                             |   |
| 2                                  |                                             |   |
| 4                                  |                                             |   |
| 2                                  |                                             |   |
|                                    | 1                                           |   |
|                                    |                                             |   |

Рис. 20 Перечень элементов (вкладка «Листы»)

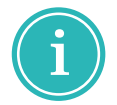

**Примечание!** Графа «Зона» плоского перечня элементов не заполняется для радиодеталей, входящих в состав встроенных и схемотехнических блоков.

#### 2.2.3 Перечень элементов (иерархический)

Перечень элементов (иерархический), в целом, аналогичен плоскому перечню элементов. Отличие заключается только в том, что радиодетали, входящие в состав схемотехнического блока, будут представлены обособленно в конце общего перечня, см. <u>Рис. 21</u>.

|              | 🕼 ddBox-C1 * 🗙 🔓 Перечень эле | ментов * 🛛 🗙                            |        |                 |                    |
|--------------|-------------------------------|-----------------------------------------|--------|-----------------|--------------------|
|              |                               |                                         |        | Название отчёта | Перечень элементов |
|              | Поз. обозначение              | Наименование                            | Кол-во | Примечание      | Зона               |
|              | ZQ100                         | KX-327L 32768                           | 1      |                 | 2A                 |
|              | ZQ101                         | KX-K 8000000                            | 1      |                 | 2A                 |
| Наименование |                               |                                         |        |                 |                    |
| блока        | ✓ IO500,IO501                 | Универсальный вход (до 30В) / выход MOS | 2      |                 | 6Д                 |
| [            | C1                            | Конденсатор C_0603 X7R 1 нФ 50 В        | 1      |                 |                    |
|              |                               |                                         |        |                 |                    |
| Состав блока | >                             | Резисторы                               |        |                 |                    |
| COCTUB ONOR  | VD1                           | Диод, стабилитрон SMAJ30A               | 1      |                 |                    |
|              |                               |                                         |        |                 |                    |
| L            | VT1                           | Транзистор IRF7341                      | 1      |                 |                    |
|              |                               |                                         |        |                 |                    |
|              | ✓ IO502−IO504                 | Слот расширения                         | 3      |                 | 5Д                 |
|              | XP1                           | Штырь IDC-26MS / BH-26                  | 1      |                 |                    |
|              |                               |                                         |        |                 | Ļ                  |
|              | Таблица Листы                 |                                         |        |                 | \$ @               |

Рис. 21 Перечень элементов (иерархический)

В состав перечня входят следующие колонки:

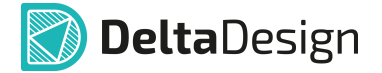

- Позиционное обозначение позиционное обозначение радиодетали на схеме;
- Наименование наименование радиодетали (артикул/PartNumber). Поле заполняется автоматически на основе информации о компоненте, которая занесена в библиотеку;
- Кол-во число радиодеталей данного типа на схеме. Поле заполняется автоматически на основе данных схемы;
- Примечание произвольное текстовое примечание. Поле доступно для редактирования;
- Зона зона расположения радиодетали на схеме. Колонка отображается в случае, если схема имеет разбиение на зоны, подробнее см. Электрические схемы раздел Разбиение на зоны.

Компоненты в перечне сгруппированы по семействам, которые заданы в Стандартах системы.

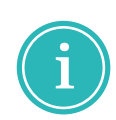

**Примечание!** Графа «Зона» иерархического перечня элементов заполняется только для наименования схемотехнического блока (обозначения УГО блока, расположенного на схеме). Зона расположения радиодеталей в составе схемотехнического блока не указывается.

#### 2.2.4 Ведомость покупных изделий

Ведомость покупных изделий представлена в виде таблицы. Значения в некоторых колонках заполняются автоматически, другие могут быть введены в процессе редактирования, см. <u>Рис. 22</u>. Данные ведомости покупных изделий можно экспортировать в CSV, PDF и Xml-файлы.

В состав ведомости входят следующие данные:

- Наименование наименование радиодетали (Артикул/PartNumber). Поле заполняется автоматически на основе информации о компоненте, которая занесена в библиотеку;
- Код продукта имеющаяся кодировка поставляемой радиодетали;
- Обозначение документа документ на поставку радиодетали;

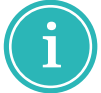

**Примечание!** Для автоматического заполнения колонки «Обозначение документа» для радиодетали должен быть определен атрибут «ТУ».

- Поставщик поставщик радиодетали;
- Куда входит (обозначение) децимальный номер блока, в который входит радиодеталь;

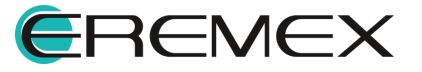

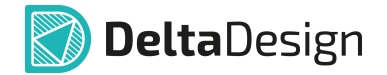

- На изделие число радиодеталей данного типа, требуемое для изделия, поле заполняется автоматически на основе схемы;
- В комплекты число радиодеталей данного типа, предназначенного для комплектации изделия (например, для комплекта ЗИП);
- На регулировку число радиодеталей данного типа, предназначенных для наладки/регулировки изделия;
- Всего общее число радиодеталей данного типа, заполняется автоматически;

| 🖒 🕸 🔛   🔈   🗁 🖽   🗄     |              |                       |                |          |          | Названи  | е отчёта: В | едомость по | жупных изде |
|-------------------------|--------------|-----------------------|----------------|----------|----------|----------|-------------|-------------|-------------|
| аименование             | Код продукта | Обозначение документа | Поставщик      | Куда вхо | На издел | В компле | На регул    | Всего       | Примеча.    |
| Индикаторы              |              |                       |                |          |          |          |             |             |             |
|                         |              |                       |                |          |          |          |             |             |             |
| ИПД14Е-К/ПО             | 26.11.22.200 | АЕЯР.432220.408 ТУ    | АО"Протон"     |          | 1        |          |             | 1           | U=2B        |
|                         |              |                       |                |          |          |          |             |             |             |
| Резисторы               |              |                       |                |          |          |          |             |             |             |
|                         |              |                       |                |          |          |          |             |             |             |
| Р1-8МП-100 мВт-510 Ом±1 | 27.90.60     | ОЖО.467.164ТУ         | ОАО"НПО"Эркон" |          | 1        |          |             | 1           |             |
| Р1-8МП-250 мВт-240 Ом±5 | 27.90.60     | ОЖО.467.164ТУ         | ОАО"НПО"Эркон" |          | 6        |          |             | 6           |             |
| Р1-8МП-250 мВт-20 кОм±5 | 27.90.60     | ОЖО.467.164ТУ         | ОАО"НПО"Эркон" |          | 2        |          |             | 2           |             |
| Р1-8МП-250 мВт-47 кОм±5 | 27.90.60     | ОЖО.467.164ТУ         | ОАО"НПО"Эркон" |          | 5        |          |             | 5           |             |
|                         |              |                       |                |          |          |          |             |             |             |
| Выключатели кнопочные   |              |                       |                |          |          |          |             |             |             |
|                         |              |                       |                |          |          |          |             |             |             |
| ВКн1                    | 27.33.13.162 | АСЖР.642130.003 ТУ    | ООО"НПО НИИРК" |          | 1        |          |             | 1           |             |

• Примечание – произвольное текстовое примечание.

Рис. 22 Ведомость покупных изделий

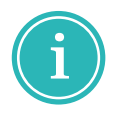

**Примечание!** Колонка «Всего» недоступна для редактирования в ручном режиме и заполняется автоматически на основе введенных данных в ведомость покупных изделий.

# 2.2.5 Спецификация

Спецификация представляет собой документ, состоящий из разделов, в которые занесены все составные части, входящие в изделие, а также входящая в данное изделие документация. Наличие тех или иных разделов определяется составом специфицируемого изделия, см. <u>Рис. 23</u>.

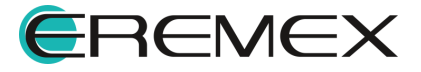

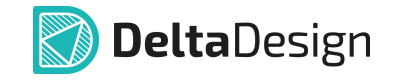

| ) 🗟 🕸 🖒 🕻    | 🚺   🗁 |                    |              | Название отчёт                                          | а: Спеці | ификация     |
|--------------|-------|--------------------|--------------|---------------------------------------------------------|----------|--------------|
| Формат       | Зона  | Позиция в специфик | Обозначение  | Наименование                                            | Кол-во   | Примечание   |
|              |       |                    |              |                                                         |          |              |
| $\checkmark$ |       |                    |              | Документация                                            |          |              |
| *)           |       |                    | ECAD007.0193 | Схема электрическая принц                               |          | *)A4×3, A3×2 |
| A4           |       |                    | ECAD007.0293 | Слот расширения<br>Схема электрическая принц            |          |              |
| A4           |       |                    | ECAD007.0393 | Универсальный вход (до 30В<br>Схема электрическая принц |          |              |
| ~            |       |                    |              | Прочие изделия                                          |          |              |
|              |       | 1                  |              | VCTDOЙCTRO ESP-WROOM-02                                 | 1        | A300         |
|              |       | 2                  |              | Устройство SIM900R                                      | 1        | A400         |

Рис. 23 Окно спецификации. Вкладка «Таблица»

Спецификация может состоять из разделов:

- Документация;
- Комплексы;
- Сборочные единицы;
- Детали;
- Стандартные изделия;
- Прочие изделия;
- Материалы;
- Комплекты.

В окне спецификации отображаются следующие данные:

- Формат заполняется форматами документов, обозначения которых записывают в графе «Обозначение». Если документ выполнен на нескольких листах различных форматов, то в графе «Формат» проставляется символы «\*»), а в графе «Примечание» перечисляются все форматы в порядке их увеличения.
- Зона в графе указывают обозначение зоны, в которой находится номер позиции записываемой составной части при разбивке поля чертежа на зоны по ГОСТ 2.104.
- Позиция в спецификации порядковые номера составных частей, непосредственно входящих в изделие, по порядку их записи в спецификации.

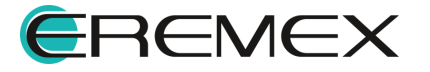

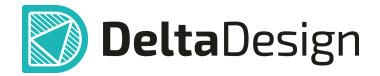

- Обозначение обозначение документов (раздел «Документация»), обозначение основных конструкторских документов на изделия (разделы «Комплексы», «Сборочные единицы», «Детали», «Комплекты»). В разделах «Стандартные изделия», «Прочие изделия» и «Материалы» графу «Обозначение» заполняют, если для стандартного изделия выпущена конструкторская документация.
- Наименование наименование документов, наименования и обозначения изделий, обозначения материалов.
- Кол-во количество составных частей изделия и общее количество материалов с указанием единиц измерения.
- Примечание сведения, относящиеся к записанным в спецификацию изделиям, материалам и документам, обозначение форматов, дополнительные сведения, произвольное текстовое примечание.

Предварительный просмотр отчета осуществляется при переключении на вкладку «Листы», расположенную в нижней части окна. Бланк отчета выбирается из стандартных бланков, созданных для отчета данного типа.

Предварительный просмотр сформированного отчета показан на Рис. 24.

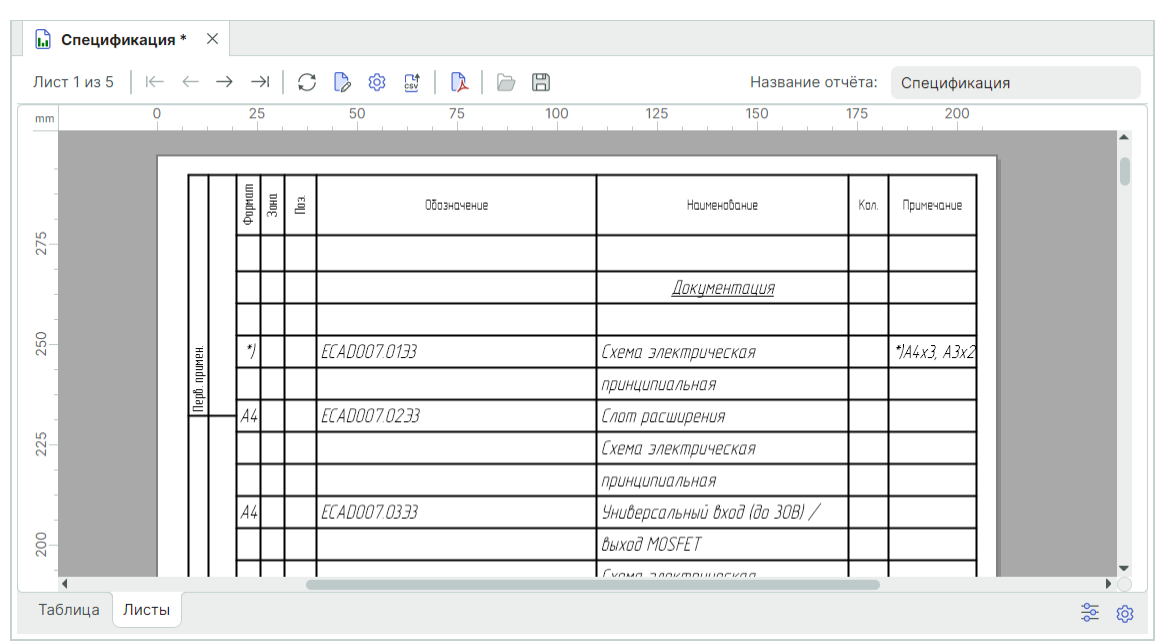

Рис. 24 Вкладка «Листы»

# 2.2.6 Спецификация печатной платы

Спецификация печатной платы, в целом, аналогична спецификации на изделие, однако спецификация на печатную плату, как правило, состоит из двух разделов: «Документация» и «Материалы», см. <u>Рис. 25</u>

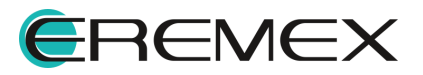

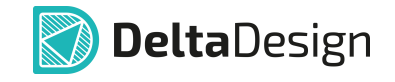

| 🔓 Специфи | кация печ | натной платы (ПП) *     × |        |                                                                  |            |                       | 🗋 Специфи   | икация печат | юй платы        | (NN) * ×    |                                                       |        |                   |                  |
|-----------|-----------|---------------------------|--------|------------------------------------------------------------------|------------|-----------------------|-------------|--------------|-----------------|-------------|-------------------------------------------------------|--------|-------------------|------------------|
| C 🖡 🛛     | g   D     |                           | *      | Название отчё                                                    | та: Специф | икация печатной платы | Лист 1 из 1 | ← ← −        | →   (           |             | Название от                                           | тчёта: | Спецификац        | ия печатной плат |
| Формат    | Зона      | Позиция в специфик        | Обозна | Наименование                                                     | Кол-во     | Примечание            |             | 0            | 25              | 50 75 100   | 125 150                                               | 175    | 200               | 225              |
|           |           |                           |        |                                                                  |            |                       |             |              | 5 = o           | 11          | the second second                                     |        |                   |                  |
| ~         |           |                           |        | Материалы                                                        |            |                       |             |              | Gap<br>Ja<br>De | LECSHOHEKUE | HOLMEHOODHLE                                          | NDO.   | приненание        |                  |
|           |           |                           |        |                                                                  |            |                       | 8           |              |                 |             |                                                       |        |                   |                  |
|           |           | 1                         |        | Медь Медь 18мкм<br>167,5h12×111,6h12                             | 2          | 37370мм²              |             |              |                 |             | <u>Материалы</u>                                      | -      |                   |                  |
|           |           | 2                         |        | Стеклотекстолит FR4(Tg150) IPC-4101/99 Ядро<br>167,5h12×111,6h12 | 4          | 74740mm <sup>2</sup>  | 52          | NR           | 1               |             | Медь Медь 18нкн                                       | 2      | 37370нм²          |                  |
|           |           | 3                         |        | Стеклоткань FR4(Tg150) тип 1080<br>167,5h12×111,6h12             | 6          | 112110mm <sup>2</sup> |             | aft yks      |                 |             | 167.5h12x111.6h12                                     |        |                   |                  |
|           |           | 4                         |        | Стеклоткань FR4(Tg150) тип 2116                                  | 2          | 37370mm <sup>2</sup>  | 8           |              | 2               |             | Етеклатексталит<br>EDU/To1501.IDC_U101./00.03oor0.2ww | 4      | 7474 <i>0</i> mm* |                  |
|           |           |                           |        | 107,3112×111,0112                                                |            |                       | × .         |              |                 |             | Фальга 18/19нкн                                       | -      |                   |                  |
|           |           |                           |        |                                                                  |            |                       |             |              |                 |             | 167,5h12x111,6h12                                     |        |                   |                  |
|           |           |                           |        |                                                                  |            |                       | -30         |              | 3               |             | Стеклаткань FR4/Tg150) тип 1080                       | 6      | 112110нн²         |                  |
|           |           |                           |        |                                                                  |            |                       |             |              |                 |             | 167,5h12x111,6h12                                     |        |                   |                  |
| Таблица 🗍 | исты      |                           |        |                                                                  |            | \$ A                  | таблица Ј   | Листы        |                 |             |                                                       |        | •                 | *                |

Рис. 25 Спецификация печатной платы

# 2.2.7 Настройка отчетов

Настройка текстовых отчетов осуществляется в окне «Настройка отчетов», которое содержит вкладки: «Общие», «Колонки», «Штамп» и «Спецификация» (доступна для спецификаций).

Вкладка «Общие» содержит настройки заполнения строк и заголовков, ввод параметров текста и разделителей, см. <u>Рис. 26</u>.

| настройка отчетев – □<br>Общие Колония: Штамл Слецификация<br>ПАРАМЕТРЫ<br>© Добавлять пустую строку в начало листа Располагать заголовки групп:<br>© Добавлять пустую строку после заголовка группы<br>© Добавлять пустую строку после группы элементов<br>© Добавлять пустую строку после группы элементов<br>© Добавлять название семейства в наименование элемен<br>РАЗБИВКА НА СТРАНИЦЫ<br>© Не отрывать заголовки<br>© Не разрывать группы строк (абзацы)<br>Высота строки (мм): 8 ©<br>Разделитель последовательности: - • •<br>Разделитель лементов: , • •<br>Допустимое сжатие текста: 0,9 © |                                                                                                    |                                |                              |    |        |  |
|----------------------------------------------------------------------------------------------------|----------------------------------------------------------------------------------------------------|--------------------------------|------------------------------|----|--------|--|
| Общие Колонки Штамп Спецификация<br>ПАРАМЕТРЫ<br>Добавлять пустую строку в начало листа Располагать заголовки групп:     Добавлять пустую строку после заголовка группы     Добавлять пустую строку после группы элементов     Добавлять название семейства в наименование элемен     РАЗБИВКА НА СТРАНИЦЫ     Че отрывать заголовки     Че разрывать группы строк (абзацы)     Высота строки (мм):                                                                                                    | астроика отчетов                                                                                              |                                |                              | -  |        |  |
| ПАРАМЕТРЫ                                                                                                    | Общие Колонки   Штамп   Специо                                                                                | фикация                        |                              |    |        |  |
| <ul> <li>Добавлять пустую строку в начало листа</li> <li>Располатать заголовки групп:</li> <li>Добавлять пустую строку после заголовка группы</li> <li>Добавлять пустую строку после группы элементов</li> <li>Добавлять название семейства в наименование элемен</li> </ul> РАЗБИВКА НА СТРАНИЦЫ <ul> <li>Не отрывать заголовки</li> <li>Не отрывать заголовки</li> <li>Не отрывать труппы строк (абзацы)</li> </ul> Высота строки (мм): <ul> <li>8 &lt;</li> <li>Разделитель последовательности:</li> <li>, , , , , , , , , , , , , , , , , , ,</li></ul>                                           | ПАРАМЕТРЫ                                                                                                    |                                |                              |    |        |  |
| <ul> <li>Добавлять пустую строку после заголовка группы</li> <li>Добавлять пустую строку после группы элементов</li> <li>Добавлять название семейства в наименование элемен</li> <li>РАЗБИВКА НА СТРАНИЦЫ</li> <li>Не отрывать заголовки</li> <li>Не разрывать группы строк (абзацы)</li> <li>Высота строки (мм):</li> <li>В ≎</li> <li>Разделитель последовательности:</li> <li>, , , , , , , , , , , , , , , , , , ,</li></ul>                                                                                                    | 🗹 Добавлять пустую строку в нача                                                                              | ало листа                      | Располагать заголовки групп: |    |        |  |
| <ul> <li>Добавлять пустую строку после группы элементов</li> <li>Добавлять название семейства в наименование элемен</li> <li>РАЗБИВКА НА СТРАНИЦЫ</li> <li>Не отрывать заголовки</li> <li>Не разрывать группы строк (абзацы)</li> <li>Высота строки (мм):</li> <li>8 &lt;</li> <li>Разделитель последовательности:</li> <li>- </li> <li>- </li> <li>- </li> <li>Допустимое сжатие текста:</li> <li>0,9 &lt;</li> </ul>                                                                                                    | 🔽 Добавлять пустую строку после                                                                               | заголовка группы               | [По центру, Посередине]      |    | ~      |  |
| <ul> <li>✓ Добавлять название семейства в наименование элемен</li> <li>РАЗБИВКА НА СТРАНИЦЫ</li> <li>✓ Не отрывать заголовки</li> <li>✓ Не разрывать группы строк (абзацы)</li> <li>Высота строки (мм):</li> <li>8 ≎</li> <li>Разделитель последовательности:</li> <li>-</li></ul>                                                                                                    | 🗹 Добавлять пустую строку после                                                                               | группы элементов               |                              |    |        |  |
| РАЗБИВКА НА СТРАНИЦЫ<br>✓ Не отрывать заголовки ✓ Не разрывать группы строк (абзацы) Высота строки (мм):       8 <                                                                                                    | 🗹 Добавлять название семейства                                                                                | в наименование элемен          |                              |    |        |  |
| Высота строих (им).<br>Разделитель последовательности: - · ·<br>Разделитель элементов: , · ·<br>Допустимое сжатие текста: 0,9 \$                                                                                                    |                                                                                                    |                                |                              |    |        |  |
| Разделитель последовательности: -                                                                                                    | Russera erregul (und)                                                                                         | • ^                            |                              |    |        |  |
| Разделитель элементов: ,                                                                                                    | Высота строки (мм):                                                                                           | 8 🗘                            |                              |    |        |  |
| Допустимое сжатие текста: 0,9 🗘                                                                                                    | Высота строки (мм):<br>Разделитель последовательности:                                                        | 8 \$                           |                              |    |        |  |
|                                                                                                    | Высота строки (мм):<br>Разделитель последовательности:<br>Разделитель элементов:                              | 8 0<br>- V<br>, V              |                              |    |        |  |
|                                                                                                    | Высота строки (мм):<br>Разделитель последовательности:<br>Разделитель элементов:<br>Допустимое сжатие текста: | 8 0<br>- ~ ~<br>, ~ ~<br>0,9 0 |                              |    |        |  |
|                                                                                                    | Высота строки (мм):<br>Разделитель последовательности:<br>Разделитель элементов:<br>Допустимое сжатие текста: | 8 0<br>- ~ ~<br>, ~ ~<br>0,9 0 |                              |    |        |  |
| ОК Отмена                                                                                                    | Высота строки (мм):<br>Разделитель последовательности:<br>Разделитель элементов:<br>Допустимое сжатие текста: | 8 0<br>- v<br>, v<br>0,9 0     |                              | лк | Отмена |  |

Рис. 26 Окно «Настройка отчетов». Вкладка «Общие»

На вкладке «Колонки» настраиваются, см. Рис. 27:

- Префикс для обозначения допустимой замены;
- Содержимое колонки «Наименование»;
- Содержимое колонки «Примечание».

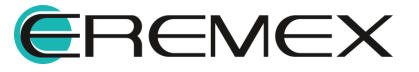

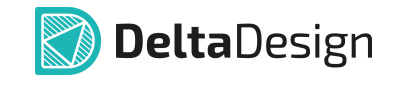

| Настройка отчетов  |                                                                          | -                                     |        |
|--------------------|--------------------------------------------------------------------------|---------------------------------------|--------|
| Общие Колонки      | Штамп   Спецификация                                                     |                                       |        |
| Префикс допзамены: | Доп.зам.                                                                 |                                       |        |
| Колонка            | Значение                                                                 | Формат колонки "Наименование":        |        |
| Наименование       | {FAMILY_Name} {PartName}<br>{GOST TU}                                    | {FAMILY_Name} {PartName}<br>{GOST TU} | [1     |
| Примечание         | {Designator_List}<br>{Manufacturer_Foreign}<br>{Possible_Replacement_RW} |                                       |        |
|                    |                                                                          | Добавить атрибуты                     |        |
|                    |                                                                          | Выберите атрибут и нажмите кноп 🗸 До  | бавить |
|                    |                                                                          |                                       |        |
|                    |                                                                          |                                       |        |

Рис. 27 Окно «Настройка отчетов». Вкладка «Колонки»

Заполнение поля «Префикс допзамены» производится путем ввода значения, колонки «Наименование» и «Примечание» заполняются атрибутами радиодетали в фигурных скобках, а также любыми символами между ними (например, {FAMILY\_Name}-{PartName}).

Для заполнения колонок «Наименование» и «Примечание», см. Рис. 28:

- 1. Выберите нужную колонку, текущее содержимое отобразится в поле «Формат колонки...»;
- 2. Из выпадающего списка «Добавить атрибуты» выберите атрибут для добавления в колонку, нажмите кнопку «Добавить».

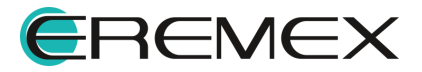

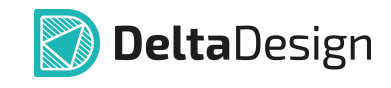

| Общие Колонки Ш    | тамп   Спецификация                                                      |                                                                                                    |
|--------------------|--------------------------------------------------------------------------|----------------------------------------------------------------------------------------------------|
| Префикс допзамены: | Доп.зам.                                                                 |                                                                                                    |
| Колонка            | Значение                                                                 | Формат колонки "Наименование":                                                                                                    |
| Наименование       | {FAMILY_Name}-{PartName}<br>{GOST TU}                                    | (FAMILY_Name)-(PartName)<br>(GOST TU) [?]                                                                                                    |
| Примечание         | {Designator_List}<br>{Manufacturer_Foreign}<br>{Possible_Replacement_RW} |                                                                                                    |
|                    |                                                                          | Добавить атрибуты                                                                                                    |
|                    |                                                                          | Допустимая замена (Possible_Repli V Добавить                                                                                                    |
|                    |                                                                          | Радиодеталь (PartName)                                                                                                    |
|                    |                                                                          | Артикул (PartNumber)                                                                                                    |
|                    |                                                                          | Посадочное место (Footprint)                                                                                                    |
|                    |                                                                          | Macca (Weight)                                                                                                    |
|                    |                                                                          | Примечание (Comment)                                                                                                    |
|                    |                                                                          | Доступность (Actual)                                                                                                    |
|                    |                                                                          | ту (тu)                                                                                                    |
|                    |                                                                          | FOCT (GOST)                                                                                                    |
|                    |                                                                          | Допустимая замена (Possible_Replacement_RW)                                                                                                    |
|                    |                                                                          | окпд2 (сом_окро2)                                                                                                    |
|                    |                                                                          | Поверхностный монтаж (COM_Surface_Mount_Compatible)                                                                                                    |
|                    |                                                                          | Минимальная температура эксплуатации (COM_TemperatureOperation_Min)                                                                                                    |
|                    |                                                                          | Рабочая (номинальная) температура (COM_TemperatureOperation_Nom)                                                                                                    |
|                    |                                                                          | Makcumaльная температура эксплуатации (COM_TemperatureOperation_Ma)                                                                                                    |
|                    |                                                                          | спелиий срок службы по слисения (полный) (COM Lifetime)                                                                                                    |
|                    |                                                                          | Гамма-процентная наработка до отказа (СОМ_Litetine)                                                                                                    |
|                    |                                                                          | Comment of the second of the second of the s |
|                    |                                                                          | Интенсивность отказов (COM_Stability_L)                                                                                                    |

Рис. 28 Выбор атрибута для добавления в колонку

Атрибут будет добавлен в поля «Формат колонки...» и «Значение».

В отчете добавленный атрибут будет расположен в соответствии с заданными настройками, см. <u>Рис. 29</u>.

| 🛟 Плата управления * 🗙 🔒 П | Іеречень элементов * | ×                                               |         |                   |                            |
|----------------------------|----------------------|-------------------------------------------------|---------|-------------------|----------------------------|
| Лист 1 из 2   (            | C 💩 🖬   🖪            | è 🛙                                             |         | Название          | отчёта: Перечень элементов |
| mm 0 10                    | 20                   | 49 50 60 70 60 90 100 110 120 130 140           | 150 160 | 0 170 180 190 200 | 210                        |
| 280                        | Поз.<br>обозначение  | Наименадание                                    | Кол.    | Примечание        |                            |
| 270                        |                      | <u>Соединители контактные</u>                   |         |                   |                            |
|                            | X1                   | СНПЗ92-8ВП21-1 РЮМК.430420.037 ТУ               | 1       |                   |                            |
|                            | Х2                   | СНП347–10ВП21 РЮМК.430420.012 ТУ                | 1       |                   |                            |
| 340                        | XЗ                   | СНП346-10ВП21-2 РЮМК.430420.011 ТУ              | 1       |                   |                            |
| 30                         |                      | Доп.зам. СНП347–10ВП21. РЮМК.430420.012. ТУ<br> |         |                   | -                          |
| 8                          | Z1                   | Фильтр. Ограничитель РКЗ86ММ–П–4ДР–8000К–В      | 1       |                   |                            |
|                            |                      | TY6321–004–07614320–96                          |         |                   |                            |
| 8                          |                      |                                                 |         |                   |                            |
| 190                        |                      |                                                 |         |                   | · .                        |
| Таблица Листы              |                      |                                                 |         |                   | ž 🕸                        |

Рис. 29 Расположение атрибута в колонках отчета

Вкладка «Штамп» содержит настройки, см. Рис. 30:

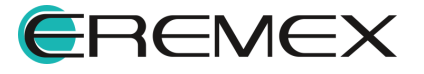

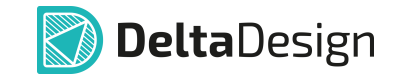

- Наименование документа. В данном поле автоматически проставляется тип отчета, например: «Перечень элементов», который впоследствии можно отредактировать;
- Код документа;
- Штамп первого листа и последующих листов;
- Заполнение полей основной надписи.

| тройка отчетов          |                  |               |                |          | - |        | > |
|-------------------------|------------------|---------------|----------------|----------|---|--------|---|
| Общие   Колонки Штамп   |                  |               |                |          |   |        |   |
| Наименование документа: | Перечень элемент | ов            | Код документа: | ПЭЗ      |   |        |   |
| ШТАМП 1-ГО ЛИСТА        | 4                | Атрибут       |                | Значение |   |        |   |
| А4, книжная, форма 2    | ~                | Взам. инв. №  |                |          |   |        |   |
|                         |                  | Инв. № дубл.  |                |          |   |        |   |
| ШТАМП ОСТАЛЬНЫХ ЛИСТОВ  | В                | Инв .№ подл.  |                |          |   |        |   |
| Такой же как первого    |                  | Справ. №      |                |          |   |        |   |
| А4, книжная, форма 2а   | ~                | Перв. примен. |                |          |   |        |   |
|                         |                  | Разраб.       |                |          |   |        |   |
| Добавить лист регистра. | ции изменений    | Пров.         |                |          |   |        |   |
|                         | •••              | Н.контр.      |                |          |   |        |   |
|                         |                  | Утв.          |                |          |   |        |   |
|                         |                  |               |                |          |   |        |   |
|                         |                  |               |                |          |   |        |   |
|                         |                  |               |                |          |   |        |   |
|                         |                  |               |                |          |   |        |   |
|                         |                  |               |                |          |   |        |   |
|                         |                  |               |                | ок       |   | Отмена |   |

Рис. 30 Окно «Настройка отчетов». Вкладка «Штамп»

На вкладке «Спецификация» (доступна для спецификаций) настраивается отображение разделов и количество резервных строк, см. <u>Рис.</u> <u>31</u>.

| Настройка отчетов                | -            |        |
|----------------------------------|--------------|--------|
| Общие   Штамп Спецификация       |              |        |
| Допуск на габаритный размер: h12 |              |        |
| Включать пустые разделы          |              |        |
| Имя раздела Кол-во резе          | ервных строк |        |
| Документация                     |              | 0      |
| Комплексы                        |              | 0      |
| 🗹 Сборочные единицы              |              | 0      |
| 🗹 Детали                         |              | 0      |
| Стандартные изделия              |              | 0      |
| И Прочие изделия                 |              | 0      |
| Материалы                        |              | 0      |
| Комплекты                        |              | 0      |
|                                  |              |        |
|                                  |              |        |
|                                  |              |        |
|                                  |              |        |
|                                  |              |        |
|                                  | ОК           | Отмена |
|                                  |              |        |

Рис. 31 Окно «Настройка отчетов». Вкладка «Спецификация»

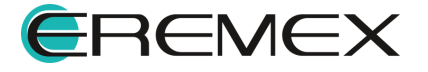

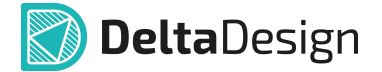

#### 2.2.8 Список компонентов (ВОМ)

Помимо стандартных документов может быть создан «Список компонентов и материалов» (ВОМ). Вызов списка компонентов (ВОМ) осуществляется главного меню системы «Документация». Список ИЗ компонентов (ВОМ) предназначен для группировки компонентов с нескольких плат (проектов) изделия в целом, см. Рис. 32.

Данные документа можно экспортировать:

- В файл формата XLS (Excel);
- В файл формата CSV.

| писок компонентов | (BOM)           |                    |               |       |            |             |    |
|-------------------|-----------------|--------------------|---------------|-------|------------|-------------|----|
| 🗐 Экспорт в Ехсе  | el 🖳 Экспорт в  | в CSV файл         |               |       |            |             |    |
| Список компонен   | тов Группировка | компонентов   Биб. | лиотеки       |       |            |             |    |
| Поз. обознач ↑    | Радиодеталь     | Артикул            | Посадочное ме | Масса | Примечание | Доступность | ту |
|                   |                 |                    |               |       |            |             |    |
| A300              | ESP-WROOM-02    | ESP-WROOM-02       | ESP-WROOM-0   |       |            |             |    |
| A301              | SPBT2632C2A     | SPBT2632C2A        | BT_SPBT2632C  |       |            |             |    |
| A400              | SIM900R         | SIM900R            | SIM900        |       |            |             |    |
| C100              | C_0603 NP0 15   | C_0603 NP0         | C_0603        |       |            |             |    |
| C101              | C_0603 NP0 15   | C_0603 NP0         | C_0603        |       |            |             |    |
| C102              | C_0603 X7R 100  | C_0603 X7R         | C_0603        |       |            |             |    |
| C103              | C_0603 X7R 100  | C_0603 X7R         | C_0603        |       |            |             |    |
| C104              | C_0603 X7R 100  | C_0603 X7R         | C_0603        |       |            |             |    |
| C105              | C_0603 X7R 100  | C_0603 X7R         | C_0603        |       |            |             |    |
| C106              | C 0603 NP0 15   | C 0603 NP0         | C 0603        |       |            |             |    |

Рис. 32 Окно «Список компонентов (ВОМ)»

# 3 Конструкторская документация на схему

#### 3.1 Схема электрическая принципиальная

Схема электрическая принципиальная – это неотъемлемая фундаментальная часть проекта. На основе электрической схемы создается проект платы.

В системе Delta Design электрическая схема может иметь иерархическую структуру и быть представлена на одном или нескольких листах. Готовый документ схемы можно экспортировать в <u>PDF-формате</u>.

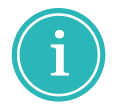

**Примечание!** Создание электрической схемы: размещение компонентов, создание блоков, прокладка цепей, шин и пр. описано в документе <u>Проекты</u>.

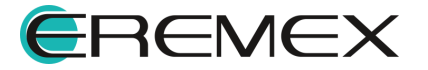

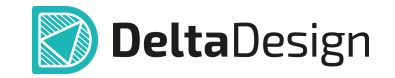

Схема электрическая проекта открывается двойным щелчком левой кнопкой мыши на узле «Схема» в дереве проекта, либо выбором действия «Открыть» из контекстного меню, см. <u>Рис. 33</u>.

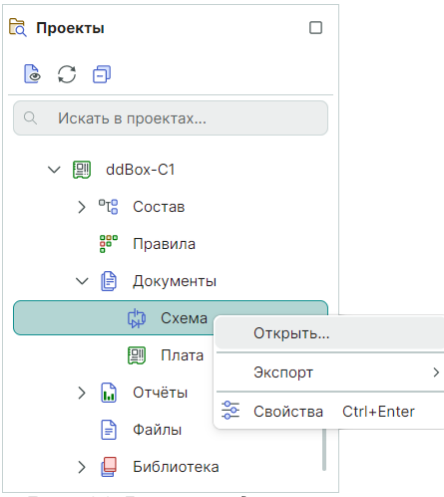

Рис. 33 Вызов редактора схемы

Электрическая схема в схемотехническом редакторе представлена на Рис. 34.

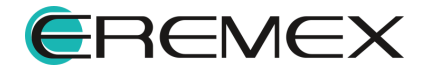

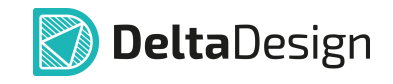

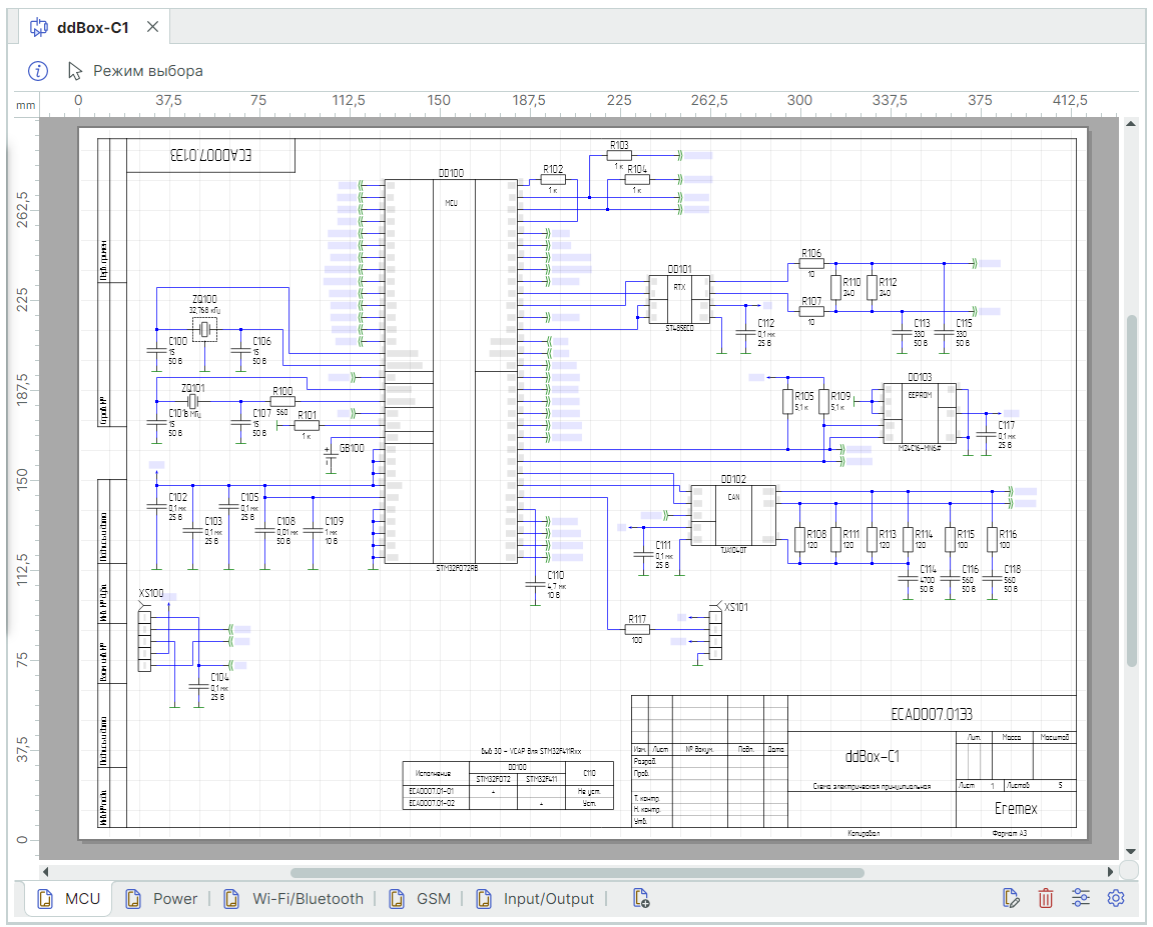

Рис. 34 Электрическая схема проекта

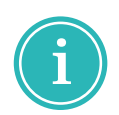

**Примечание!** Работа с листами: редактирование штампа, редактирование текста штампа, удаление/добавление листов и пр. подробнее описано в документе Электрические схемы.

#### 3.2 Локальное редактирование атрибутов и данных схемы

Данная опция позволяет отредактировать отображение данных схемы непосредственно на текущем листе схемы.

Заполнение основной надписи листа схемы происходит через панель «Свойства» листа.

Лист схемы обладает следующими свойствами, см. Рис. 35.

Раздел «Проект»:

- «Название проекта» имя проекта;
- «Наименование изделия» наименование изделия в документации;
- «Обозначение документа» децимальный номер изделия в документации;

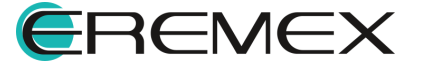

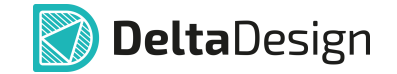

- «Литера» буквенное обозначение стадии разработки разрабатываемого изделия;
- «Индекс предприятия» наименование организации-разработчика изделия;
- «Разделитель иерархии» выбор разделителя для записи позиционных обозначений встроенных блоков.

Раздел «Схема»:

- «Тип схемы» наименование схемы (тип документа);
- «Код» код типа схемы;
- «Базовая сетка» шаг базовой сетки на схеме при создании проекта.
   Это справочная информация, ее изменение из панели «Свойства» не производится;
- «Изменен» дата последних изменений. В данном поле указана дата и время последних изменений, которые были внесены в лист. Это справочная информация, ее изменение не производится;
- «Версия» версия листа. В данном поле автоматически присваивается номер версии после сохранения изменений на листе. Это справочная информация, ее изменение не производится.

Раздел «Лист схемы»:

- «Имя листа» переименование имени листа схемы. При изменении в этом пункте меняется имя листа;
- «Номер листа» номер листа схемы. Это справочная информация, ее изменение не производится;

Раздел «Формат»:

- «Формат» формат листа. В данном поле кратко обозначается формат листа. При нажатии на кнопку ••• происходит запуск окна изменения оформления (формат и штамп) листа;
- «Ширина» ширина листа. В данном поле отображается ширина листа, выраженная в основных единицах длины системы. Это справочная информация – значение поля не может быть изменено из панели «Свойства»;
- «Высота» высота листа. В данном поле отображается высота листа, выраженная в основных единицах длины системы. Это справочная информация – значение поля не может быть изменено из панели «Свойства»;

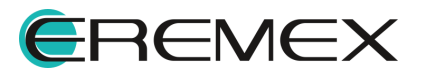

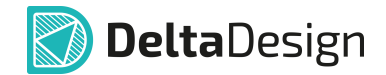

Раздел «Атрибуты схемы» – текст, который будет помещен в соответствующие графы основной надписи. Состав атрибутов определяется штампом листа по ГОСТ.

| . ≈                | Свойства              |                         |  |  |  |  |  |  |
|--------------------|-----------------------|-------------------------|--|--|--|--|--|--|
| MCU ( Лист схемы ) |                       |                         |  |  |  |  |  |  |
| Q                  | Поиск                 |                         |  |  |  |  |  |  |
| $\sim$             | Проект                |                         |  |  |  |  |  |  |
|                    | Название проекта      | ddBox-C1                |  |  |  |  |  |  |
|                    | Наименование изделия  | ddBox-C1                |  |  |  |  |  |  |
|                    | Обозначение документа | ECAD007.01              |  |  |  |  |  |  |
|                    | Литера                |                         |  |  |  |  |  |  |
|                    | Индекс предприятия    | Eremex                  |  |  |  |  |  |  |
|                    | Разделитель иерархии  | - ~                     |  |  |  |  |  |  |
| $\sim$             | Схема                 |                         |  |  |  |  |  |  |
|                    | Тип схемы             | Схема электрическая при |  |  |  |  |  |  |
|                    | Код                   | ЭЗ                      |  |  |  |  |  |  |
|                    | Базовая сетка         | 2,5 mm                  |  |  |  |  |  |  |
|                    | Изменен               | 17.09.2024 ~            |  |  |  |  |  |  |
|                    | Версия                | 45                      |  |  |  |  |  |  |
| ~                  | Лист схемы            |                         |  |  |  |  |  |  |
|                    | Имя листа             | MCU                     |  |  |  |  |  |  |
|                    | Номер листа           | 1                       |  |  |  |  |  |  |
| ~                  | Формат                |                         |  |  |  |  |  |  |
|                    | Формат                | АЗ, Альбомный •••       |  |  |  |  |  |  |
|                    | Ширина                | 420 мм                  |  |  |  |  |  |  |
|                    | Высота                | 297 мм                  |  |  |  |  |  |  |
| ~                  | Атрибуты схемы        |                         |  |  |  |  |  |  |
|                    | Разраб.               |                         |  |  |  |  |  |  |
|                    | Пров.                 |                         |  |  |  |  |  |  |
|                    | Т.контр.              |                         |  |  |  |  |  |  |
|                    | Н.контр.              |                         |  |  |  |  |  |  |
|                    | Утв.                  |                         |  |  |  |  |  |  |
|                    | Взам. инв. №          |                         |  |  |  |  |  |  |
|                    | Инв. № дубл.          |                         |  |  |  |  |  |  |
|                    | Инв .№ подл.          |                         |  |  |  |  |  |  |
|                    | Справ. №              |                         |  |  |  |  |  |  |
|                    | Масса                 |                         |  |  |  |  |  |  |
|                    | Масштаб               |                         |  |  |  |  |  |  |
|                    | Выделен               | 1 объект                |  |  |  |  |  |  |

Рис. 35 Свойства листа схемы

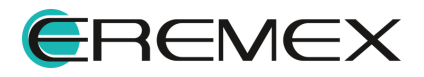

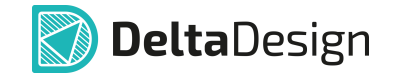

Вызов панели «Свойства» осуществляется путем нажатия на кнопку «Свойства» в правом нижнем углу схемотехнического редактора проекта, либо из контекстного меню вкладки листа схемы, см. <u>Рис. 36</u>.

| • |                               |   |   |   |   |          |
|---|-------------------------------|---|---|---|---|----------|
|   | 🕞 Режим редактирования штампа |   | C | D | Û | \$<br>\$ |
|   | 🗓 Удалить лист                |   |   |   |   |          |
|   | 🕸 Настройки схемы             |   |   |   |   |          |
|   | Перейти к                     | > |   |   |   |          |
|   | 😤 Свойства листа              |   |   |   |   |          |

Рис. 36 Вызов панели «Свойства» листа схемы проекта

Для изменения информации в штампе листа:

- 1. Откройте панель «Свойства»
- 2. Введите данные в необходимый для изменения пункт, см. Рис. 37.

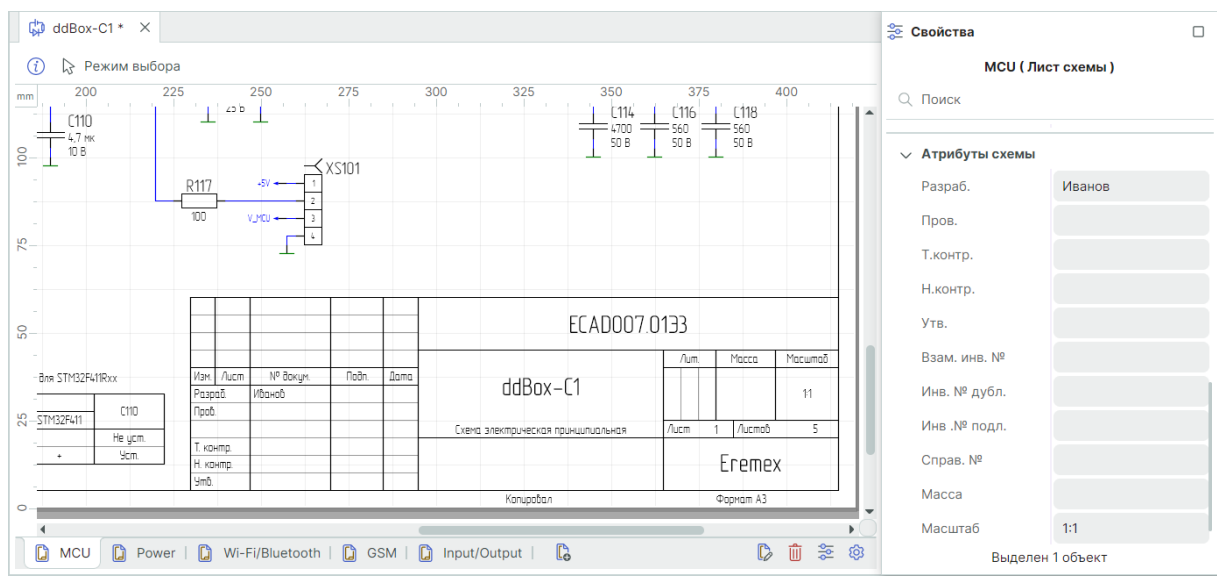

3. Сохраните изменения.

Рис. 37 Редактирование и заполнение штампа

# 3.2.1 Заполнение столбцов в графе «Литера»

В графе «Литера» указывается реквизит конструкторского документа (КД) или комплекта КД на изделие, соответствующий стадии его разработки (графа состоит из трех клеток, заполнение клеток осуществляется последовательно, начиная с крайней левой), в соответствии с ГОСТ 2.104-2006 «ЕСКД. Основные надписи».

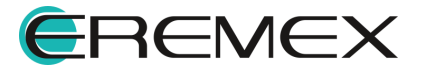

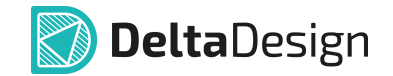

Особенностью в системе является заполнение графы «Литера». Для правильного визуального отображения заполнение клеток в графе «Литера» требует определенных правил ввода данных в системе.

Для ввода данных в графе «Литера»:

- 1. Откройте панель «Свойства» для листа схемы.
- 2. В поле «Литера» раздела «Проект», через запятую, введите необходимые значения.

Важно! Запятая в поле «Литера» окна «Свойства» листа схемы проекта обозначает раздел столбцов в графе «Литера» на штампе листа, т.е. если в данной строке значения не разделены запятой, то весть текст в штампе будет в первом столбце. Пробел до или после запятой говорит об отсутствии значений относительно каждого столбца.

| /lum.    | Macca    | Масштаб | 😤 Свойства                                                     |                                              |
|----------|----------|---------|----------------------------------------------------------------|----------------------------------------------|
| A 01 B   |          | 1:1     | МСО ( Лис<br>Q. Поиск<br>V. Проект                             | г схемы )                                    |
| Nucm     | 1 Листов | 5       | Название проекта<br>Наименование и<br>Обозначение до<br>Литера | ddBox-C1<br>ddBox-C1<br>ECAD007.01<br>A,01,B |
|          | Eremex   | <       | Индекс предпри<br>Разделитель иер<br>Выделен                   | Егетех<br>- ~                                |
| Пример 2 | 2.       |         |                                                                |                                              |
| /lum.    | Macca    | Μαсштаδ | Свойства<br>МСU ( Ли<br>Q. Поиск                               | Ст схемы )                                   |
| В        |          | 1:1     | Проект<br>Название проекта<br>Наименование и                   | ddBox-C1                                     |
| Лист     | 1 Листов | 5       | Обозначение до<br>Литера                                       | ECAD007.01                                   |
|          | Eremex   | ×       | Индекс предпри<br>Разделитель иер                              | - v                                          |

#### 3.2.2 Редактирование штампа схемы

В системе Delta Design существует возможность редактирования либо изменения формата и штампа листа в процессе создания проектируемой схемы.

Выделен 1 объект

#### Замена формата и штампа

Замена формата и штампа листа происходит в окне «Формат и штамп», см. <u>Рис. 38</u>.

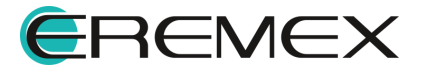

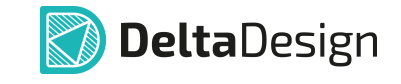

| Формат и Штамп                                                                                                    |                                                            | × |
|----------------------------------------------------------------------------------------------------|------------------------------------------------------------|---|
| <ul> <li>ГОСТ</li> <li>А0, альбомная, форма 1</li> <li>А0, альбомная, форма 2а</li> <li>А0, книжная, форма 1</li> </ul>                                                                                | А3, АЛЬБОМНАЯ, ФОРМА 1<br>Ширина 420 омм<br>Высота 297 омм |   |
| А0, книжная, форма 2а<br>А1, альбомная, форма 1<br>А1, альбомная, форма 2а<br>А1, книжная, форма 1<br>А1, книжная, форма 2а<br>А2, альбомная, форма 1<br>А2, книжная, форма 1<br>А2, книжная, форма 2а |                                                            |   |
| АЗ, альбомная, форма 1<br>АЗ, альбомная, форма 2а<br>АЗ, книжная, форма 1<br>АЗ, книжная, форма 2а                                                                                                    | Otersearchersen                                            |   |
|                                                                                                    | ОК Отмена                                                  |   |

Рис. 38 Окно «Формат и штамп»

Вызов окна «Формат и штамп» осуществляется двумя способами:

Способ 1) Нажмите на кнопку <sup>(2)</sup> «Настройки схемы», расположенную в правом нижнем углу схемотехнического редактора.

Способ 2) Выберите инструмент «Настройки схемы» из контекстного меню на вкладке листа.

Вызов окна «Настройки схемы» представлен на Рис. 39.

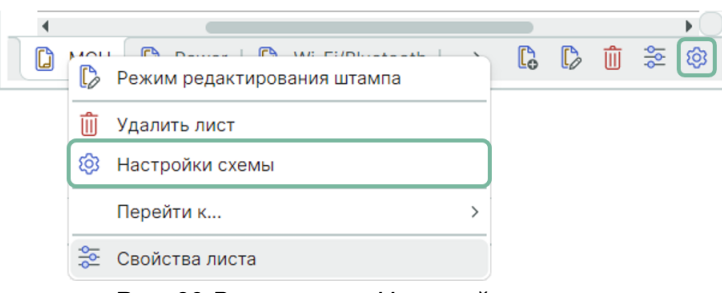

Рис. 39 Вызов окна «Настройка схемы»

В окне «Настройки схемы» перейдите на вкладку «Лист» и нажмите на кнопку ••• в поле «Формат и штамп», выберите необходимый формат листа в левой части окна «Формат и штамп». Выбор и определение нового формата в окне «Формат и штамп» показан на <u>Рис. 40</u>.

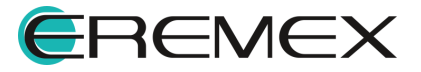
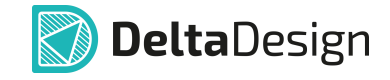

| Настройки схемы       |                 |   | ×                               |
|-----------------------|-----------------|---|---------------------------------|
| Схема   Атрибуты схем | ы Лист Зоны     |   |                                 |
| Имя листа:            |                 |   |                                 |
| МСИ                   |                 |   |                                 |
| Формат и Штамп:       |                 |   |                                 |
| АЗ, альбомная, форма  | 1               | ) | 420 $\Diamond$ x 297 $\Diamond$ |
| Доступные атрибуты:   |                 | _ | Предварительный просмотр        |
| Название              | Значение        |   | <b>^</b>                        |
| Взам. инв. №          |                 |   |                                 |
| Инв .№ подл.          |                 |   |                                 |
| Инв. № дубл.          |                 |   | -                               |
| Масса                 |                 |   |                                 |
| Масштаб               |                 |   | -                               |
| Н.контр.              |                 |   |                                 |
| Пров.                 |                 |   |                                 |
| Разраб.               |                 | - |                                 |
| Д                     | обавить Удалить |   |                                 |
|                       |                 |   | ОК Отмена                       |

Рис. 40 Вызов окна «Формат и штамп»

## Разбиение на зоны

Настройка параметров разбиения схемы на зоны выполняется в окне «Настройки схемы» → вкладка «Зоны», см. Рис. 41.

| Настройки схемы             |           |                     |     |                                        | × |
|-----------------------------|-----------|---------------------|-----|----------------------------------------|---|
| Схема   Атрибуты схемы   Л  | Іист Зоны |                     |     |                                        |   |
| Зоны                        |           |                     |     |                                        |   |
| Обозначение по горизонтали: | 1         | Шаг по горизонтали: | 210 | <ul> <li>В обратном порядке</li> </ul> |   |
| Обозначение по вертикали:   | A         | Шаг по вертикали:   | 297 | - В обратном порядке                   |   |
|                             |           |                     |     |                                        |   |
|                             |           |                     |     |                                        |   |
|                             |           |                     |     |                                        |   |
|                             |           |                     |     |                                        |   |
|                             |           |                     |     |                                        |   |
|                             |           |                     |     |                                        |   |
|                             |           |                     |     |                                        |   |
|                             |           |                     |     |                                        |   |
|                             |           |                     |     |                                        |   |
|                             |           |                     |     |                                        |   |
|                             |           |                     |     |                                        |   |
|                             |           |                     | -   | ОК Отмена                              |   |
|                             |           |                     |     |                                        |   |

Рис. 41 Вкладка «Зоны»

Для разбиения поля схемы на зоны, см. Рис. 42:

1. Установите флаг в чек-бокс «Зоны», поле настроек будет активировано.

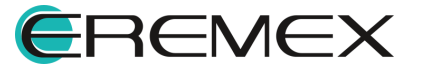

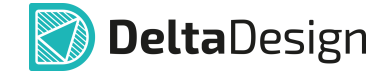

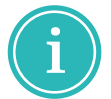

**Примечание!** Параметры разбиения поля схемы, установленные по умолчанию, соответствуют указаниям ГОСТ Р 2.104 – 2023.

- 2. В поля «Обозначение по горизонтали» и «Обозначение по вертикали» введите буквы, цифры или символы, с которых будет начинаться обозначение зон.
- 3. Из выпадающих меню «Шаг по горизонтали» и «Шаг по вертикали» выберите значения шагов для разбиения. Значения шагов являются делителями и кратными к значениям сторон формата А4 (210\*297 мм).
- 4. С помощью установки/снятия флагов в чек-боксах «В обратном порядке» выберите порядок обозначения разбиения:
- Прямой порядок цифры по возрастанию, буквы в алфавитном порядке, слева направо по горизонтали и снизу вверх по вертикали;
- Обратный порядок цифры по возрастанию, буквы в алфавитном порядке, справа налево по горизонтали и сверху вниз по вертикали.
- 5. Для применения параметров нажмите «ОК».

| Настройки схемы             |          |                     |       |   |                      | × |
|-----------------------------|----------|---------------------|-------|---|----------------------|---|
| Схема   Атрибуты схемы   Л  | ист Зоны |                     |       |   |                      |   |
| 🗸 Зоны                      |          |                     |       |   |                      |   |
| Обозначение по горизонтали: | 1        | Шаг по горизонтали: | 105   | ~ | 🗹 В обратном порядке |   |
| Обозначение по вертикали:   | A        | Шаг по вертикали:   | 74,25 | ~ | В обратном порядке   |   |
|                             |          |                     |       |   |                      |   |
|                             |          |                     |       |   |                      |   |
|                             |          |                     |       |   |                      |   |
|                             |          |                     |       |   |                      |   |
|                             |          |                     |       |   |                      |   |
|                             |          |                     |       |   |                      |   |
|                             |          |                     |       |   |                      |   |
|                             |          |                     |       |   |                      |   |
|                             |          |                     |       |   |                      |   |
|                             |          |                     |       |   |                      |   |
|                             |          |                     |       |   |                      |   |
|                             |          |                     |       |   |                      |   |
|                             |          |                     |       |   | ОК Отмена            |   |

Рис. 42 Параметры разбиения схемы на зоны

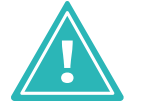

Важно! Настройка параметров разбиения полей многолистовой схемы на зоны производится отдельно для каждого листа схемы.

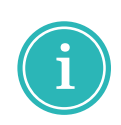

**Примечание!** При создании перечня элементов автоматически будут выбраны шаблоны стандартов системы, содержащие графу «Зона». Графа «Зона» перечня элементов автоматически заполняется данными о расположении компонентов на схеме.

#### Редактирование штампа

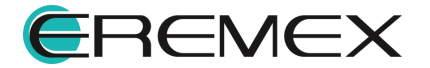

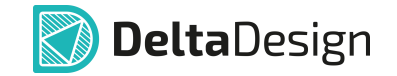

В режиме редактирования штампа возможна только корректировка штампа операциями, доступными в системе Delta Design (перенос, смещение, удаление). Для этого необходимо навести курсор мыши на определенный сегмент штампа. Изменения отображаются в «Свойствах» атрибутов, автоматически появляясь при вызове режима редактирования штампа. Здесь же задаётся стиль и геометрия текста, см. <u>Рис. 43</u>.

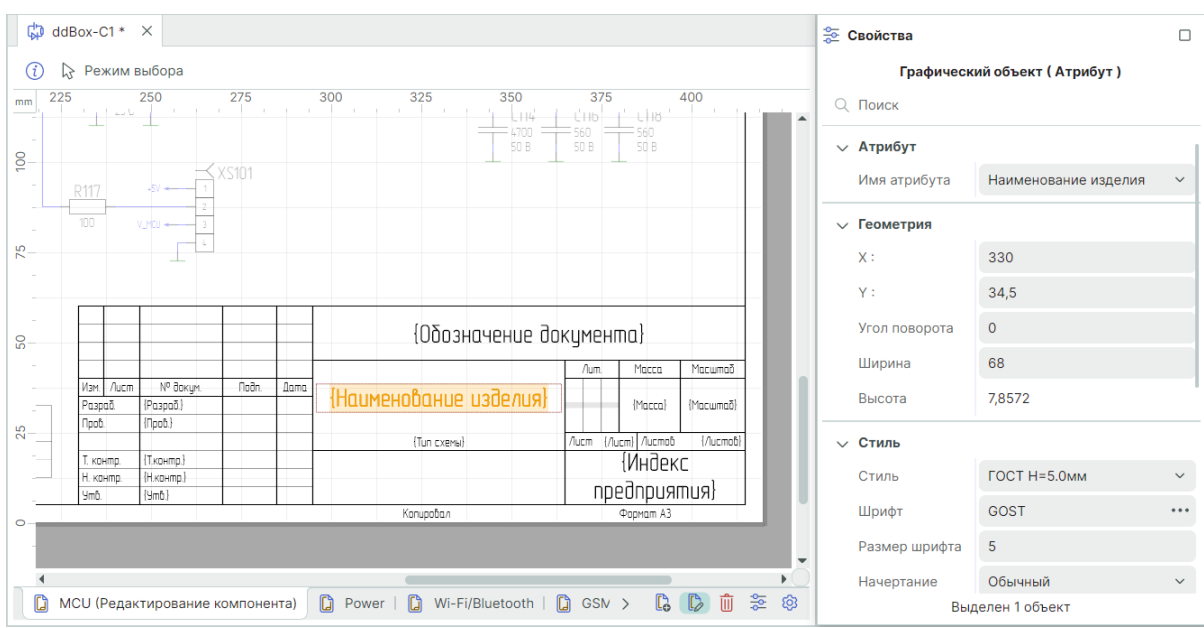

Рис. 43 Редактирование штампа

Описание внесения изменений в текст штампа подробно описано в разделе <u>Локальное редактирование атрибутов и данных схемы</u>.

Редактирование штампа в процессе создания проекта осуществляется вызовом режима редактирования, обозначающимся значком С «Режим редактирования штампа», одним из способов:

Способ 1) Выберите инструмент «Режим редактирования штампа» из контекстного меню на вкладке листа, .

Способ 2) Нажмите на значок «Режим редактирования штампа», расположенный в правом нижнем углу графического редактора, см. <u>Рис.</u> <u>44</u>.

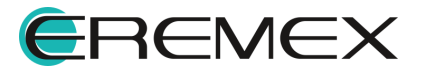

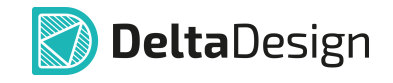

| 4 |               |                             |   |   |    |   |
|---|---------------|-----------------------------|---|---|----|---|
|   | D             | Режим редактирования штампа | ß | Û | ġģ | Ø |
|   | Û             | Удалить лист                |   |   |    |   |
|   | ති            | Настройки схемы             |   |   |    |   |
|   |               | Перейти к >                 |   |   |    |   |
|   | <u>₽</u><br>• | Свойства листа              |   |   |    |   |

Рис. 44 Вызов режима редактирования штампа

## 3.2.3 Сводный отчет по схеме

В сводном отчете по схеме доступна информация по компонентам и атрибутам, используемым при проектировании схемы. Данные в сводном отчете доступны только для просмотра. Имеется возможность экспорта данных отчета в формате .xls и .csv.

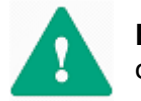

Важно! Экспортируются только те компоненты, которые отображены в текущем окне таблицы.

Вызов отчета по схеме осуществляется из главного меню «Документация» → «Список компонентов (ВОМ)», см. <u>Рис. 45</u>.

| До | кументация                               |
|----|------------------------------------------|
| C  | Новый отчёт >                            |
| ₽  | Создать конструкторскую документацию     |
| 2  | Схема в PDF                              |
| Ē  | Список компонентов (ВОМ)                 |
|    | Ведомость покупных изделий               |
|    | Перечень элементов (Иерархический)       |
|    | Перечень элементов (Плоский)             |
|    | Спецификация                             |
| L. | Спецификация печатной платы (ПП)         |
| Ρι | ис. 45 Вызов сводного отчета<br>по схеме |

В окне «Список компонентов (ВОМ)» доступны три вкладки для просмотра компонентов в табличном виде:

- Вкладка «Список компонентов»;
- Вкладка «Группировка компонентов»;
- Вкладка «Библиотеки».

#### Вкладка «Список компонентов»

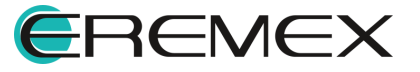

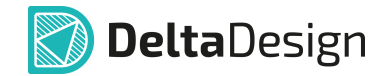

На вкладке «Список компонентов» представлена общая информация технических характеристик (атрибутов) компонентов, существующих в проекте в табличном виде, см. <u>Рис. 46</u>.

| писок компонентов | B (BOM)         |                    |               |       |            |             |  |
|-------------------|-----------------|--------------------|---------------|-------|------------|-------------|--|
| 🗐 Экспорт в Ехс   | el 🖳 Экспорт и  | в CSV файл         |               |       |            |             |  |
| Список компонен   | тов Группировка | компонентов   Биб. | лиотеки       |       |            |             |  |
| Поз. обознач ↑    | Радиодеталь     | Артикул            | Посадочное ме | Масса | Примечание | Доступность |  |
|                   |                 |                    |               |       |            |             |  |
| A300              | ESP-WROOM-02    | ESP-WROOM-02       | ESP-WROOM-0   |       |            |             |  |
| A301              | SPBT2632C2A     | SPBT2632C2A        | BT_SPBT2632C  |       |            |             |  |
| A400              | SIM900R         | SIM900R            | SIM900        |       |            |             |  |
| C100              | C_0603 NP0 15   | C_0603 NP0         | C_0603        |       |            |             |  |
| C101              | C_0603 NP0 15   | C_0603 NP0         | C_0603        |       |            |             |  |
| C102              | C_0603 X7R 100  | C_0603 X7R         | C_0603        |       |            |             |  |
| C103              | C_0603 X7R 100  | C_0603 X7R         | C_0603        |       |            |             |  |
| C104              | C_0603 X7R 100  | C_0603 X7R         | C_0603        |       |            |             |  |
| C105              | C_0603 X7R 100  | C_0603 X7R         | C_0603        |       |            |             |  |
| C106              | C 0603 NP0 15   | C 0603 NP0         | C 0603        |       |            |             |  |

Рис. 46 Вкладка «Список компонентов»

## Вкладка «Группировка компонентов»

На вкладке «Группировка компонентов» представлена общая информация технических характеристик (атрибутов) компонентов, существующих в проекте, отсортированных в таблице по семействам, см. <u>Рис.</u> <u>47</u>.

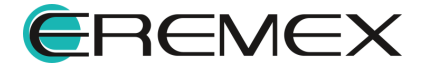

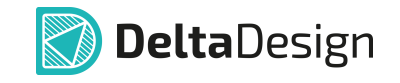

| Список компонентов (ВОМ) |                             |            |                  |                | ×     |
|--------------------------|-----------------------------|------------|------------------|----------------|-------|
| 🗷 Экспорт в Excel        | Экспорт в CSV файл          |            |                  |                |       |
| Список компонентов Гру   | ппировка компонентов Библио | теки       |                  |                |       |
| Имя ↑                    | Обозначение                 | Количество | Артикул          | Посадочное ме  | Масса |
|                          |                             |            |                  |                |       |
| Батарея                  |                             |            |                  |                | Î     |
| CR2032                   | GB100                       | 1          |                  | CR2032 Common  |       |
| Гнездо                   |                             |            |                  |                |       |
| DG250-3.5-04P-11-00A     | XS500, XS502, XS503, XS50   | 6          | DG250-3.5-04P-11 | DG250-3.5-04P  |       |
| ICA-501-006              | XS400                       | 1          | ICA-501-006      | SIM ICA-501    |       |
| PBD-16R (1)              | XS501                       | 1          | PBD-16R          | PBD-16R        |       |
| PBS-5                    | XS100, XS101, XS300, XS301  | 4          | PBS-5            | PLS-5          |       |
| Диод, стабилитрон        |                             |            |                  |                |       |
| SMAJ30A                  | IO500-VD1, IO501-VD1, VD50  | 4          | SMAJ30A          | SMA (DO-214AC) |       |
| STPS2I 40U               | VD200. VD201                | 2          | STPS2L40U        | SMB (DO-214AA) |       |

Рис. 47 Вкладка «Группировка компонентов»

# Вкладка «Библиотеки»

На вкладке «Библиотеки» представлена информация о количестве библиотечных компонентов, используемых при разработке схемы, см. <u>Рис. 48</u>.

| Список компонентов (ВОМ)                   |                                                      | >          |
|--------------------------------------------|------------------------------------------------------|------------|
| 🗐 Экспорт в Excel 🖳 Экспорт в CSV файл     |                                                      |            |
| Список компонентов   Группировка компонент | ов Библиотеки                                        |            |
| Имя                                        | Обозначение                                          | Количество |
|                                            |                                                      |            |
| (нет)                                      |                                                      | 2          |
| ∨ (нет)                                    | C210,C211                                            | 2          |
|                                            | C210,C211                                            | 2          |
| Демо библиотека                            |                                                      | 152        |
| ✓ C 0603                                   | IO500-C1,IO501-C1,C100-C118,C200,C202-C209,C300-C306 | 45         |
| С_0603 NP0 15 пФ 50 В                      | C100,C101,C106,C107                                  | 4          |
| С_0603 NP0 22 пФ 50 В                      | C200,C402,C405                                       | 3          |
| С_0603 NP0 330 пФ 50 В                     | C113,C115                                            | 2          |
| С_0603 NP0 560 пФ 50 В                     | C116,C118                                            | 2          |
| С_0603 Х5R 4,7 мкФ 10 В                    | C110,C208,C209,C301,C305,C403                        | 6          |

Рис. 48 Вкладка «Библиотеки»

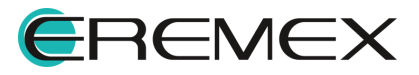

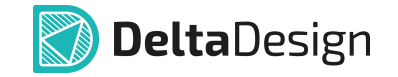

# 3.2.3.1 Сортировка атрибутов компонентов в окне «Список компонентов (ВОМ)»

Для просмотра данных по компонентам в окне «Список компонентов (ВОМ)» существует возможность сортировать данные внутри столбцов атрибутов. По умолчанию данные отсортированы по возрастанию внутри столбца атрибута «Поз. обозначение».

Сортировка данных возможна двумя способами:

Способ 1) Нажмите на заголовок необходимого атрибута.

Способ 2) Выберите команду «Сортировка по возрастанию»/«Сортировка по убыванию» из контекстного меню на заголовке атрибута, см. <u>Рис. 49</u>.

| Экспорт в Excel    | 🖳 Экспорт в CSV  | / файл          |               |       |            |             |
|--------------------|------------------|-----------------|---------------|-------|------------|-------------|
| Список компонентов | Группировка комп | онентов   Библи | отеки         |       |            |             |
| Поз. обозначение 🕥 | Радиодеталь      | Артикул         | Посадочное ме | Масса | Примечание | Доступность |
|                    |                  | Сортировка по   | возрастанию   |       |            |             |
| A300               | ESP-WROOM-02     | Очистить сорт   | убыванию      |       |            |             |
| A301               | SPBT2632C2A_     | Очистить сорти  | провку        |       |            |             |
| A400               | SIM900R          | Показать выбор  | о колонок     |       |            |             |
| C100               | C_0603 NP0 15    | C_0603 NP0      | C_0603        |       |            |             |
| C101               | C_0603 NP0 15    | C_0603 NP0      | C_0603        |       |            |             |
| C102               | C_0603 X7R 100   | C_0603 X7R      | C_0603        |       |            |             |
| C103               | C_0603 X7R 100   | C_0603 X7R      | C_0603        |       |            |             |
| C104               | C_0603 X7R 100   | C_0603 X7R      | C_0603        |       |            |             |
| C105               | C_0603 X7R 100   | C_0603 X7R      | C_0603        |       |            |             |
| C106               | C 0603 NP0 15    | C 0603 NP0      | C 0603        |       |            |             |

Рис. 49 Вызов сортировки данных

Текущий способ сортировки будет обозначен символами ↑«Сортировка по возрастанию» и ↓«Сортировка по убыванию».

# 3.2.3.2 Перемещение (удаление/добавление) колонок с атрибутами

При запуске окна с отчетами все столбцы с атрибутами активны и расположены в таблице. При необходимости их можно переместить, включить и выключить отображение столбцов в таблице.

Для перемещения столбца атрибутов зажмите его заголовок левой кнопкой мыши и переместите в нужное место. Возможное место расположения будет обозначено линией фиолетового цвета, <u>Рис. 50</u>.

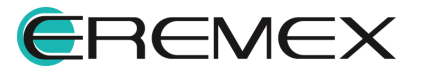

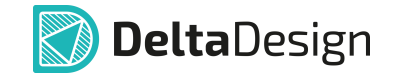

| Список компонентов (ВО | M)               |                  |                |        |            | ×        |
|------------------------|------------------|------------------|----------------|--------|------------|----------|
| Экспорт в Excel        | 🗐 Экспорт в CSV  | / файл           |                |        |            |          |
| Список компонентов     | Группировка комп | онентов   Библио | теки           |        |            |          |
| Поз. обозначение ↑     | Радиодеталь      | Артикул          | Посадочное мес | ечание | Примечание | Доступно |
| C100                   | C_0603 NP0 15    | C_0603 NP0       | C_0603         |        |            |          |
| C101                   | C_0603 NP0 15    | C_0603 NP0       | C_0603         |        |            | 0        |
| C102                   | C_0603 X7R 100   | C_0603 X7R       | C_0603         |        |            |          |
| C103                   | C_0603 X7R 100   | C_0603 X7R       | C_0603         |        |            |          |
| C104                   | C_0603 X7R 100   | C_0603 X7R       | C_0603         |        |            |          |
| C105                   | C_0603 X7R 100   | C_0603 X7R       | C_0603         |        |            |          |
| C106                   | C_0603 NP0 15    | C_0603 NP0       | C_0603         |        |            |          |
| C107                   | C_0603 NP0 15    | C_0603 NP0       | C_0603         |        |            |          |
| C108                   | C_0603 X7R 10    | C_0603 X7R       | C_0603         |        |            |          |
| C109                   | C_0603 X7R 1 м   | C_0603 X7R       | C_0603         |        |            | •        |
| 1                      |                  |                  |                |        |            | •        |

Рис. 50 Перемещение столбца

Включение/отключение отображения столбцов производится в окне «Выбор колонок». Для этого вызовите контекстное меню на заголовке столбца и выберите команду «Показать выбор колонок», см. <u>Рис. 51</u>.

| Список компонентов (ВО | M)               |                 |                  |                   |          | ×        |
|------------------------|------------------|-----------------|------------------|-------------------|----------|----------|
| Экспорт в Excel        | 🗐, Экспорт в CSV | √ файл          |                  |                   |          |          |
| Список компонентов     | Группировка комп | юнентов   Библи | отеки            |                   |          |          |
| Поз. обозначение ↑     | Радиодеталь      | Артикул         | Посадочное место | Примечание        | Масса    | Доступно |
|                        |                  |                 |                  | Сортировка по воз | растанию |          |
| C100                   | C_0603 NP0 15    | C_0603 NP0      | C_0603           | Сортировка по убь | ванию    | A        |
| C101                   | C_0603 NP0 15    | C_0603 NP0      | C_0603           | Очистить сортиров | зку      |          |
| C102                   | C_0603 X7R 100   | C_0603 X7R      | C_0603           | Показать выбор ко | лонок    |          |
| C103                   | C_0603 X7R 100   | C_0603 X7R      | C_0603           |                   |          |          |
| C104                   | C_0603 X7R 100   | C_0603 X7R      | C_0603           |                   |          |          |
| C105                   | C_0603 X7R 100   | C_0603 X7R      | C_0603           |                   |          |          |
| C106                   | C_0603 NP0 15    | C_0603 NP0      | C_0603           |                   |          |          |
| C107                   | C_0603 NP0 15    | C_0603 NP0      | C_0603           |                   |          |          |
| C108                   | C_0603 X7R 10    | C_0603 X7R      | C_0603           |                   |          |          |
| C109                   | C_0603 X7R 1 м   | C_0603 X7R      | C_0603           |                   |          | •        |
|                        |                  |                 |                  |                   |          | Þ        |

Рис. 51 Вызов окна «Выбор колонок»

Для включения/отключения отображения столбцов в окне «Выбор колонок» установите/снимите флаг напротив наименования нужного столбца, см. <u>Рис. 52</u>.

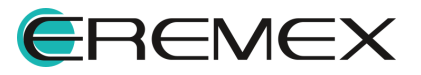

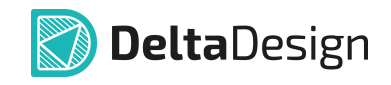

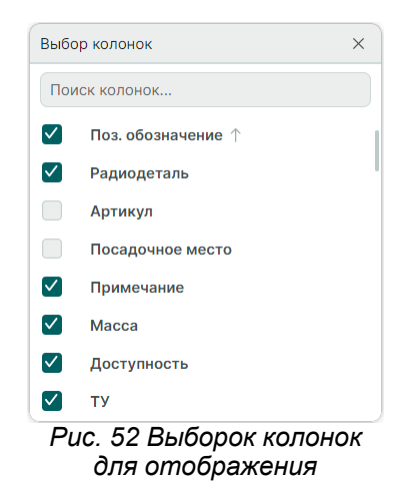

Для удобства поиска нужной колонки в окне «Выбор колонок» расположена поисковая строка. Введите имя или часть имени колонки в поисковой строке, после чего система отобразит колонки, в наименование которых входят введенные символы, см. <u>Рис. 53</u>.

| ма           |                   | × |
|--------------|-------------------|---|
| $\checkmark$ | Масса             |   |
| $\checkmark$ | Макс.Напряжение   |   |
| $\checkmark$ | Материал корпуса  |   |
| $\checkmark$ | Материал контакта |   |
|              |                   |   |
|              |                   |   |
|              |                   |   |

Рис. 53 Поиск колонки

# 3.2.3.3 Быстрый поиск

Строка поиска внутри колонки таблицы расположена под заголовками каждой из колонок. Ведите текст или часть текста атрибута и система отобразит данные, которые содержат введенные символы, см. <u>Рис. 54</u>.

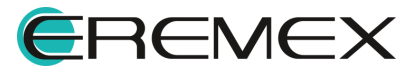

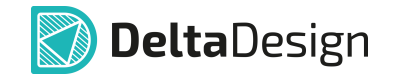

| лисок компонентов (BOM) ×              |                                      |            |       |             |    |  |  |
|----------------------------------------|--------------------------------------|------------|-------|-------------|----|--|--|
| 🖻 Экспорт в Ехсеі 🖳 Экспорт в CSV файл |                                      |            |       |             |    |  |  |
| Список компонентов                     | Группировка компонентов   Библиотеки |            |       |             |    |  |  |
| Поз. обозначение                       | Радиодеталь                          | Примечание | Масса | Доступность | ту |  |  |
|                                        | 120                                  |            |       |             |    |  |  |
| IO500-R3                               | R_1206 510 Ом ±1 %                   |            |       |             |    |  |  |
| IO501-R3                               | R_1206 510 Ом ±1 %                   |            |       |             |    |  |  |
| R114                                   | R_0805 120 Om ±5 %                   |            |       |             |    |  |  |
| R108                                   | R_0805 120 Om ±5 %                   |            |       |             |    |  |  |
| R111                                   | R_0805 120 Om ±5 %                   |            |       |             |    |  |  |
| R113                                   | R_0805 120 Om ±5 %                   |            |       |             |    |  |  |
|                                        |                                      |            |       |             |    |  |  |
|                                        |                                      |            |       |             |    |  |  |
|                                        |                                      |            |       |             |    |  |  |
| •                                      |                                      |            |       |             | )  |  |  |

Рис. 54 Поиск внутри колонок таблицы

## 3.2.4 Экспорт схемы электрической в PDF-формате

В PDF-файле сохраняется полная структура документа. В панели закладок PDF-файла в иерархическом виде представлены листы, компоненты, цепи, шины, всплывающие окна при выборе объекта. В PDF-файле сохраняются все атрибуты проекта, что дает возможность использования его в PDM/PLM системе (PLM (Product Lifecycle Management) — система управления жизненным циклом продукта, PDM (Product Data Management) — система управления данными об изделии) или системе электронного документооборота.

## Вызов окна «Экспорт в PDF»

Для настройки параметров экспорта необходимо вызвать окно «Экспорт в PDF» одним из способов:

Способ 1) Из раздела «Файл» главного меню → «Экспорт» → «PDF...», см. <u>Рис. 55</u>.

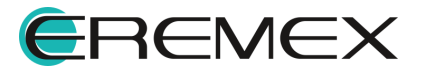

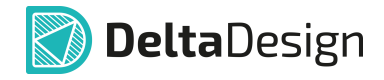

| Фаі | йл                    |        |   |    |                               |
|-----|-----------------------|--------|---|----|-------------------------------|
|     | Создать               |        | > |    |                               |
|     | Открыть               |        | > |    |                               |
| 8   | Сохранить             | Ctrl+S |   |    |                               |
| B   | Сохранить всё         |        |   |    |                               |
|     | Сохранить как         |        | > |    |                               |
|     | Импорт                |        | > |    |                               |
|     | Экспорт               |        | > | Ē  | Библиотека Delta Design (DDL) |
|     | Резервное копирование |        | > |    | Проект Delta Design (DDC)     |
|     | Последние файлы       |        | > | Ľ  | Стандарты Delta Design (DDS)  |
|     | Настройки             |        |   | -  | Нетлист                       |
|     | Завершить работу      | Δlt+F4 | - | _  | P-CAD (SCH)                   |
|     | ousepains pacery      | 746714 | _ | 12 | PDF                           |

Рис. 55 Вызов окна «Экспорт в PDF» из раздела «Файл» главного меню

Способ 2) Из раздела «Документация» главного меню → «Схема в PDF…», см. <u>Рис. 56</u>.

| До      | кументация                                                                       |  |  |  |  |  |  |
|---------|----------------------------------------------------------------------------------|--|--|--|--|--|--|
| C       | Новый отчёт >                                                                    |  |  |  |  |  |  |
| Þ       | Создать конструкторскую документацию                                             |  |  |  |  |  |  |
| 1       | Схема в PDF                                                                      |  |  |  |  |  |  |
| C       | Список компонентов (ВОМ)                                                         |  |  |  |  |  |  |
|         | Ведомость покупных изделий                                                       |  |  |  |  |  |  |
|         | Перечень элементов (Иерархический)                                               |  |  |  |  |  |  |
|         | Перечень элементов (Плоский)                                                     |  |  |  |  |  |  |
|         | Спецификация                                                                     |  |  |  |  |  |  |
| L       | Спецификация печатной платы (ПП)                                                 |  |  |  |  |  |  |
| Р<br>«Д | Рис. 56 Вызов окна «Экспорт в<br>PDF» из раздела<br>«Документация» главного меню |  |  |  |  |  |  |

# Процесс экспорта в PDF

Преобразование в формат PDF в системе Delta Design возможно только при открытом документе схемы.

В открывшемся окне «Экспорт в PDF» установите следующие настройки (см. <u>Рис. 57</u>):

- 1. Укажите месторасположение создаваемого PDF файла в поле «Файл» с помощью кнопки <sup></sup><sup></sup>⊂.
- 2. Определите необходимые для экспорта листы схемы в поле «Выбор страниц для экспорта», отметив флагом нужные листы.

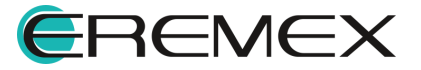

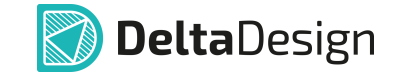

- 3. Укажите цветовой стиль листов схемы из выпадающего списка существующих в системе в поле «Цветовая схема». Рекомендуется указать варианты «Light» или «Print» для оптимального использования чернил.
- 4. При необходимости установите флаг в поле «Дополнительные параметры» в пункте «Открыть PDF файл после создания».

| >                               |
|---------------------------------|
|                                 |
| 1.pdf                           |
| ЦВЕТОВАЯ СХЕМА:                 |
| Light v                         |
|                                 |
| ДОПОЛНИТЕЛЬНЫЕ ПАРАМЕТРЫ:       |
| Открыть PDF файл после создания |
|                                 |
|                                 |
|                                 |
|                                 |
|                                 |
|                                 |
| Конвертировать в PDF            |
|                                 |

Рис. 57 Окно «Экспорт в PDF»

5. Нажмите кнопку «Конвертировать в PDF» по завершении настроек экспортируемого файла.

# 4 Конструкторская документация на плату

## 4.1 Подготовка к производству

Важным этапом при подготовке проекта печатной платы к производству является выпуск файлов управляющих программ (УП) для технологического оборудования с ЧПУ (фото-плоттеров для печати фотошаблонов, сверлильных станков для сверления переходных, монтажных и крепежных отверстий, плоттеров для вывода топологических чертежей и планов сверления).

#### 4.2 Чертеж платы и таблица сверловки

Согласно ГОСТ 2.123-93 при выпуске печатной платы предусматривается разработка комплекта конструкторской документации. В Delta Design предусмотрено создание отдельных документов в дереве проекта, где в

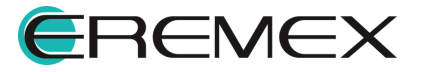

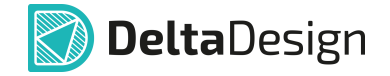

специальном редакторе могут быть размещены разные виды чертежей платы и таблица сверловки.

#### 4.2.1 Размещение таблицы сверловки в редакторе печатных плат

В модуле Delta Design реализована возможность размещения таблицы сверловки в редакторе платы.

Чтобы разместить таблицу сверловки:

- 1. В открытом редакторе платы проекта выберите любой из слоев, где может быть размещена графика: SILK\_TOP, SILK\_BOTTOM, ASSEMBLY TOP, ASSEMBLY BOTTOM, DOCUMENTUM.
- 2. В главном меню программы выберите «Разместить» → «Таблица сверловки», см. <u>Рис. 58</u>.

| Pas | вместить                |     |
|-----|-------------------------|-----|
| ₽   | Компонент               | С   |
| ۹   | Трек                    | т   |
| ঽ   | Диффпару                |     |
| Z   | Переходное отверстие    |     |
| Ф   | Монтажное отверстие     |     |
| Ф   | Реперная точка          |     |
| ٩   | Таблица сверловки       |     |
| ₿   | Таблица слоёв           |     |
| ٩ŀ  | Меандр                  | 0   |
| Р   | ис. 58 Инструмент «Табл | uua |

ис. 56 инструмент «таолис сверловки»

- 3. В открывшемся окне «Символы отверстий» назначьте символы для отверстий, содержащихся в текущем проекте, см. <u>Рис. 59</u>. Символы отверстий хранятся в разделе «Графические символы» в Стандартах системы.
- В верхней части окна представлены все типы отверстий, которые используются в текущем проекте. Выберите отверстие;
- В левой части окна представлена лента со всеми символами, которые имеются в системе. Выберите символ. Наложение символа на отверстие произойдет автоматически;
- В центральной области окна представлено отображение выбранного символа крупным планом.

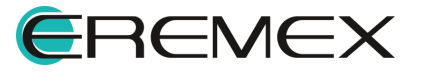

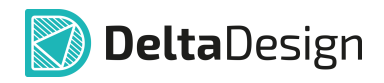

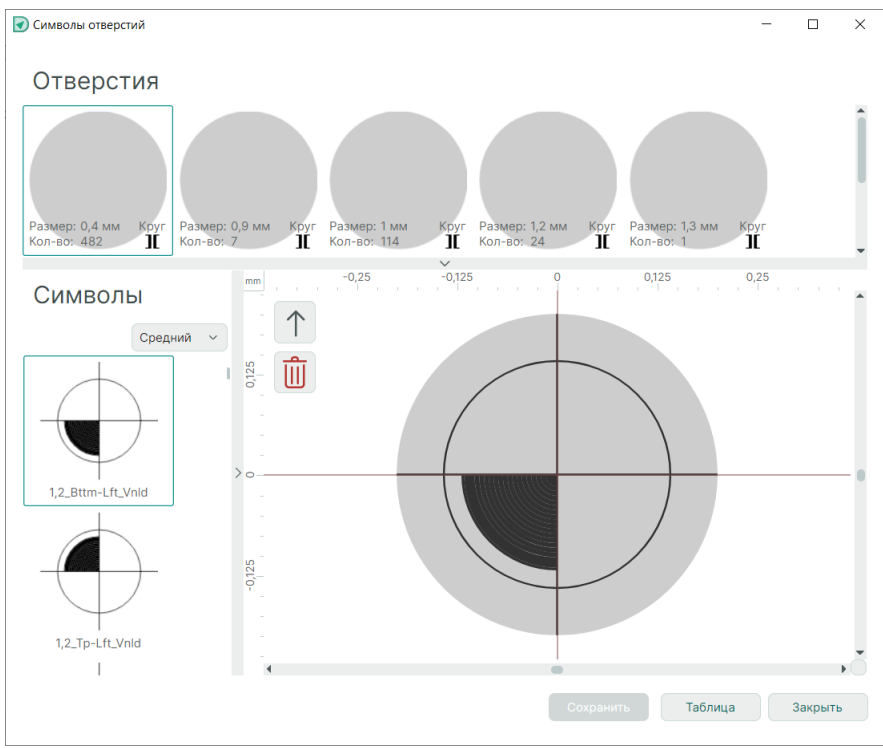

Рис. 59 Окно назначения символов отверстиям текущего проекта

- 4. Назначение символа любому отверстию проекта производится путем выполнения последовательности действий:
- Выберите отверстие;
- Выберите необходимый символ;
- Нажмите кнопку «Назначить», см. Рис. 60.

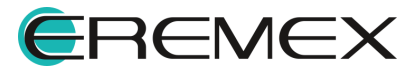

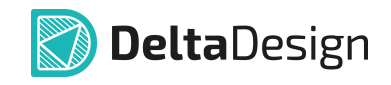

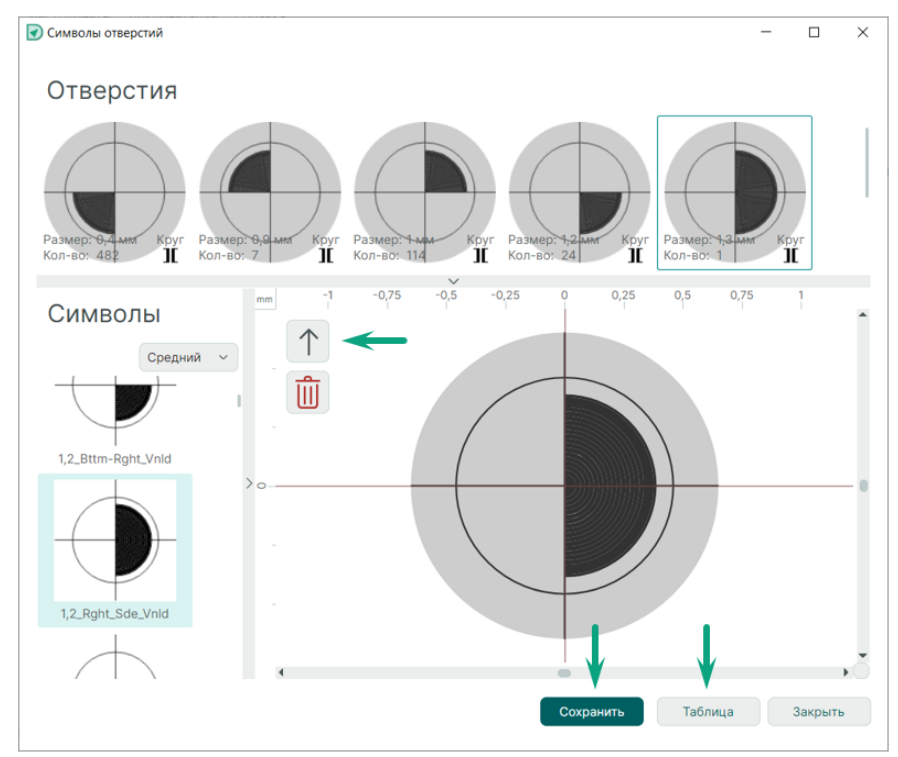

Рис. 60 Назначение и сохранение выбранного отверстия

5. После назначения символов отверстиям проекта нажмите кнопку «Сохранить», затем кнопку «Таблица», <u>Рис. 60</u>.

Инструмент для размещения таблицы в редакторе платы станет активным. Под курсором будет размещен левый верхний угол готовой таблицы. Таблица будет перемещаться в поле редактора платы вместе с курсором, см. <u>Рис. 61</u>.

|        | Τα     | іблица сверлі | овки   |         |       |
|--------|--------|---------------|--------|---------|-------|
| Размер | Допуск | Tun           | Кол-во | Металл. | Обозн |
| 0,4 мм | +0     | Круг          | 482    | +       | ÷     |
| 0,9 мм | +0     | Круг          | 7      | +       | ۲     |
| 1 мм   | +0     | Круг          | 114    | +       | ٢     |
| 1,2 мм | +0     | Круг          | 24     | +       | 4     |
| 1,3 мм | +0     | Круг          | 1      | +       | ٠     |
| 1,5 мм | +0     | Круг          | 6      | +       | -     |

Рис. 61 Размещение таблицы сверловки

6. Выберите место и расположите таблицу нажатием левой кнопки мыши.

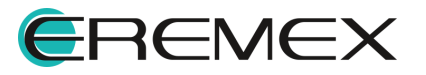

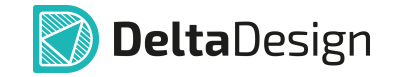

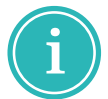

**Примечание!** Масштабирование символов отверстий в таблице сверловки производится автоматически.

Размещенная таблица может быть отредактирована следующими способами:

- Редактирование содержания и представления через функциональную панель «Свойства». Для всех надписей доступен стандартный набор инструментов редактирования текста, включая изменение значения.
- Масштабирование таблицы путем изменения ширины столбцов и высоты строк.

Таблица сверловки может быть размещена позже непосредственно на чертеже.

#### 4.2.2 Создание конструкторской документации

После создания проекта в дереве проекта в разделе «Документы» доступны два документа: «Схема» и «Плата». При готовности печатной платы или на любом другом этапе проектирования доступно создание конструкторской документации: сборочного чертежа, чертежа печатной платы, сборочного чертежа печатной платы и чертежа свободного назначения.

Редактор чертежа представляет собой аналог схемотехнического редактора, в котором используются те же форматы и штампы листов, подробнее см. документ Электрические схемы. Так как выгрузка чертежей осуществляется по слоям, то навигация и изменение отображаемого слоя происходит так же, как в редакторах платы и посадочного места.

## 4.2.2.1 Создание чертежей

#### 4.2.2.1.1 Создание чертежа

Для создания чертежа свободного назначения:

- 1. В функциональной панели «Проекты» выберите пункт «Документы» нужного проекта.
- 2. Вызовите контекстное меню и выберите пункт «Создать чертеж», см. <u>Рис. 62</u>.

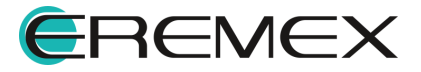

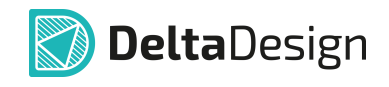

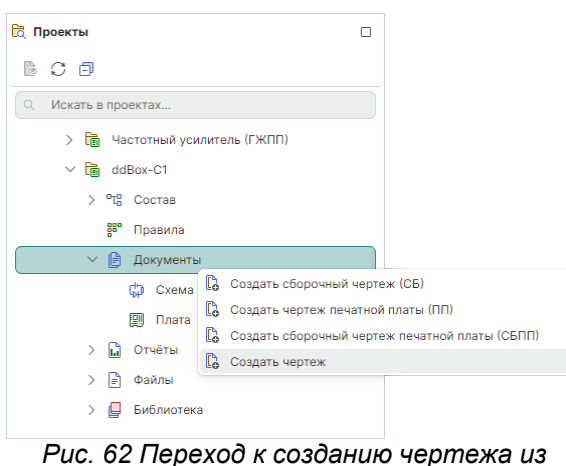

ис. 62 перехов к созванию чертежа и дерева проекта

- 3. В открывшемся окне введите значения, которые впоследствии будут отображены в таблице штампа рамки в соответствующих полях, см. <u>Рис. 63</u>.
- В поле «Формат и Штамп» задайте формат листа и рамки будущего документа.
- В поле «Таблица стилей» задайте удобный для разработчика стиль: «Light», «Dark» или «Print».
- Установите флаг в чек-бокс «Включить в Спецификацию» для добавления создаваемого чертежа в спецификацию в раздел «Документация».
- При необходимости можно сменить формат листа, а также добавить дополнительные атрибуты для штампа или удалить часть из них при помощи кнопок «Добавить» и «Удалить».

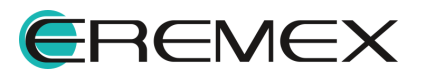

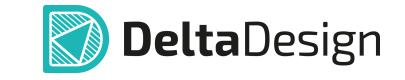

| Созда | ть новый чертёж      |                        |            |                 |            | -     |   | $\times$ |
|-------|----------------------|------------------------|------------|-----------------|------------|-------|---|----------|
|       |                      |                        |            |                 |            |       |   |          |
| Н     | азвание проекта:     | ddBox-C1               |            |                 |            |       |   |          |
| Н     | азвание организации: | Eremex                 |            |                 |            |       |   |          |
| Д     | ецимальный номер:    | ECAD007.01             |            | Литера:         |            |       |   |          |
| Н     | аименование чертежа: | Чертёж                 |            | Код:            |            |       |   |          |
| В     | ерсия документа:     |                        |            | Таблица стилей: | Light      |       | ~ |          |
| ¢     | ормат и Штамп:       | АЗ, альбомная, форма 1 | •••        | Включить в Сг   | ецификацию |       |   |          |
|       | АТРИБУТЫ ЧЕРТЕЖА     |                        |            |                 |            |       |   |          |
|       | Название             |                        | Значение   |                 |            |       |   |          |
|       | Взам. инв. №         |                        |            |                 |            |       | • |          |
|       | Инв .№ подл.         |                        |            |                 |            |       |   |          |
|       | Инв. № дубл.         |                        |            |                 |            |       |   |          |
|       | Масса                |                        |            |                 |            |       |   |          |
|       | Масштаб              |                        |            |                 |            |       |   |          |
|       | Материал             |                        |            |                 |            |       |   |          |
|       | Н.контр.             |                        |            |                 |            |       |   |          |
|       | Doop poursou         |                        | ECAD007.01 |                 |            |       | • |          |
|       |                      |                        |            | Добавит         | ь Удал     | ить   |   |          |
|       |                      |                        |            | ОК              | < of       | тмена |   |          |

Рис. 63 Окно «Создать новый чертеж»

4. Нажмите кнопку «ОК».

В рабочей области откроется редактор чертежа, а в дереве проектов появится новый документ, см. <u>Рис. 64</u>.

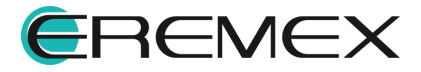

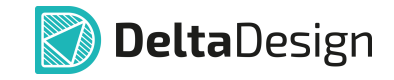

| 🕻 ddBox-C1\Чертёж 🗙 |                                                                                                    |                                                |       |
|---------------------|----------------------------------------------------------------------------------------------------|------------------------------------------------|-------|
| ( ) 🍃 Режим выбора  |                                                                                                    |                                                |       |
| mm -54 -27          | 0 27 54 81 108 135 162 189 216 243 270 297 324                                                                                                    | 351 378 405 432 459                            | 486   |
| 270                 | Image: 10000000         Image: 1000000000         Image: 10000000000000         Image: 10000000000000000         Image: 1000000000000000000000000000000000000 |                                                |       |
| 8                   | 2011                                                                                                    | 🔁 Проекты                                      |       |
| 2                   |                                                                                                    | 600                                            | _     |
| 518                 |                                                                                                    | <ul> <li>Искать в проектах</li> </ul>          |       |
|                     |                                                                                                    | > 🛅 Частотный усилитель (ГЖПП)                 |       |
| 189                 |                                                                                                    | ∨ 🗑 ddBox-C1                                   |       |
|                     |                                                                                                    | > <sup>e</sup> t <sup>e</sup> Coctas           |       |
| 9                   |                                                                                                    | <ul> <li>Правила</li> <li>Документы</li> </ul> | II    |
| -35                 |                                                                                                    | 🗘 Схема                                        | - 11  |
|                     |                                                                                                    | 🗐 Плата                                        | - 11  |
| 108                 |                                                                                                    | 🕻 Чертёж                                       |       |
|                     |                                                                                                    | > 🛄 Отчёты                                     |       |
| 8-                  |                                                                                                    | > 📄 Файлы                                      |       |
| 24<br>              |                                                                                                    | ECAD007.01                                     |       |
| 27                  |                                                                                                    |                                                |       |
| •                   | 1400                                                                                                    | 0 (2) (2) (2) (2) (2) (2) (2) (2) (2) (2)      |       |
| Лист 1              |                                                                                                    | D                                              | i ≵ © |

Рис. 64 Созданный чертеж

## 4.2.2.1.2 Создание сборочного чертежа

Для создания сборочного чертежа:

- 1. В функциональной панели «Проекты» выберите пункт «Документы» нужного проекта.
- 2. Вызовите контекстное меню и выберите пункт «Создать сборочный чертеж (СБ)», см. <u>Рис. 65</u>.

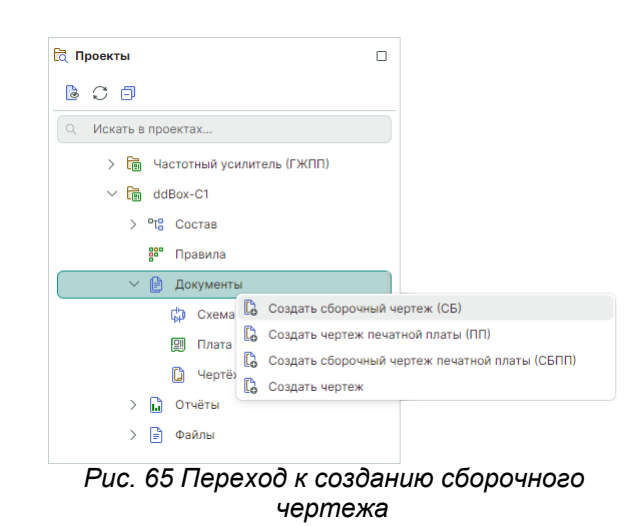

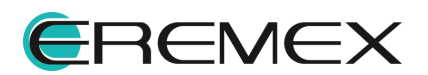

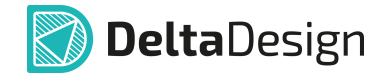

- 3. В открывшемся окне введите значения, которые впоследствии будут отображены в таблице штампа рамки в соответствующих полях, см. <u>Рис. 66</u>.
- В поле «Формат и Штамп» задайте формат листа и рамки будущего документа.
- В поле «Таблица стилей» задайте удобный для разработчика стиль: «Light», «Dark» или «Print».
- Установите флаг в чек-бокс «Включить в Спецификацию» для добавления создаваемого чертежа в спецификацию в раздел «Документация».
- При необходимости можно сменить формат листа, а также добавить дополнительные атрибуты для штампа или удалить часть из них при помощи кнопок «Добавить» и «Удалить».
- 4. Заполните область настроек «Разместить на чертеже». Для размещения на сборочном чертеже доступны, см. <u>Рис. 67</u>:
- «Технические требования» при установленном флаге на чертеже будет размещен шаблон технических требований в соответствии с выбранным типом документа. Подробнее см. <u>Стандарты системы</u>, раздел <u>Шаблоны КД</u>.
- «Виды платы» в выпадающем меню доступно отключение размещения («Не размещать») и выбор расположения видов (основного и бокового видов, вида сзади) на чертеже: «Автоматически», «По горизонтали», «По вертикали», «По горизонтали (на два листа)», «По вертикали (на два листа)».
- «Использовать 3D вид платы» для отрисовки графики сборочного чертежа будет использован 3D вид платы.
- «Габаритные размеры» установленный флаг активирует размещение габаритных размеров на чертеже.
- Допуски на габариты платы, диаметры отверстий, положение отверстий и расстояния между отверстиями.

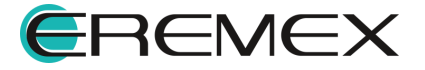

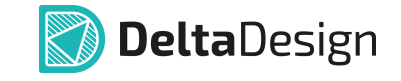

| Созда                                  | ать новый сборочный че | ртёж (СБ)        |           |          |         |                         |                 | -             | - 🗆 | × |
|----------------------------------------|------------------------|------------------|-----------|----------|---------|-------------------------|-----------------|---------------|-----|---|
|                                        |                        |                  |           |          |         |                         |                 |               |     |   |
| F                                      | азвание проекта:       | ddBox-C1         |           |          |         |                         |                 |               |     |   |
| F                                      | азвание организации:   | Eremex           | emex      |          |         |                         |                 |               |     |   |
| Ļ                                      | ецимальный номер:      | ECAD007.01       |           |          |         |                         | Литера:         |               |     |   |
| F                                      | аименование чертежа:   | Сборочный чертеж |           |          |         |                         | Код:            | СБ            |     |   |
| E                                      | Версия документа:      |                  |           |          |         |                         | Таблица стилей: | Light         | ~   |   |
| Формат и Штамп: А2, альбомная, форма 1 |                        |                  |           |          |         |                         | 🗹 Включить в С  | пецификацию   |     |   |
| атрибуты чертежа разместить            |                        |                  |           |          |         | РАЗМЕСТИТЬ НА ЧЕРТЕЖЕ   |                 |               |     |   |
|                                        |                        |                  |           |          |         |                         |                 |               |     |   |
|                                        | Пазвание               |                  |           |          |         | Технические требован    |                 |               |     |   |
|                                        | Взам. инв. №           |                  |           |          |         | Виды платы:             | Автомати        | Автоматически |     |   |
|                                        | Инв .№ подл.           |                  |           |          |         | Использовать 3D виды    | иды платы       |               |     |   |
|                                        | Инв. № дубл.           |                  |           |          |         | Габаритные размеры      |                 |               |     |   |
|                                        | Масса                  |                  |           |          |         | Лопуски на:             |                 |               |     |   |
|                                        | Масштаб                |                  |           |          |         | Габариты платы:         | h12             | b12           |     |   |
|                                        | Материал               |                  |           |          |         | Пизметры отверстий:     |                 |               |     |   |
|                                        | Н.контр.               |                  |           |          |         | диамстры отверстии.     | етры отверстии: |               |     |   |
|                                        | Перв. примен.          |                  | ECAD007.0 | 1        | -       | Положение отверстии:    | 0,2             |               |     |   |
|                                        |                        |                  |           | Добавить | Удалить | Расстояния между отверс | тиями: 0,1      |               |     |   |
|                                        |                        |                  |           |          |         |                         |                 |               |     |   |
|                                        |                        |                  |           |          |         |                         | _               |               |     |   |
|                                        |                        |                  |           |          |         |                         | 0               | КОТМ          | ена |   |
|                                        |                        |                  |           |          |         |                         |                 |               |     |   |

Рис. 67 Окно «Создать новый сборочный чертеж»

5. Нажмите кнопку «ОК».

В рабочей области откроется редактор чертежа, а в дереве проектов появится новый документ, см. <u>Рис. 68</u>.

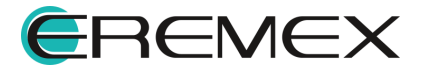

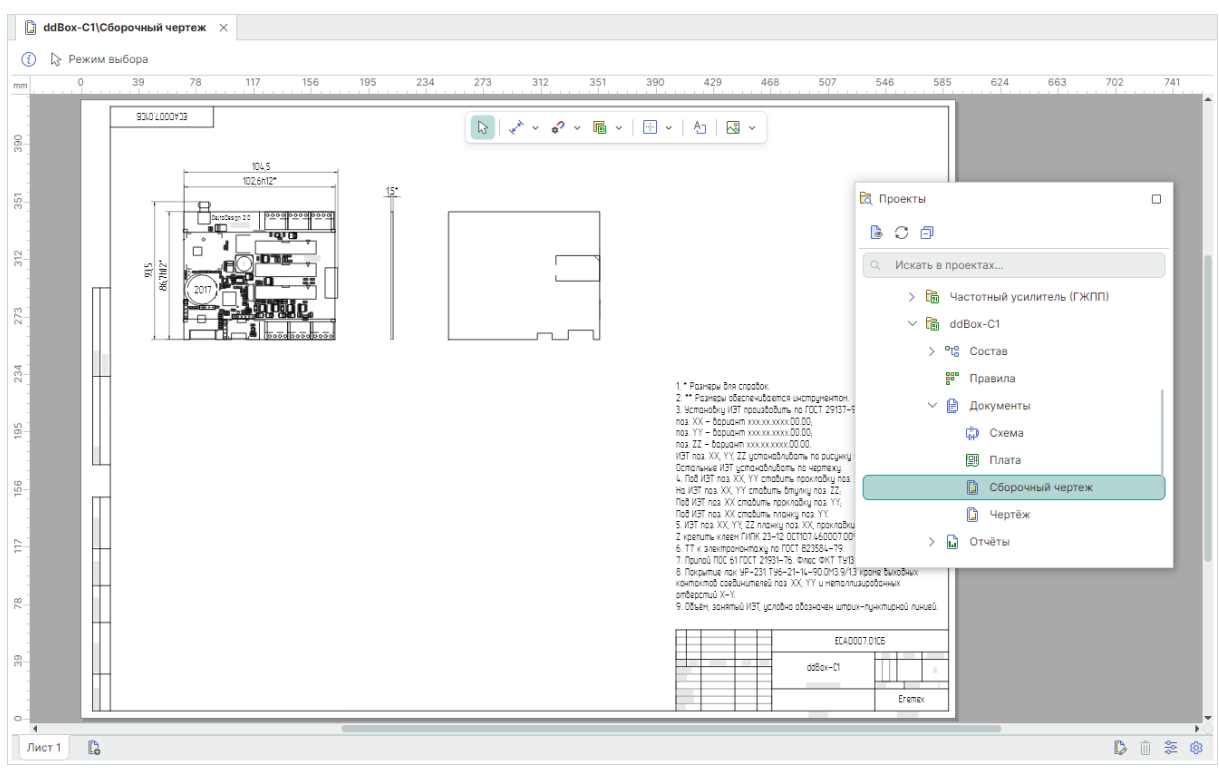

**Delta**Design

Рис. 68 Созданный сборочный чертеж

## 4.2.2.1.3 Создание чертежа печатной платы

Для создания чертежа печатной платы:

- 1. В функциональной панели «Проекты» выберите пункт «Документы» нужного проекта.
- 2. Вызовите контекстное меню и выберите пункт «Создать чертеж печатной платы (ПП)», см. <u>Рис. 69</u>.

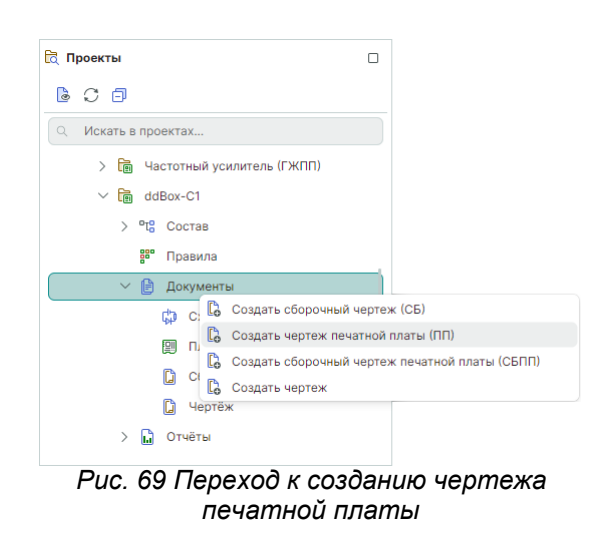

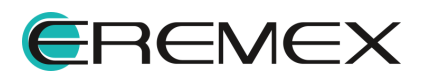

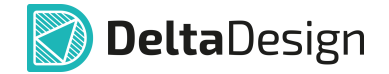

- 3. В открывшемся окне введите значения, которые впоследствии будут отображены в таблице штампа рамки в соответствующих полях, см. <u>Рис. 70</u>.
- В поле «Формат и Штамп» задайте формат листа и рамки будущего документа.
- В поле «Таблица стилей» задайте удобный для разработчика стиль: «Light», «Dark» или «Print».
- Установите флаг в чек-бокс «Включить в Спецификацию» для добавления создаваемого чертежа в спецификацию в раздел «Документация».
- При необходимости можно сменить формат листа, а также добавить дополнительные атрибуты для штампа или удалить часть из них при помощи кнопок «Добавить» и «Удалить».
- 4. Заполните область настроек «Разместить на чертеже». Для размещения на чертеже печатной платы доступны, см. <u>Рис. 71</u>:
- «Технические требования» при установленном флаге на чертеже будет размещен шаблон технических требований в соответствии с выбранным типом документа. Подробнее см. <u>Стандарты системы</u>, раздел <u>Шаблоны КД</u>.
- «Виды платы» в выпадающем меню доступно отключение размещения («Не размещать») и выбор расположения видов (основного и бокового видов, вида сзади) на чертеже: «Автоматически», «По горизонтали», «По вертикали», «По горизонтали (на два листа)», «По вертикали (на два листа)».
- «Габаритные размеры» установленный флаг активирует размещение габаритных размеров на чертеже.
- «Параметры шероховатости» ввод значения высоты неровностей поверхности.
- Допуски на габариты платы, диаметры отверстий, положение отверстий и расстояния между отверстиями.

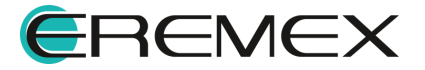

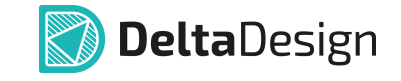

| Созда                                       | ть новый чертёж печати | ной платы (ПП) |        |                        |         |                     |                                    |        |                         |       | -     |   | $\times$ |
|---------------------------------------------|------------------------|----------------|--------|------------------------|---------|---------------------|------------------------------------|--------|-------------------------|-------|-------|---|----------|
|                                             |                        |                |        |                        |         |                     |                                    |        |                         |       |       |   |          |
| Н                                           | азвание проекта:       | Плата печатная | 1      |                        |         |                     |                                    |        |                         |       |       |   |          |
| Название организации: Егетех                |                        |                |        |                        |         |                     |                                    |        |                         |       |       |   |          |
| Д                                           | ецимальный номер:      |                | Литера |                        |         |                     |                                    |        |                         |       |       |   |          |
| Наименование чертежа: Чертёж печатной платы |                        |                |        |                        |         |                     | Код:                               |        |                         |       |       |   |          |
| Версия документа:                           |                        |                |        |                        | Таблиц  | ілица стилей: Light |                                    |        | ~                       |       |       |   |          |
| Φ                                           | ормат и Штамп:         | АЗ, альбомная, | форма  | 1                      |         |                     |                                    | 🗸 Вкл  | Включить в Спецификацию |       |       |   |          |
|                                             | АТРИБУТЫ ЧЕРТЕЖА       |                |        |                        |         |                     | РАЗМЕСТИТЬ НА ЧЕРТЕЖЕ              |        |                         |       |       |   |          |
| Название Значение                           |                        |                |        | Технические требования |         |                     |                                    |        |                         |       |       |   |          |
|                                             | Взам инв №             |                |        |                        |         | •                   |                                    | 171    | •                       |       |       |   |          |
|                                             | Mup Nº popp            |                |        |                        |         |                     | виды платы:                        |        | Автомати                | чески |       | ř |          |
|                                             | инв .м- подл.          |                |        |                        |         |                     | 🗹 Габаритные размеры               |        |                         |       |       |   |          |
|                                             | Инв. № дубл.           |                |        |                        |         |                     | Параметры шероховатости: Ra 6.3 (V |        | Ra 6.3 (V)              | /)    |       |   |          |
|                                             | Macca                  |                |        |                        |         |                     | Допуски на:                        |        |                         |       |       |   |          |
|                                             | Масштаб                |                |        |                        |         |                     | Габариты платы:                    |        | h12                     |       |       |   |          |
|                                             | Материал               |                |        |                        |         |                     | Диаметры отверстий:                |        | H12                     |       |       |   |          |
|                                             | Н.контр.               |                |        |                        |         |                     | Положение отверстий:               |        | 0.2                     |       |       |   |          |
|                                             | Done courses           |                | FOAD   | 007.01                 |         |                     | nonoxenne orbepernin.              |        | 0,2                     |       |       |   |          |
|                                             |                        |                |        | Добавить               | Удалить |                     | Расстояния между отверс            | тиями: | 0,1                     |       |       |   |          |
|                                             |                        |                |        |                        |         |                     |                                    |        |                         |       |       |   |          |
|                                             |                        |                |        |                        |         |                     |                                    |        |                         |       |       |   |          |
|                                             |                        |                |        |                        |         |                     |                                    |        | OK                      | c c   | )тмен | а |          |
|                                             |                        |                |        |                        |         |                     |                                    |        |                         |       |       |   |          |

Рис. 71 Окно «Создать новый чертеж печатной платы»

5. Нажмите кнопку «ОК».

В рабочей области откроется редактор чертежа, а в дереве проектов появится новый документ, см. <u>Рис. 72</u>.

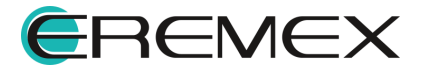

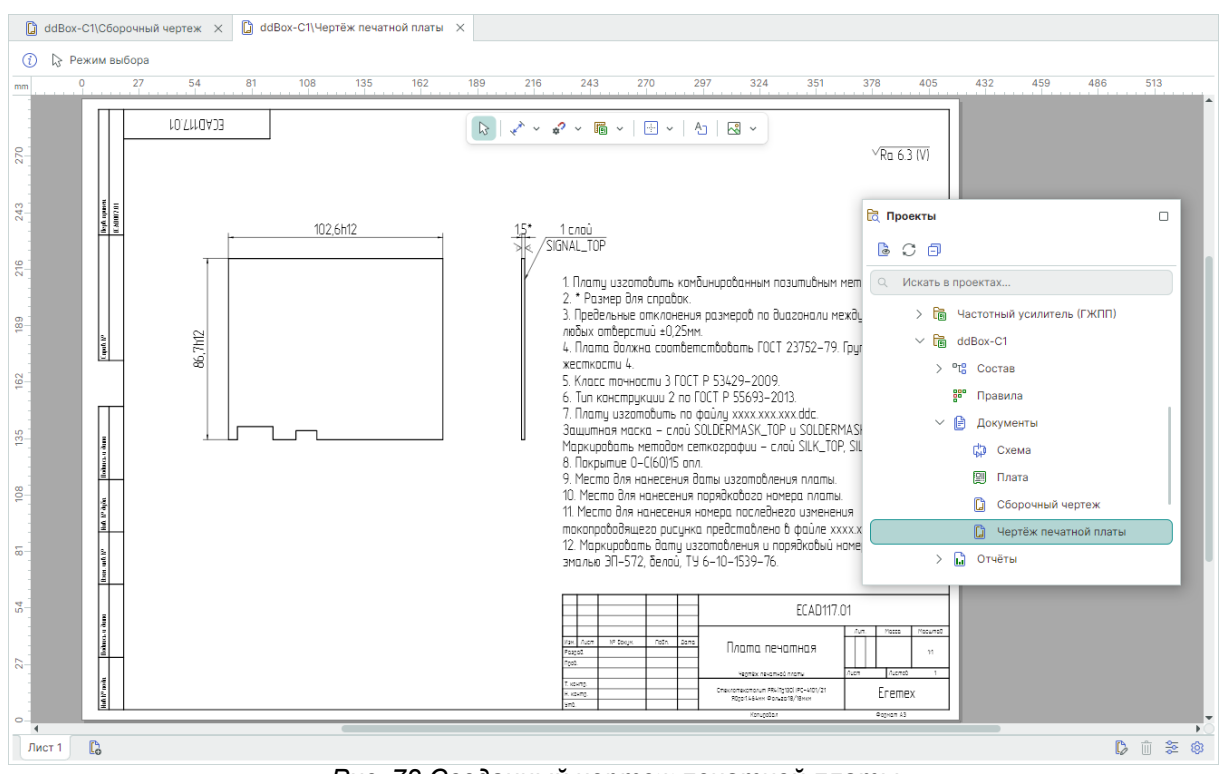

**Delta**Design

Рис. 72 Созданный чертеж печатной платы

## 4.2.2.1.4 Создание сборочного чертежа печатной платы

Для создания сборочного чертежа печатной платы:

- 1. В функциональной панели «Проекты» выберите пункт «Документы» нужного проекта.
- 2. Вызовите контекстное меню и выберите пункт «Создать сборочный чертеж печатной платы (СБПП)», см. <u>Рис. 73</u>.

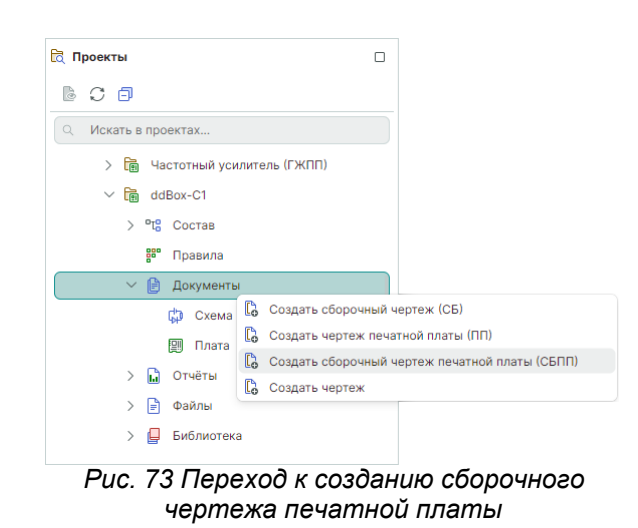

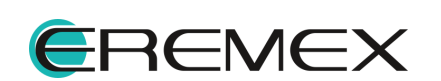

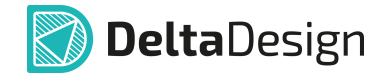

- 3. В открывшемся окне введите значения, которые впоследствии будут отображены в таблице штампа рамки в соответствующих полях, см. <u>Рис. 74</u>.
- В поле «Формат и Штамп» задайте формат листа и рамки будущего документа.
- В поле «Таблица стилей» задайте удобный для разработчика стиль: «Light», «Dark» или «Print».
- Установите флаг в чек-бокс «Включить в Спецификацию» для добавления создаваемого чертежа в спецификацию в раздел «Документация».
- При необходимости можно сменить формат листа, а также добавить дополнительные атрибуты для штампа или удалить часть из них при помощи кнопок «Добавить» и «Удалить».
- Заполните область настроек «Разместить на чертеже». Для размещения на сборочном чертеже печатной платы доступны, см. <u>Рис.</u> <u>75</u>:
- «Технические требования» при установленном флаге на чертеже будет размещен шаблон технических требований в соответствии с выбранным типом документа. Подробнее см. <u>Стандарты системы</u>, раздел <u>Шаблоны КД</u>.
- «Виды платы» в выпадающем меню доступно отключение размещения («Не размещать») и выбор расположения видов (основного и бокового видов, вида сзади) на чертеже: «Автоматически», «По горизонтали», «По вертикали», «По горизонтали (на два листа)», «По вертикали (на два листа)».
- «Габаритные размеры» установленный флаг активирует размещение габаритных размеров на чертеже.
- «Параметры шероховатости» ввод значения высоты неровностей поверхности.
- «Стек слоев» установленный флаг активирует размещение стека платы на чертеже.
- Допуски на габариты платы, диаметры отверстий, положение отверстий и расстояния между отверстиями.

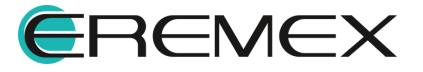

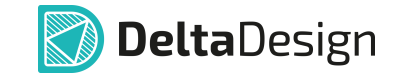

| Созда | ть новый сборочный че | ртёж печатной і | платы (СЕ  | 5NN)     |         |   |                          |        |            |            | -     |   | × |
|-------|-----------------------|-----------------|------------|----------|---------|---|--------------------------|--------|------------|------------|-------|---|---|
|       |                       |                 |            |          |         |   |                          |        |            |            |       |   |   |
| н     | азвание проекта:      | Плата печатна   | я          |          |         |   |                          |        |            |            |       |   |   |
| н     | азвание организации:  | Eremex          |            |          |         |   |                          |        |            |            |       |   |   |
| Д     | ецимальный номер:     | ECAD117.01      |            |          |         |   |                          | Литера | :          |            |       |   |   |
| н     | аименование чертежа:  | Сборочный че    | ртёж       |          |         |   |                          | Код:   |            | СБ         |       |   |   |
| В     | ерсия документа:      |                 |            |          |         |   |                          | Таблиц | а стилей:  | Light      |       | ~ |   |
| ¢     | ормат и Штамп:        | А2, альбомная   | а, форма 1 | 1        |         |   |                          | 🗸 Вкл  | ючить в Сг | ецификацию | )     |   |   |
|       | АТРИБУТЫ ЧЕРТЕЖА      |                 |            |          |         |   | РАЗМЕСТИТЬ НА ЧЕРТЕЖЕ    |        |            |            |       |   |   |
|       | Название              |                 | Значен     | ие       |         |   |                          |        |            |            |       |   |   |
|       |                       |                 | end for    |          |         |   | • технические треоовани  | 174    |            |            |       |   |   |
|       | Взам. инв. №          |                 |            |          |         |   | Виды платы:              |        | Автомати   | чески      |       | ~ |   |
|       | Инв .№ подл.          |                 |            |          |         |   | 🗹 Габаритные размеры     |        |            |            |       |   |   |
|       | Инв. № дубл.          |                 |            |          |         |   | Параметры шероховатости  | 4:     | Ra 6.3 (V) |            |       |   |   |
|       | Масса                 |                 |            |          |         |   | Допуски на:              |        |            |            |       |   |   |
|       | Масштаб               |                 |            |          |         |   | Габариты платы:          |        | h12        |            |       |   |   |
|       | Материал              |                 |            |          |         |   | Диаметры отверстий:      |        | H12        |            |       |   |   |
|       | Н.контр.              |                 |            |          |         |   | Положение отверстий:     |        | 0,2        |            |       |   |   |
|       |                       |                 |            |          |         | • | D                        |        | 01         |            |       |   |   |
|       |                       |                 |            | Добавить | Удалить |   | Расстояния между отверст | гиями: | 0,1        |            |       |   |   |
|       |                       |                 |            |          |         |   | 🗹 Стек слоёв             |        |            |            |       |   |   |
|       |                       |                 |            |          |         |   |                          |        |            |            |       |   |   |
|       |                       |                 |            |          |         |   |                          |        | OF         |            | Отмен | а |   |
|       |                       |                 |            |          |         |   |                          |        |            |            |       |   |   |

Рис. 75 Окно «Создать новый сборочный чертеж печатной платы»

5. Нажмите кнопку «ОК».

В рабочей области откроется редактор чертежа, а в дереве проектов появится новый документ, см. <u>Рис. 76</u>.

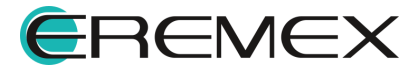

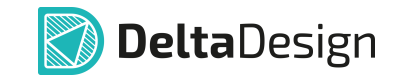

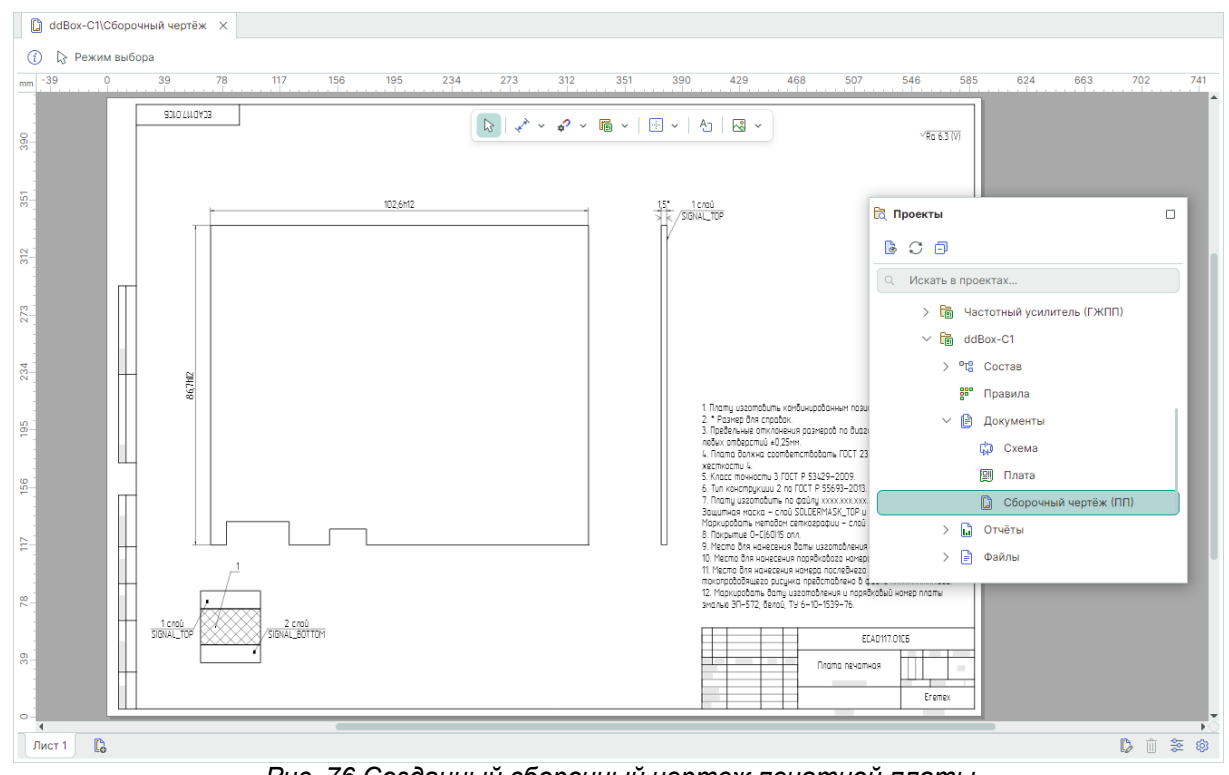

Рис. 76 Созданный сборочный чертеж печатной платы

# 4.2.2.2 Импорт DXF

Графическая информация чертежа может быть импортирована из файлов формата .DXF. Для этого:

 Воспользуйтесь механизмом «drag-and-drop» и перетащите файл DXF из локального месторасположения в рабочую область редактора чертежей или используйте раздел главного меню «Файл» → «Импорт» → «DXF», см. <u>Рис. 77</u>.

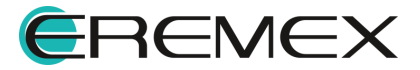

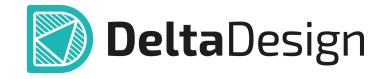

| Фа | йл                    |     |        |                                                 |  |  |  |
|----|-----------------------|-----|--------|-------------------------------------------------|--|--|--|
|    | Создать               | >   |        |                                                 |  |  |  |
|    | Открыть               | >   |        |                                                 |  |  |  |
| 8  | Сохранить Ctr         | I+S |        |                                                 |  |  |  |
| Ø  | Сохранить всё         |     |        |                                                 |  |  |  |
|    | Сохранить как         | >   |        |                                                 |  |  |  |
|    | Импорт                | >   | P      | Проект Delta Design (DDC)                       |  |  |  |
|    | Экспорт               | >   | F      | Библиотека Delta Design (DDL)                   |  |  |  |
|    | Резервное копирование | >   | Ċ      | Стандарты Delta Design (DDS)                    |  |  |  |
|    | Последние файлы       |     |        | IDF                                             |  |  |  |
| ත  | Настройки             |     | ~      | DXF                                             |  |  |  |
|    | Завершить работу Alt- | -F4 | 0<br>4 | Проект Altium Designer (SchDoc, PcbDoc, PcbPrj) |  |  |  |
|    |                       |     | ้อ     | Библиотека I сар (EIA)                          |  |  |  |
|    |                       |     | R      | Проект P-CAD (SCH, PCB)                         |  |  |  |
|    |                       |     | ₹R     | TopoR                                           |  |  |  |
|    |                       |     |        | Проект PADS ASCII (TXT, ASC)                    |  |  |  |
|    |                       |     | 2      | Библиотека PADS ASCII (D, P, C)                 |  |  |  |

Рис. 77 Вызов импорта из главного меню

2. Нажмите кнопку «Далее» в открывшемся стартовом окне мастера импорта DXF», см. <u>Рис. 78</u>.

| Мастер импорта DXF |                                                                    |                    | -            |    | $\times$ |
|--------------------|--------------------------------------------------------------------|--------------------|--------------|----|----------|
|                    | Вас приветствует мастер импорта DXF                                |                    |              |    |          |
| Настройки          | Этот мастер проведет вас через серию простых шагов для перевода да | нных из одного фор | омата в друг | ой |          |
| Стек<br>Импорт     |                                                                    |                    |              |    |          |
|                    |                                                                    |                    |              |    |          |
|                    |                                                                    |                    |              |    |          |
|                    |                                                                    |                    |              |    |          |
|                    |                                                                    |                    |              |    |          |
|                    | Для продолжения нажмите "Далее"                                    |                    |              |    |          |
|                    | Пропустить необязательные шаги                                     | Назад              | Дал          | ee |          |

Рис. 78 Стартовое окно мастера импорта .dxf

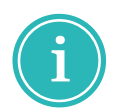

**Примечание!** При использовании механизма «drag-and-drop» будет пропущено стартовое окно мастера импорта .dxf, путь к файлу в поле «Источник» будет определен автоматически.

3. Выберите файл для импорта с помощью кнопки <sup>№</sup> в поле «Источник», см. <u>Рис. 79</u>.

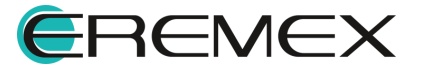

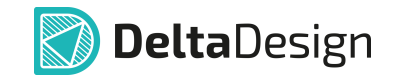

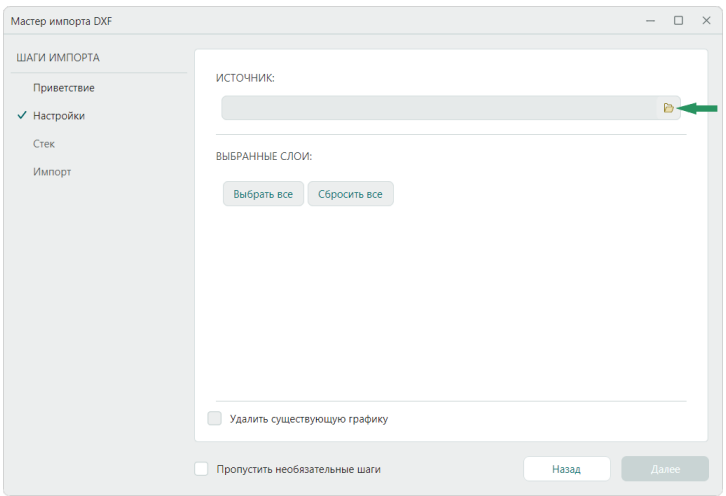

Рис. 79 Выбор файла для импорта .dxf

4. Выберите и откройте нужный файл в формате .dxf через окно проводника, см. <u>Рис. 80</u>.

|                          |                                |         |       |                      | - |
|--------------------------|--------------------------------|---------|-------|----------------------|---|
| → Y T 📕 « PKUSUFI >      | новая папка                    | ~       | 0     | Поиск в: Новая папка |   |
| порядочить 🔹 Новая папка |                                |         |       |                      | 6 |
| 🎐 Этот компьютер         | Имя                            |         |       | Даты                 |   |
| 📕 Видео                  | 📴 Board_SmartWatch.dxf         |         |       | 23.05.2024 14:27     |   |
| 🗐 Документы              | 📴 Delta Design_logo.dxf        |         |       | 27.04.2023 14:26     |   |
| 🖊 Загрузки               | 📴 SmartWatch (ГЖПП).dxf        |         |       | 28.05.2024 15:26     |   |
| 📧 Изображения            | 🔚 Коммутатор управления ШД     | l-8 (CP | LD).d | xf 28.05.2024 15:24  |   |
| 👌 Музыка                 |                                |         |       |                      |   |
| Э Объемные объекты       |                                |         |       |                      |   |
| Имя файла: Ко            | имутатор управления ШД-8 (CPLD | ).dxf   | ~     | DXF файлы (*.dxf)    | ~ |
| Имя файла: Ко            | имутатор управления ШД-8 (CPLD | ).dxf   | ~     | DXF файлы (*.dxf)    | - |

Рис. 80 Окно выбора файла для импорта .dxf

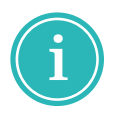

**Примечание!** Поддерживается импорт DXF в формате Autocad 2000 и выше.

5. Выберите необходимые для импорта слои в разделе «Выбранные слои», см. <u>Рис. 81</u>.

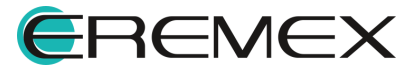

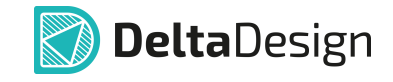

| ШАГИ ИМПОРТА<br>Приветствие<br>✓ Настройки<br>Стек<br>Импорт<br>Выбранные СЛОИ:<br>Выбрать все<br>Сбросить все | \Коммутатор управления ЩД-8 (CPLD).dxf 🍺    |
|----------------------------------------------------------------------------------------------------|---------------------------------------------|
| Стек ВЫБРАННЫЕ СЛОИ:<br>Импорт Выбрать все Сбросить все                                                        |                                             |
| 0  ASSEMBLY_TOP  BOARD_OUTLINE                                                                                 |                                             |
| ПРЕОБРАЗОВАНИЯ:<br>Смещение (мм):<br>Угол:<br>Масштаб:                                                         | X: 0,00 ≎ Y: 0,00 ≎<br>0,00 ° ≎<br>0,00 % ≎ |

Рис. 81 Выбор слоев для импорта

 При необходимости внесения изменений в импортируемые объекты установите соответствующие параметры в разделе «Преобразования» и нажмите «Далее», см. <u>Рис. 82</u>.

Доступные настройки в разделе «Преобразования»:

- Смещение (мм) изменение расположения объектов на плате по оси Х и У относительно начала координат на указанную величину;
- Угол угол поворота графического объекта;
- Масштаб изменение масштаба импортируемого объекта.

| АГИ ИМПОРТА    |                                                        |    |       |             |                              |                                            |
|----------------|--------------------------------------------------------|----|-------|-------------|------------------------------|--------------------------------------------|
| Приватствиа    | ИСТОЧНИК:                                              |    |       |             |                              |                                            |
| - ipilocrerone |                                                        |    | \Boan | d SmartW    | atch dyf                     |                                            |
| Настройки      |                                                        |    | (     |             |                              |                                            |
| Стек           |                                                        |    |       |             |                              |                                            |
| Импорт         | выбранные слои:                                        |    |       |             |                              |                                            |
|                | Выбрать все Сбросить все                               |    |       |             |                              |                                            |
|                |                                                        |    |       |             |                              |                                            |
|                | 0                                                      |    |       |             |                              |                                            |
|                | BOARD_OUTLINE                                          |    |       |             |                              |                                            |
|                |                                                        |    |       |             |                              |                                            |
|                | преобразования:                                        |    |       |             |                              |                                            |
|                | преобразования:                                        |    | 00.00 | <b>A</b> 10 |                              | <u>^</u>                                   |
|                | ПРЕОБРАЗОВАНИЯ:<br>Смещение (мм):                      | x: | 20,00 | ≎ Y:        | 10,00                        | \$                                         |
|                | ПРЕОБРАЗОВАНИЯ:<br>Смещение (мм):<br>Угол:             | x: | 20,00 | \$ Y:       | 10,00<br>180,00 °            | $\diamond$                                 |
|                | ПРЕОБРАЗОВАНИЯ:<br>Смещение (мм):<br>Угол:<br>Масштаб: | x  | 20,00 | \$<br>\$    | 10,00<br>180,00 °<br>80,00 % | $\diamond \qquad \diamond \qquad \diamond$ |
|                | ПРЕОБРАЗОВАНИЯ:<br>Смещение (мм):<br>Угол:<br>Масштаб: | x: | 20,00 | \$¥         | 10,00<br>180,00 °<br>80,00 % | \$<br>\$                                   |

Рис. 82 Выбор слоев для импорта

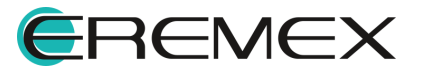

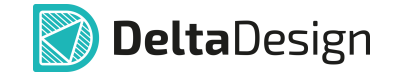

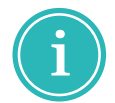

**Примечание!** Для удаления существующих графических объектов на чертеже установите флаг в поле «Удалить существующую графику».

7. Для запуска процесса импорта нажмите кнопку «Импортировать», см. <u>Рис. 83</u>.

| Мастер импорта DXF                                           |                                               |       | -  |     | × |
|--------------------------------------------------------------|-----------------------------------------------|-------|----|-----|---|
| ШАГИ ИМПОРТА<br>Приветствие<br>Настройки<br>Стек<br>✓ Импорт | Настройка параметров заверше<br>Импортировать | на    |    |     |   |
|                                                              | Пропустить необязательные шаги                | Назад | Да | лее |   |

Рис. 83 Запуск импорта

По завершении процесса импорта в окне мастера будет представлено сообщение с информацией о количестве импортированных объектов, а также возможные предупреждения и ошибки, см. <u>Рис. 84</u>.

| Мастер импорта DXF |      |                                                         | -      |     | × |
|--------------------|------|---------------------------------------------------------|--------|-----|---|
| ШΑΓИ ИМПОРТА       |      |                                                         |        |     |   |
| Приветствие        |      |                                                         |        |     |   |
| Настройки          | Nº   | Сообщение                                               |        |     |   |
| Стек               | 1    | Количество импортированных объектов: 1900               |        | (i) |   |
| 🗸 Импорт           |      |                                                         |        |     |   |
|                    |      |                                                         |        |     |   |
|                    |      |                                                         |        |     |   |
|                    |      |                                                         |        |     |   |
|                    |      |                                                         |        |     |   |
|                    |      |                                                         |        |     |   |
|                    |      |                                                         |        |     |   |
|                    |      |                                                         |        |     |   |
|                    |      |                                                         |        |     |   |
|                    | 🗹 Co | общений (1) 🗹 Предупреждений (0) 🗹 Ошибок (0) 🗒 Сохрани | гь жур | нал |   |
|                    |      |                                                         |        |     |   |
|                    | Проп | устить необязательные шаги Назад                        | Гот    | ово |   |

Рис. 84 Заключительное окно мастера импорта

Существует возможность создать и просмотреть журнал импорта в виде

текстового файла. Для сохранения файла используйте кнопку Сохранить журнал, укажите место для сохранения и наименование файла в окне проводника.

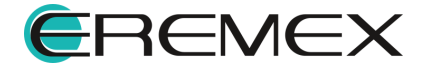

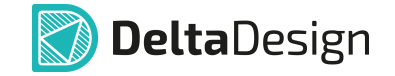

Для завершения работы мастера импорта нажмите кнопку «Готово».

## 4.2.2.3 Открытие существующего чертежа

Открытие уже существующего чертежа осуществляется двойным нажатием левой клавиши мыши или через контекстное меню и выбором пункта «Открыть», см. <u>Рис. 85</u>.

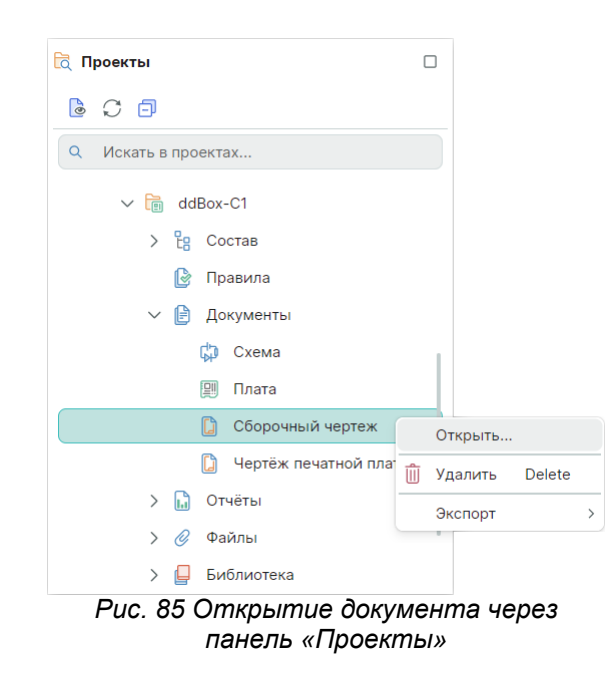

## 4.2.2.4 Удаление чертежа

Удаление чертежа осуществляется через контекстное меню → «Удалить» или с помощью горячей клавиши «Delete», см. <u>Рис. 86</u>.

| 🗟 Проекты             |                  |
|-----------------------|------------------|
| 6 0 0                 |                  |
| Q Искать в проектах   |                  |
| ✓ 🛅 ddBox-C1          |                  |
| > 🖁 Состав            |                  |
| 🕑 Правила             |                  |
| ✓                     |                  |
| Схема                 |                  |
| 🗐 Плата               |                  |
| 🚺 Сборочный чертеж    | Открыть          |
| 🚺 Чертёж печатной пла | 📋 Удалить Delete |
| > 📊 Отчёты            | Экспорт          |
| > 🧷 Файлы             |                  |
| > 📮 Библиотека        |                  |
| Рис. 86 Удаление ч    | ертежа           |

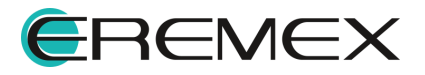

## 4.2.2.5 Редактирование штампа чертежа

Редактирование и заполнение штампа чертежа в целом аналогично редактированию штампа схемы, подробнее см. <u>Локальное редактирование</u> атрибутов и данных схемы:

- Замена формата и штампа чертежа производится в окне «Настройка чертежа» → вкладка «Лист» → «Формат и штамп»;
- Настройка параметров разбиения схемы на зоны выполняется в окне «Настройки схемы» → вкладка «Зоны»;
- Заполнение основной надписи чертежа происходит через панель «Свойства», вызов панели для листа чертежа осуществляется с помощью символа 📚;
- Редактирование штампа (перенос, смещение, удаление) осуществляется после перехода в «Режим редактирования штампа» с помощью символа [].

## 4.2.2.6 Размещение объектов на чертеже

Для размещения в редакторе чертежа доступны следующие типы объектов, см. <u>Рис. 87</u>:

- Объекты визуализированной информации о плате, к которым относятся:
  - о Чертежи печатной платы во всех требуемых видах;
  - Таблица сверловки с символами отверстий, заданными для текущего проекта;
  - о 3D-виды печатной платы во всех требуемых видах;
  - о Стек слоев печатной платы, заданный для текущего проекта;
  - о Таблицы слоев печатной платы;
  - о Чертежи посадочных мест из любой библиотеки в системе;
  - о Встроенный отчет;
  - Шаблоны технических требований для сборочного чертежа и чертежа печатной платы.
- Размерные линии.
- Объекты графических примитивов: прямоугольник, окружность, эллипс, многоугольник, полилиния, текстовое поле, фаска, таблица.

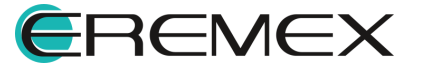

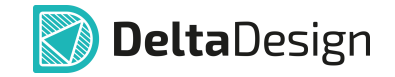

- Элементы форматов и штампов: атрибуты (доступны в активном режиме редактирования штампа).
- Специальные вставки: рисунки и графические символы из стандартов Delta Design.

| Pa             | зместить                                           |   |
|----------------|----------------------------------------------------|---|
| 6              | Чертёж печатной платы                              |   |
| ₿              | Таблица сверловки                                  |   |
| B              | 3D вид печатной платы                              |   |
| 8              | Стек слоёв                                         |   |
| $\mathfrak{S}$ | Таблица слоёв                                      |   |
| þ              | Чертёж посадочного места                           |   |
| L.             | Встроенный отчёт                                   |   |
| Ą              | Tex. требования для сборочного чертежа (TT для CБ) |   |
| Ą              | Тех. требования для печатной платы (ТТ для ПП)     |   |
|                | Размерные линии                                    | > |
|                | Прямоугольник                                      |   |
| $\bigcirc$     | Окружность                                         |   |
| $\odot$        | Эллипс                                             |   |
| $\bigcirc$     | Многоугольник                                      |   |
| X              | Полилиния                                          |   |
| Ą              | Текст                                              |   |
|                | Фаска                                              |   |
| ⊞              | Таблица                                            |   |
|                | Элементы форматов и штампов                        | > |
|                | Объекты                                            | > |

Рис. 87 Доступные для размещения на чертеже объекты

Работа с графическими примитивами в редакторе чертежа осуществляется по аналогии с другими редакторами, см. <u>Графический редактор</u>.

## 4.2.2.6.1 Чертеж печатной платы

Инструмент размещения чертежа платы доступен из раздела главного меню «Разместить» — «Чертеж печатной платы», а также из контекстного меню «Инструменты», см. <u>Рис. 88</u>.

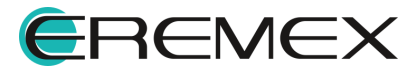

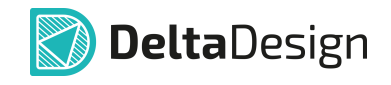

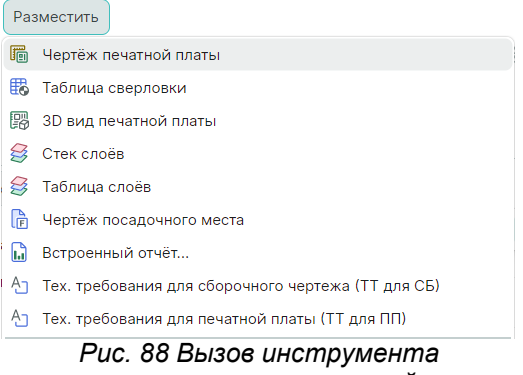

размещения чертежа печатной платы

После вызова инструмента «Разместить чертеж печатной платы» открывается окно, где в левой части задаются параметры отображения чертежа, справа – область предварительного просмотра, см. <u>Рис. 89</u>.

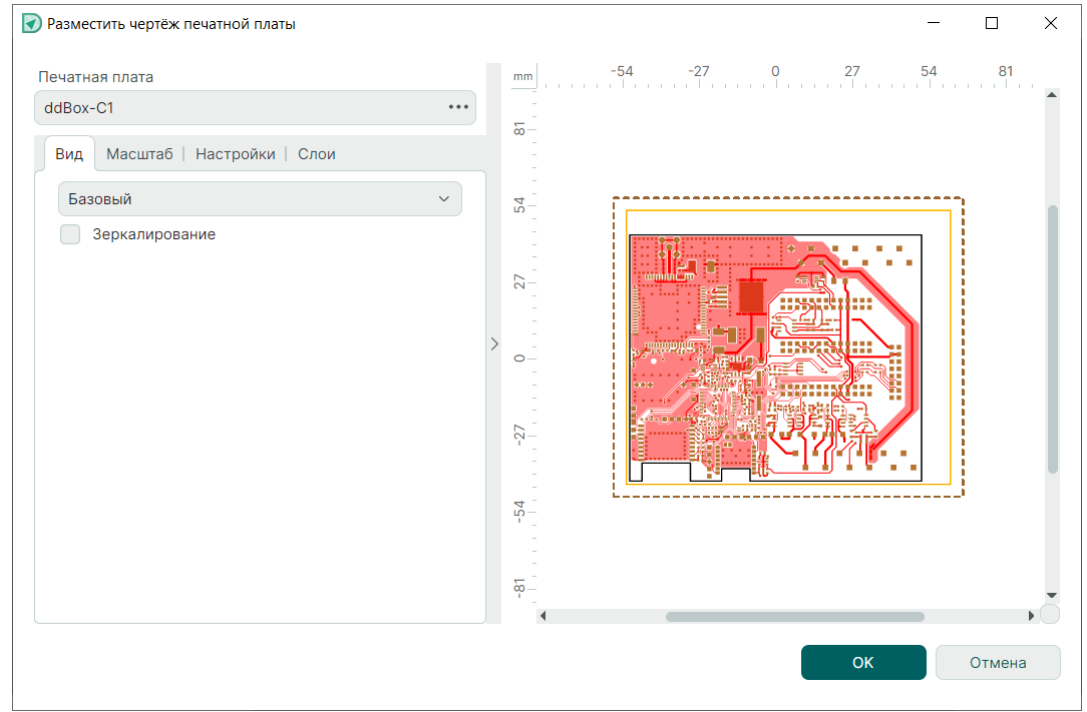

Рис. 89 Окно настроек для размещаемого чертежа печатной платы

В поле «Печатная плата» укажите проект, плата которого должна быть размещена на чертеже. По умолчанию задается проект, в дереве которого был создан текущий чертеж, см. <u>Рис. 90</u>.

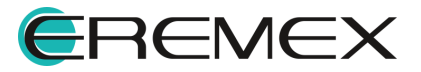
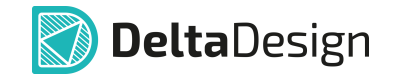

| Печатная плата |      |
|----------------|------|
| ddBox-C1       | •••• |
|                |      |

Рис. 90 Переход к выбору проекта печатной

При нажатии на кнопку <sup>•••</sup> в правой части поля открывается окно, в котором можно выбрать любой проект, имеющийся в базе данных, см. <u>Рис. 91</u>.

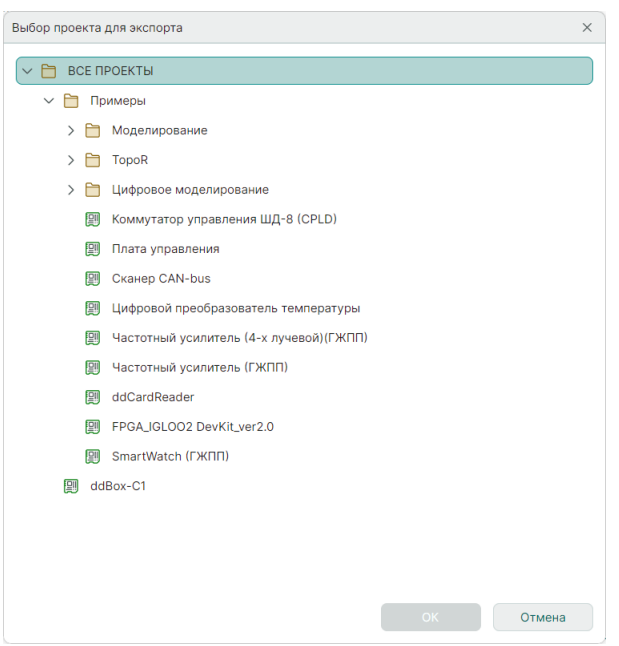

Рис. 91 Выбор проекта печатной платы

#### Вкладка «Вид»

Во вкладке «Вид» из выпадающего меню произведите выбор стороны платы для размещения в редакторе чертежа, см. <u>Рис. 92</u>.

| Базовый | ~ |
|---------|---|
| Базовый |   |
| Слева   |   |
| Справа  |   |
| Сверху  |   |
| Снизу   |   |

Рис. 92 Доступные виды сторон печатной платы

Любой выбранный вид будет иметь зеркальное отображение, если установить флаг в поле «Зеркалирование», см. <u>Рис. 93</u>.

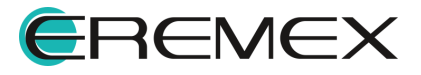

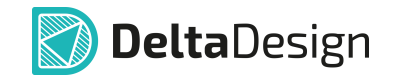

| Вид Ма  | сштаб   Настройки   С     | Слои                   |
|---------|---------------------------|------------------------|
| Базовый | i                         | ~                      |
| 🗹 Зерк  | алирование                |                        |
| Puc     | . 93 Включение<br>отображ | э зеркального<br>сения |

## Вкладка «Масштаб»

Во вкладке «Масштаб» с помощью выпадающего меню задайте кратность увеличения или уменьшения вида платы на чертеже относительно проектируемого размера, см. <u>Рис. 94</u>.

| Вид Масштаб Настройки   Слои |
|------------------------------|
| [h:1 ~                       |
| 20:1                         |
| 10:1                         |
| 5:1                          |
| 4:1                          |
| 2.5:1                        |
| 2:1                          |
| 1:1                          |
| 1:2                          |
| 1:2.5                        |
| 1:4                          |
| 1:5                          |
| 1:10                         |
| 1:20                         |
|                              |

Рис. 94 Выбор масштаба

#### Вкладка «Настройки»

Во вкладке «Настройки» устанавливаются границы области платы, которая будет отображена в редакторе габаритного чертежа. В полях «Ширина» и «Высота» задайте ширину и высоту отображаемого поля. В полях «Х» и «Y» введите положение левой нижней точки рамки видимой области объекта.

Изменение положения каждой границы области отображения по отдельности и всей фигуры в целом отображается в области предпросмотра. При установленном флаге «По сетке» любые перемещения границ будут осуществляться с привязкой к сетке.

Также во вкладке имеется переключатель единиц измерения, все значения положения координат и длин сторон отображаемой области пересчитываются автоматически при переключении, см. <u>Рис. 95</u>.

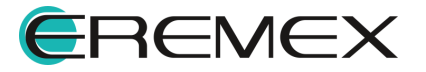

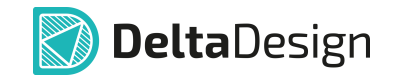

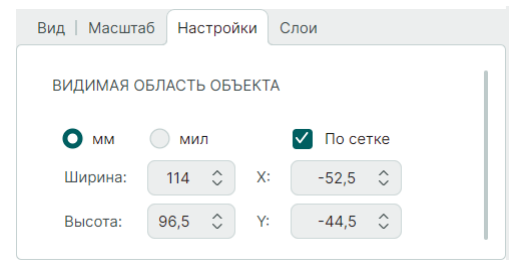

Рис. 95 Настройка видимой области

### Вкладка «Слои»

Во вкладке «Слои» происходит настройка отображения чертежа по слоям. По умолчанию в чертеж выгружаются все существующие на плате слои с аналогичными названиями, но с добавлением префикса, соответствующего, выбранной для размещения на чертеже, стороне платы (например, префикс VBASEF\_ соответствует базовому виду, префикс VLEFTF\_ – виду слева и т.д.).

Любой слой платы может быть включен или не включен в состав слоев чертежа, что регулируется при помощи чек-боксов напротив каждого слоя. Каждый слой платы может быть размещен на слой чертежа с названием, сформированным системой, на основное поле, на слой редактирования штампа или на слой с новым названием, см. <u>Рис. 96</u>.

| Вид   Масштаб   Настройки 🛛 | Слои                            |  |  |  |  |
|-----------------------------|---------------------------------|--|--|--|--|
| Слой объекта                | Слой чертежа                    |  |  |  |  |
|                             | VBASEF_DOCUMENTUM               |  |  |  |  |
| PLACEMENT_OUTLINE_TOP       | VBASEF_PLACEMENT_OUTLINE_TOP    |  |  |  |  |
| ASSEMBLY_TOP                | VBASEF_ASSEMBLY_TOP             |  |  |  |  |
| SILK_TOP                    | VBASEF_SILK_TOP                 |  |  |  |  |
| SOLDERPASTE_TOP             | VBASEF_SOLDERPASTE_TOP          |  |  |  |  |
| SIGNAL_TOP                  | VBASEF_SIGNAL_TOP               |  |  |  |  |
| SOLDERMASK_TOP              | VBASEF_SOLDERMASK_TOP           |  |  |  |  |
| DRILL                       |                                 |  |  |  |  |
| BOARD_OUTLINE               | основное                        |  |  |  |  |
| SIGNAL_BOTTOM               | ШТАМП                           |  |  |  |  |
| PLACEMENT_OUTLINE_BO        | VBASEF_PLACEMENT_OUTLINE_BOTTOM |  |  |  |  |
| SOLDERMASK_BOTTOM           | VBASEF_SOLDERMASK_BOTTOM        |  |  |  |  |
| SOLDERPASTE_BOTTOM          | VBASEF_SOLDERPASTE_BOTTOM       |  |  |  |  |
| SILK_BOTTOM                 | VBASEF_SILK_BOTTOM              |  |  |  |  |
|                             | VEASEE ASSEMBLY BOTTOM          |  |  |  |  |

Рис. 96 Настройка отображения слоев

При размещении второго и последующих чертежей в списке слоев «Слой чертежа» для каждого слоя при помощи выпадающего списка становится также доступно перемещение на любой другой слой, который был размещен с предыдущими чертежами печатной платы, см. <u>Рис. 97</u>.

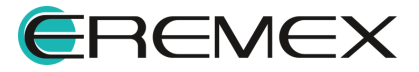

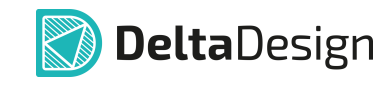

| Слой объекта             | Слой чертежа                                    |  |  |  |  |
|--------------------------|-------------------------------------------------|--|--|--|--|
| DOCUMENTUM               | VBASEF_DOCUMENTUM                               |  |  |  |  |
| PLACEMENT_OUTLINE_TOP    | VBASEF_PLACEMENT_OUTLINE_TOP                    |  |  |  |  |
| ASSEMBLY_TOP             | VBASEF_ASSEMBLY_TOP                             |  |  |  |  |
| SILK_TOP                 | VBASEF_SILK_TOP                                 |  |  |  |  |
| SOLDERPASTE_TOP          |                                                 |  |  |  |  |
| SIGNAL_TOP               | ОСНОВНОЕ                                        |  |  |  |  |
| SOLDERMASK_TOP           | ШТАМП                                           |  |  |  |  |
| DRILL                    | VBASEF_ASSEMBLY_TOP<br>VBASEF_BOARD_OUTLINE     |  |  |  |  |
| BOARD_OUTLINE            |                                                 |  |  |  |  |
| SIGNAL_BOTTOM            | VBASEF_DOCUMENTUM                               |  |  |  |  |
| PLACEMENT_OUTLINE_BOTTOM | VBASEF_PLACEMENT_OUTLINE_TOP                    |  |  |  |  |
| SOLDERMASK_BOTTOM        | VBASEF_SIGNAL_TOP                               |  |  |  |  |
| SOLDERPASTE_BOTTOM       | VBASEF_SILK_TOP                                 |  |  |  |  |
| SILK_BOTTOM              | VBASEF_SOLDERMASK_TOP<br>VBASEF_SOLDERPASTE_TOP |  |  |  |  |

Рис. 97 Настройка отображения слоев при размещении второго и последующих чертежей платы

## 4.2.2.6.2 Таблица сверловки

Инструмент размещения таблицы сверловки доступен из раздела главного меню «Разместить» → «Таблица сверловки», а также из контекстного меню «Инструменты», см. <u>Рис. 98</u>.

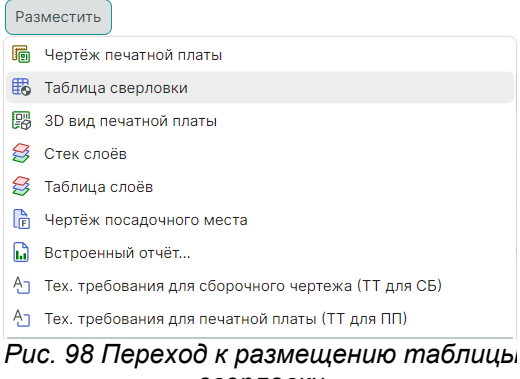

сверловки

После вызова инструмента на экране отобразится окно, в левой части задаются параметры надписей таблицы и отображаются символы отверстий, справа – область предварительного просмотра таблицы, см. <u>Рис. 99</u>.

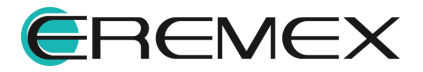

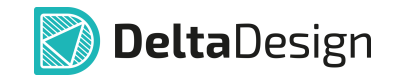

| аблица сверловки |             |              |        |   | mm   |   | 0      | 37,5 | 75     | 112,5  | 15     | 50    | 187,5 |
|------------------|-------------|--------------|--------|---|------|---|--------|------|--------|--------|--------|-------|-------|
| ddBox-C1         |             |              | •••    |   |      |   |        |      |        |        |        |       |       |
| Шаблон Столбы    | цы   Данные | Отверстия    |        |   | 37,5 |   |        |      |        |        |        |       |       |
| ∨ Настройки      |             |              |        |   |      |   |        |      |        |        |        |       |       |
| > Металлиз       | ация        | +\-          |        |   | 0-   |   | Кол-во | Tun  | Лориск | Размер | Метолл | Пбозн | 1     |
| 🗸 Отображаем     | ые отверсти | я            |        |   |      |   | 482    | Кпиг | +0     | П 4 мм | +      |       | -     |
|                  |             |              |        | ) | >    |   | 7      | Круг | +0     | 0,9 MM | +      | - Č   | 1     |
|                  | диницы и    | Ľ            |        |   | 37,  |   | 114    | Круг | +0     | 1 мм   | +      | •     | 1     |
| Заголовок та     | блицы       |              |        |   |      |   | 24     | Круг | +0     | 1,2 мм | +      | - +   | 1     |
|                  |             |              |        |   |      |   | 1      | Круг | +0     | 1,3 мм | +      | - +   | ]     |
| Название         |             |              |        |   | 22   |   | 6      | Круг | +0     | 1,5 мм | +      | ÷     |       |
| Шрифт назва      | ния         | GOST         |        |   | 17   |   |        |      |        |        |        |       |       |
| Выравнивани      | е названия  | [ По центру, | $\sim$ |   |      |   |        |      |        |        |        |       |       |
| Стиль назван     | ия          | ГОСТ H=5.0   | $\sim$ |   |      | 4 |        |      |        |        |        |       |       |
| Стиль назван     | ИЯ          | ГОСТ Н=5.0   | ~      |   |      |   |        |      | _      |        |        | _     |       |

Рис. 99 Окно настроек размещаемой таблицы сверловки

В области настроек имеются следующие разделы:

- Таблица сверловки;
- Шаблон;
- Столбцы;
- Данные;
- Отверстия.

В поле «Таблица сверловки» укажите проект, для которого должна быть размещена на чертеже таблица сверловки. Процедура выбора проекта аналогична выбору проекта при размещении чертежа печатной платы.

#### Вкладка «Шаблон»

Во вкладке «Шаблон» определите параметры обозначения металлизации, отображения отверстий и параметры заголовка, столбцов и ячеек таблицы, см. <u>Рис. 100</u>.

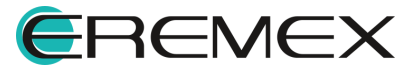

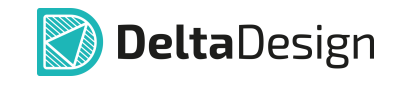

| Шаблон Столбцы   Данные   Отвер                | остия                   |        |  |  |
|------------------------------------------------|-------------------------|--------|--|--|
| ∨ Настройки                                    |                         |        |  |  |
| > Металлизация                                 | +\-                     |        |  |  |
| <ul> <li>Отображаемые отверстия</li> </ul>     |                         |        |  |  |
| Показывать единицы измерения                   | $\checkmark$            |        |  |  |
| У Заголовок таблицы                            |                         |        |  |  |
| Название                                       |                         |        |  |  |
| Шрифт названия                                 | GOST                    | •••    |  |  |
| Выравнивание названия                          | [По центру, Посередине] | $\sim$ |  |  |
| Стиль названия                                 | ГОСТ Н=5.0мм            | $\sim$ |  |  |
| Высота названия                                | 15                      |        |  |  |
| <ul> <li>Заголовки столбцов таблицы</li> </ul> |                         |        |  |  |
| Шрифт заголовков                               | GOST                    | •••    |  |  |
| Выравнивание заголовков                        | [По центру, Посередине] | $\sim$ |  |  |
| Стиль заголовков                               | ГОСТ Н=5.0мм            | $\sim$ |  |  |
| Высота заголовков                              | 15                      |        |  |  |
| У Ячейки таблицы                               |                         |        |  |  |
| Шрифт ячеек                                    | GOST                    | •••    |  |  |
| Выравнивание ячеек                             | [По центру, Посередине] | $\sim$ |  |  |
| Стиль ячеек                                    | ГОСТ Н=5.0мм            | ~      |  |  |
| Высота строки                                  | 10                      |        |  |  |

Рис. 100 Параметры надписей таблицы

## Вкладка «Столбцы»

Во вкладке «Столбцы» определите нужные для отображения столбцы таблицы, установите значение ширины столбцов. Изменение порядка расположения столбцов производится с помощью кнопок «Вверх»/«Вниз», см. <u>Рис. 101</u>.

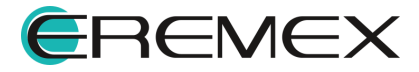

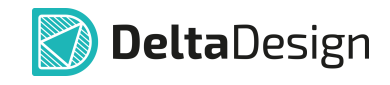

| Шаблон Столбц   | Ы Данные   Отверстия |       |
|-----------------|----------------------|-------|
| Столбцы таблиць | I                    |       |
| Заголовок       | Ширина               |       |
| 🗸 Кол-во        | 30                   |       |
| 🗸 Тип           | 30                   |       |
| 🗸 Допуск        | 30                   |       |
| 🗸 Размер        | 30                   |       |
| 🖌 Металл.       | 30                   | Вверх |
| 🗸 Обозн.        | 30                   | Вниз  |
| Размер КП       | 30                   |       |
| Тип КП          | 30                   |       |
| ПО/КП           | 30                   |       |
| Имя КП          | 30                   |       |
| Слои            | 30                   |       |

Рис. 101 Параметры стобцов таблицы

## Вкладка «Данные»

В разделе «Отображаемые отверстия» установите флаги напротив типов отверстий, необходимых для отображения в таблице. В разделе «Сортировка» из выпадающих меню выберите заголовок столбца, по данных которого будет произведена сортировка и режим сортировки (без сортировки, по возрастанию, по убыванию), см. <u>Рис. 102</u>.

| Шаблон   Столбцы Данные От                 | гверстия       |   |
|--------------------------------------------|----------------|---|
| <ul> <li>Отображаемые отверстия</li> </ul> |                |   |
| Отверстия КП                               | $\checkmark$   |   |
| Переходные отверстия                       | $\checkmark$   |   |
| Сквозные ПО                                | $\checkmark$   |   |
| Глухие/слепые ПО                           | $\checkmark$   |   |
| Внутренние/скрытые ПО                      | $\checkmark$   |   |
| Монтажные отверстия                        | $\checkmark$   |   |
| ∨ Сортировка                               |                |   |
| Режим                                      | По возрастанию | ~ |
| Столбец                                    | Размер         | ~ |
| Итоговая строка                            | Тип            |   |
| Показывать строку                          | Допуск         |   |
| Префикс                                    | Размер         |   |
|                                            | Металл.        |   |
|                                            | Кол-во         |   |
|                                            | Размер КП      |   |
|                                            | Тип КП         |   |
|                                            | ПО/КП          |   |
|                                            | Имя КП         |   |
|                                            | Casil          |   |

Рис. 102 Данные таблицы сверловки

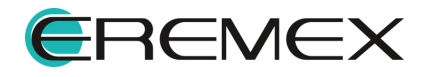

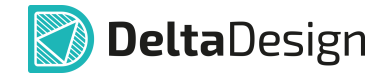

## Вкладка «Отверстия»

Во вкладке «Отверстия» представлены отверстия, содержащиеся в текущем проекте и назначенные им символы. Для изменения символа отверстия используйте команду контекстного меню «Изменить», см. <u>Рис. 103</u>.

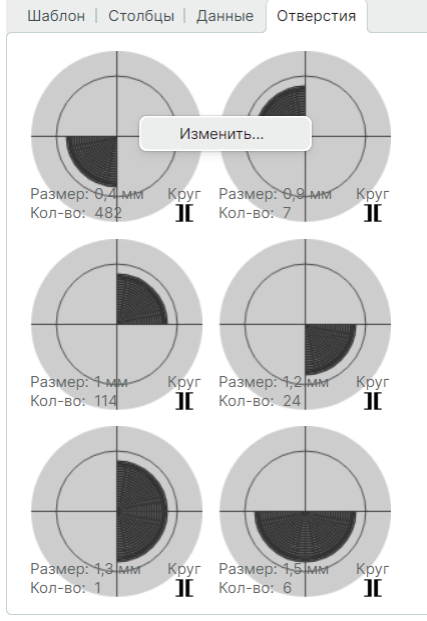

Рис. 103 Вкладка «Отверстия»

Если ранее в проекте отверстиям не были заданы символы, то столбец «Обозначение» в таблице будет пустым, иконки с отверстиями в левой части окна также будут пустыми. Задание символов осуществляется следующим образом:

1. На любой иконке отверстия вызовите контекстное меню и выберите «Изменить», см. Рис. 104.

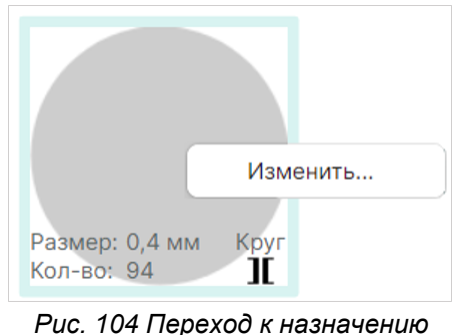

IC. 104 Перехоо к назначен. СИМволов

2. В открывшемся окне назначьте символы отверстиям, подробнее описано в разделе «Размещение таблицы сверловки в редакторе печатных плат», см. <u>Рис. 105</u>.

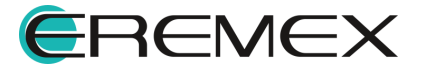

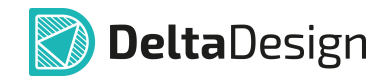

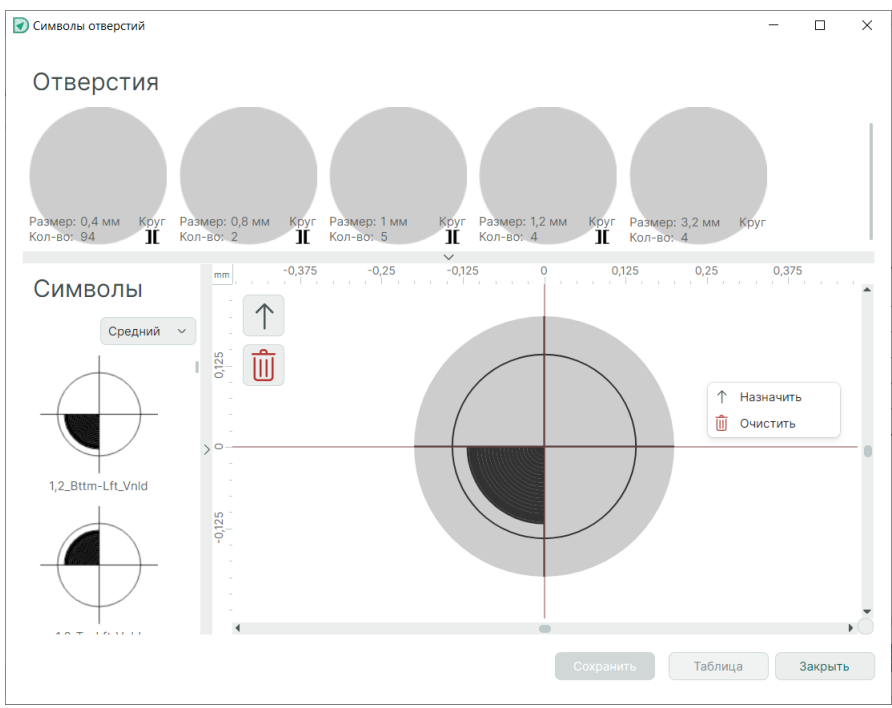

Рис. 105 Назначение символов отверстиям

# 4.2.2.6.3 3D-вид печатной платы

Инструмент размещения чертежа 3D вида платы доступен из раздела главного меню «Разместить» → «3D вид печатной платы», а также из контекстного меню «Инструменты», см. <u>Рис. 106</u>.

| Pa | зместить                                           |
|----|----------------------------------------------------|
| ē  | Чертёж печатной платы                              |
| ₿  | Таблица сверловки                                  |
| B  | 3D вид печатной платы                              |
| S  | Стек слоёв                                         |
| ₿  | Таблица слоёв                                      |
| F  | Чертёж посадочного места                           |
| L  | Встроенный отчёт                                   |
| Ą  | Tex. требования для сборочного чертежа (TT для CБ) |
| Ąj | Тех. требования для печатной платы (ТТ для ПП)     |
|    | Рис. 106 Вызов инструмента                         |

размещения 3D-вида печатной платы

После вызова инструмента «Разместить 3D вид печатной платы» открывается окно, где в левой части задаются параметры отображения чертежа, справа – область предварительного просмотра, см. <u>Рис. 107</u>.

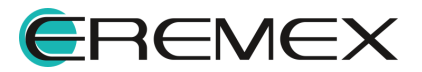

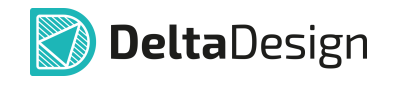

| D вид печатной платы    |             | -42 -21 0 21 42 63 |
|-------------------------|-------------|--------------------|
| ddBox-C1                |             |                    |
| Вид Масштаб   Настройки |             |                    |
| Спереди                 | - 42        |                    |
| Зеркалирование          |             |                    |
|                         | -12         |                    |
|                         | -           |                    |
|                         |             |                    |
|                         | -           |                    |
|                         |             |                    |
|                         |             |                    |
|                         |             |                    |
|                         | -42         |                    |
|                         |             |                    |
|                         | -<br>-<br>9 |                    |
|                         | -           |                    |

Рис. 107 Окно настроек размещаемого 3D вида печатной платы

В области настроек имеются следующие разделы:

- 3D вид печатной платы;
- Вид;
- Масштаб;
- Настройки.

Процедура выбора проекта и настройки размещения 3D вида печатной платы аналогичны действиям при размещении чертежа печатной платы.

### 4.2.2.6.4 Стек слоев

Инструмент размещения стека слоев доступен из раздела главного меню «Разместить» → «Стек слоев», а также из контекстного меню «Инструменты», см. <u>Рис. 108</u>.

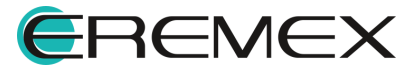

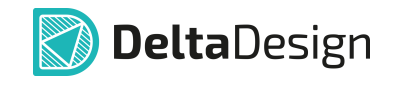

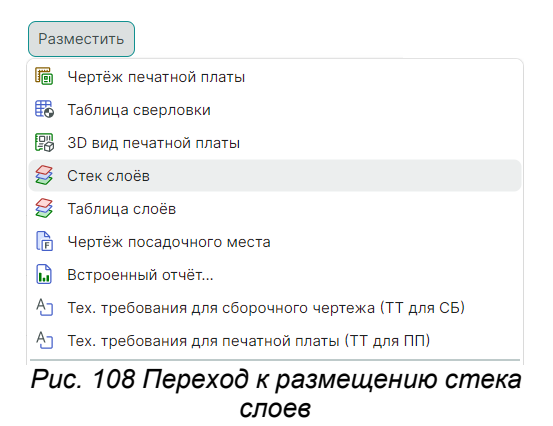

После вызова инструмента на экране отобразится окно, в левой части задаются настройки размещения, справа – область предварительного просмотра стека, см. <u>Рис. 109</u>.

| Печатная плата<br>Частотный усилитель (4-х лучевой)(ГЖПП) ***<br>Настройки<br>Ориентация: Горизонтальная `<br>Отображение слоёв: Схематично `                                                                                                    |    |
|----------------------------------------------------------------------------------------------------|----|
| Настройки<br>Ориентация: Горизонтальная Схематично Схематично Схемат |    |
| 2     2     2     2     4     2       Signal 1     3     3     3     1     1       Signal 2     3     3     3     3       Signal 5     3     3     3                                                                                                    |    |
|                                                                                                    | •  |
| ОК Отме                                                                                                    | ia |

Рис. 109 Окно настроек размещаемого стека слоев

В поле «Печатная плата» укажите проект, для которого должен быть размещен стек слоев. Процедура выбора проекта аналогична выбору проекта при размещении чертежа печатной платы.

Во вкладке «Настройки» из выпадающего меню выберите ориентацию стека слоев на чертеже (горизонтальная, вертикальная) и способ отображения слоев (схематично или пропорционально).

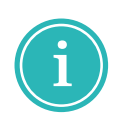

**Примечание!** Нумерация, наименования и позиции слоев устанавливаются автоматически согласно данным, полученным из «Конфигуратора набора слоев и переходных отверстий» и спецификации печатной платы.

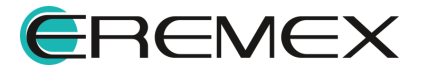

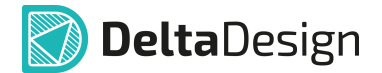

Для изменения данных стека слоев используйте команду контекстного меню «Разрешить изменять содержимое». Выход из режима редактирования осуществляется командой «Запретить изменять содержимое», см. <u>Рис. 110</u>.

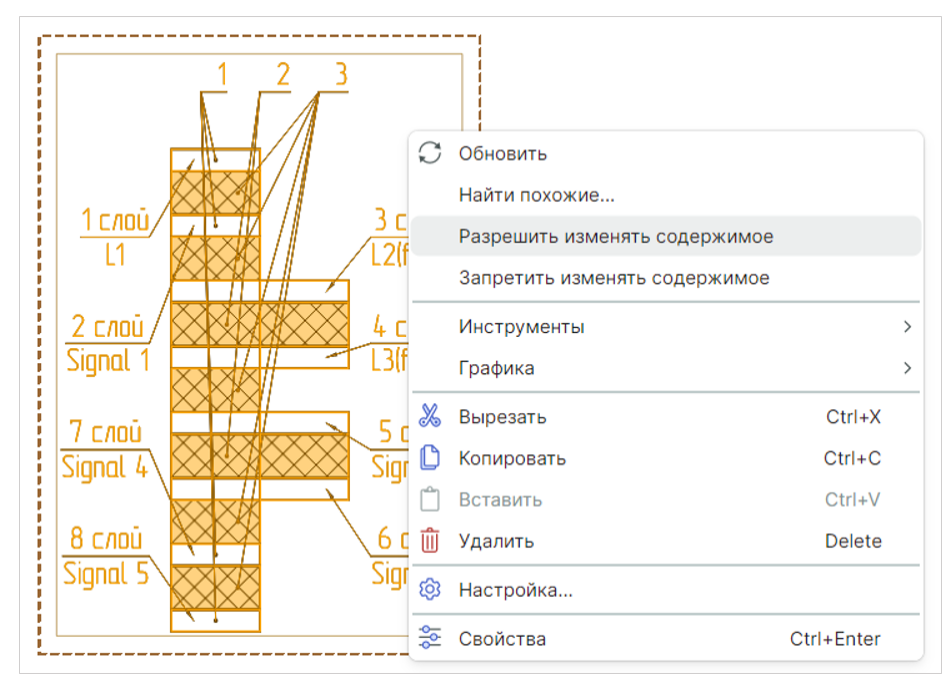

Рис. 110 Переход к изменению данных стека слоев

После применения команды единый объект – стек слоев – будет разбит на множество объектов графических примитивов (прямоугольник, текст и т.д.), каждый из которых может быть отредактирован, см. <u>Рис. 111</u>.

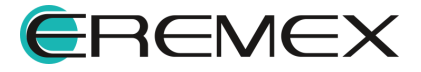

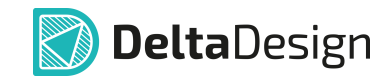

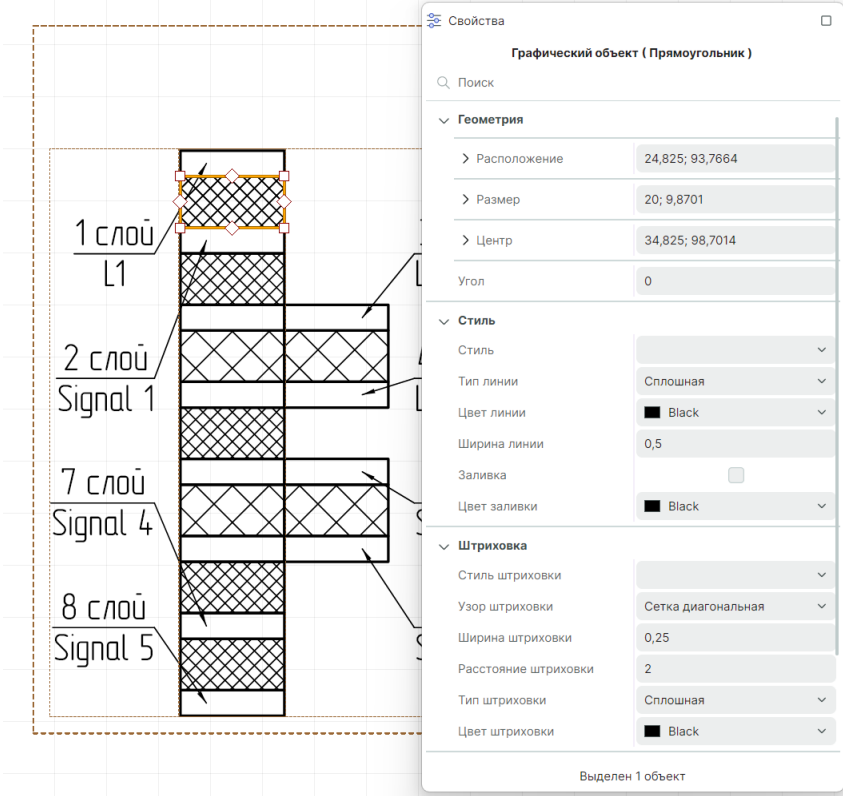

Рис. 111 Редактирование графических объектов

Подробнее о работе с графическими примитивами в редакторе чертежа см. <u>Графический редактор</u>.

### 4.2.2.6.5 Таблица слоев

Инструмент размещения таблицы слоев доступен из раздела главного меню «Разместить» — «Таблица слоев», а также из контекстного меню «Инструменты», см. <u>Рис. 112</u>.

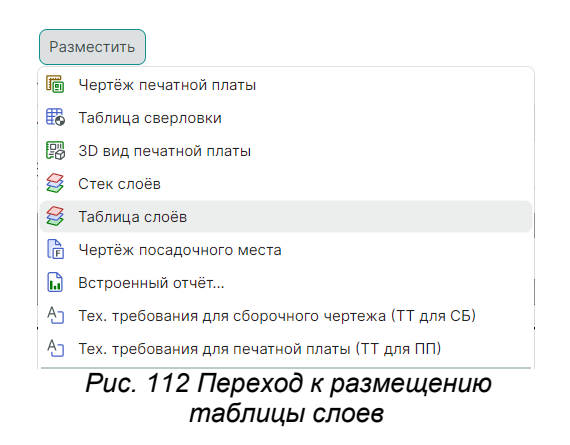

После вызова инструмента на экране отобразится окно, в левой части задаются параметры надписей таблицы, справа – область предварительного просмотра таблицы, см. <u>Рис. 113</u>.

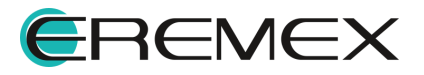

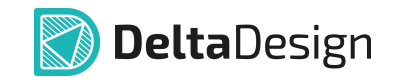

| блица слоёв                                 |             |        | mm     | 0 25       | 50 75    | 100 125 |  |
|---------------------------------------------|-------------|--------|--------|------------|----------|---------|--|
| nartWatch (ГЖПП)                            |             | •••    |        |            |          |         |  |
| Шаблон Столбцы                              |             |        | -      |            |          |         |  |
| Заголовок таблицы                           |             |        |        |            |          |         |  |
| Название                                    |             |        |        |            |          |         |  |
| Шрифт названия                              | GOST        |        | 0-     |            | Mua choa | Пор     |  |
| Выравнивание названия                       | [ По центру | ~      |        | помер слоя | ИМЯ СЛОЯ | 1103.   |  |
| Стиль названия                              | ГОСТ H=5    | ~      | -<br>- | 1          | L1       | 2       |  |
| Высота названия                             | 15          |        | > -    | 2          | L2       | 2       |  |
|                                             |             | -      |        | 3          | L3       | 1       |  |
| <ul> <li>Заголовки столбцов табл</li> </ul> | ицы         |        |        | 4          | 14       | 1       |  |
| Шрифт заголовков                            | GOST        |        | 1.1    | с<br>Г     | 10       |         |  |
| Выравнивание заголов                        | [По центру  | ~      |        | 5          |          |         |  |
| Стиль заголовков                            | FOCT H=5    | ~      | - 42   | 6          | LD       | 5       |  |
| Высота заголовков                           | 15          |        |        |            |          |         |  |
| Ячейки таблицы                              |             |        | 8      |            |          |         |  |
| Шрифт ячеек                                 | GOST        | •••    |        |            |          |         |  |
| Выравнивание ячеек                          | [ По центру | $\sim$ | -      |            |          |         |  |

Рис. 113 Окно настроек размещаемой таблицы слоев

В области настроек имеются следующие разделы:

- Таблица слоев;
- Шаблон;
- Столбцы;

В поле «Таблица слоев» укажите проект, для которого должна быть размещена на чертеже таблица слоев. Процедура выбора проекта аналогична выбору проекта при размещении чертежа печатной платы.

#### Вкладка «Шаблон»

Во вкладке «Шаблон» определите параметры заголовка, столбцов и ячеек таблицы, см. <u>Рис. 114</u>.

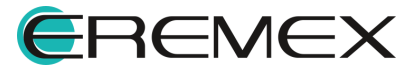

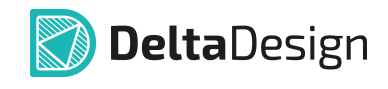

| Шаблон | Столбцы                |                |     |  |  |  |
|--------|------------------------|----------------|-----|--|--|--|
| 🗸 Заго | ловок таблицы          |                |     |  |  |  |
| Назв   | ание                   |                |     |  |  |  |
| Шри    | фт названия            | GOST           | ••• |  |  |  |
| Выра   | авнивание названия     | [ По центру, П | ~   |  |  |  |
| Стил   | ь названия             | ГОСТ Н=5.0мм   | ~   |  |  |  |
| Высо   | ота названия           | 15             |     |  |  |  |
| ∨ Заго | ловки столбцов таблицы |                |     |  |  |  |
| Шри    | фт заголовков          | GOST           | ••• |  |  |  |
| Выра   | авнивание заголовков   | [ По центру, П | ~   |  |  |  |
| Стил   | ь заголовков           | ГОСТ Н=5.0мм   | ~   |  |  |  |
| Высо   | ота заголовков         | 15             |     |  |  |  |
| ∨ Ячей | іки таблицы            |                |     |  |  |  |
| Шри    | фт ячеек               | GOST           | ••• |  |  |  |
| Выра   | авнивание ячеек        | [ По центру, П | ~   |  |  |  |
| Стил   | ь ячеек                | ГОСТ Н=5.0мм   | ~   |  |  |  |
| Высо   | ота строки             | 10             |     |  |  |  |

Рис. 114 Параметры надписей таблицы слоев

# Вкладка «Столбцы»

Во вкладке «Столбцы» определите нужные для отображения столбцы таблицы, установите значение ширины столбцов. Изменение порядка расположения столбцов производится с помощью кнопок «Вверх»/«Вниз», см. <u>Рис. 115</u>.

| Сто  | лбцы таблицы | ы      |    |       |
|------|--------------|--------|----|-------|
| Заго | оловок       | Ширина |    |       |
| 2    | Номер слоя   |        | 40 | Вверх |
| 2    | Имя слоя     |        | 60 | Вниз  |
| /    | Поз.         |        | 20 |       |

Рис. 115 Параметры стобцов таблицы слоев

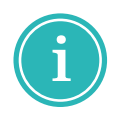

**Примечание!** Нумерация, наименования и позиции слоев устанавливаются автоматически согласно данным, полученным из «Конфигуратора набора слоев и переходных отверстий» и спецификации печатной платы.

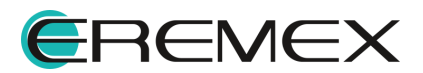

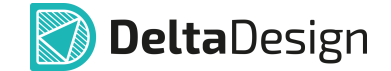

#### 4.2.2.6.6 Чертеж посадочного места

Инструмент размещения чертежа любого посадочного места из базы данных доступен из раздела главного меню «Разместить» → «Чертеж посадочного места», а также из контекстного меню «Инструменты», см. <u>Рис.</u> <u>116</u>.

| Разг | Разместить                                                            |  |  |  |  |  |  |  |  |  |  |
|------|-----------------------------------------------------------------------|--|--|--|--|--|--|--|--|--|--|
| ē    | Чертёж печатной платы                                                 |  |  |  |  |  |  |  |  |  |  |
| ₿    | Таблица сверловки                                                     |  |  |  |  |  |  |  |  |  |  |
| P    | 3D вид печатной платы                                                 |  |  |  |  |  |  |  |  |  |  |
| 8    | Стек слоёв                                                            |  |  |  |  |  |  |  |  |  |  |
| 8    | Таблица слоёв                                                         |  |  |  |  |  |  |  |  |  |  |
| l    | Чертёж посадочного места                                              |  |  |  |  |  |  |  |  |  |  |
|      | Встроенный отчёт                                                      |  |  |  |  |  |  |  |  |  |  |
| Ą    | Tex. требования для сборочного чертежа (TT для CБ)                    |  |  |  |  |  |  |  |  |  |  |
| Ą    | Тех. требования для печатной платы (ТТ для ПП)                        |  |  |  |  |  |  |  |  |  |  |
|      | Рис. 116 Вызов инструмента<br>размещения чертежа посадочного<br>места |  |  |  |  |  |  |  |  |  |  |

После вызова инструмента «Разместить чертеж посадочного места» открывается окно, где в левой части задаются параметры отображения чертежа, справа – область предварительного просмотра, см. <u>Рис. 117</u>.

| азместить чертёж посадочного места |     |            |    |   |    |   |    | _ |        |   |
|------------------------------------|-----|------------|----|---|----|---|----|---|--------|---|
| осадочное место                    |     | mm         | -1 | 0 | -5 | 0 | 5  |   | 10     |   |
|                                    | ••• |            |    |   |    |   |    |   |        |   |
| Масштаб Вид   Настройки   Слои     |     | 9          |    |   |    |   |    |   |        |   |
|                                    |     | -<br>10    |    |   |    |   |    |   |        |   |
| 1:1                                | ~   | ~          |    |   |    |   |    |   |        |   |
|                                    |     | -0-        |    |   |    |   |    |   |        |   |
|                                    |     |            |    |   |    |   |    |   |        |   |
|                                    |     | 2,5        |    |   |    |   |    |   |        |   |
|                                    |     |            |    |   |    |   |    |   |        |   |
|                                    | >   | 0-         |    |   |    |   |    |   |        |   |
|                                    |     | -          |    |   |    |   |    |   |        |   |
|                                    |     | -2         |    |   |    |   |    |   |        |   |
|                                    |     | ц <u>о</u> |    |   |    |   |    |   |        |   |
|                                    |     | Ľ.,        |    |   |    |   |    |   |        |   |
|                                    |     | -7,5       |    |   |    |   |    |   |        |   |
|                                    |     |            |    |   |    |   |    |   |        |   |
|                                    |     | -10        |    |   |    |   |    |   |        |   |
|                                    |     |            |    |   |    |   |    |   |        |   |
|                                    |     |            | [  |   |    |   |    |   |        | Þ |
|                                    |     |            |    |   |    |   | ОК |   | Отмена |   |
|                                    |     |            |    |   |    |   |    |   |        |   |

Рис. 117 Окно настроек размещаемого чертежа посадочного места

В области настроек имеются следующие разделы:

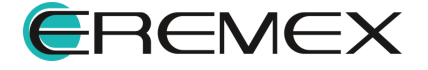

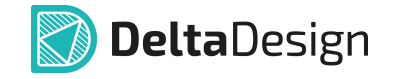

- Посадочное место;
- Масштаб;
- Вид;
- Настройки;
- Слои.

В поле «Посадочное место» может быть выбрано посадочное место из любой библиотеки, изображение которого должно быть размещено на чертеже, см. <u>Рис. 118</u>.

| Посадочное место |               |     |
|------------------|---------------|-----|
|                  | $\rightarrow$ | ••• |
|                  |               |     |

Рис. 118 Переход к выбору посадочного места

При нажатии на кнопку <sup>\*\*\*</sup> в правой части поля, как показано на рисунке выше, отобразится окно, в котором можно выбрать посадочное место, имеющееся в базе данных, см. <u>Рис. 119</u>.

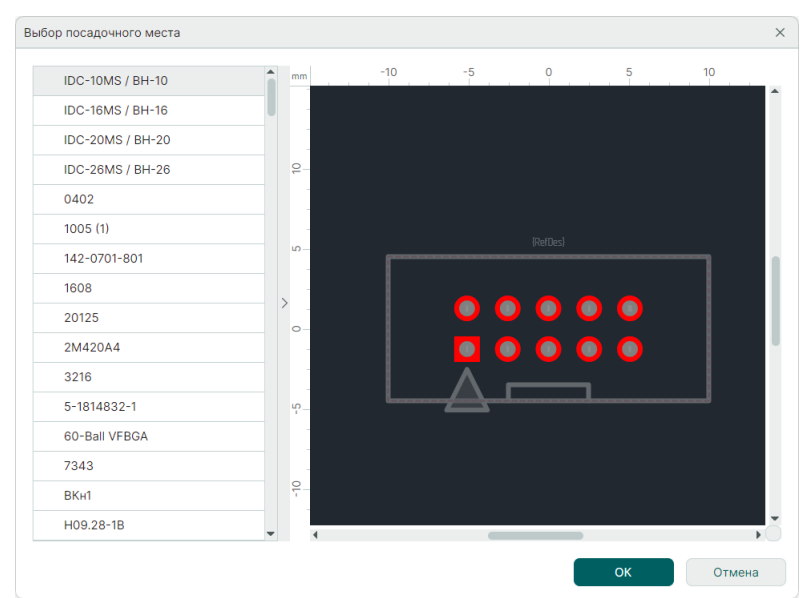

Рис. 119 Окно выбора посадочного места из базы данных

После выбора посадочного места его слои будут отображены во вкладке «Слои». Процедура выбора слоев аналогична выбору слоев при создании чертежа печатной платы, см. <u>Рис. 120</u>.

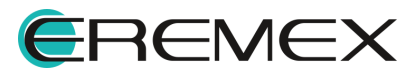

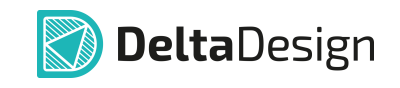

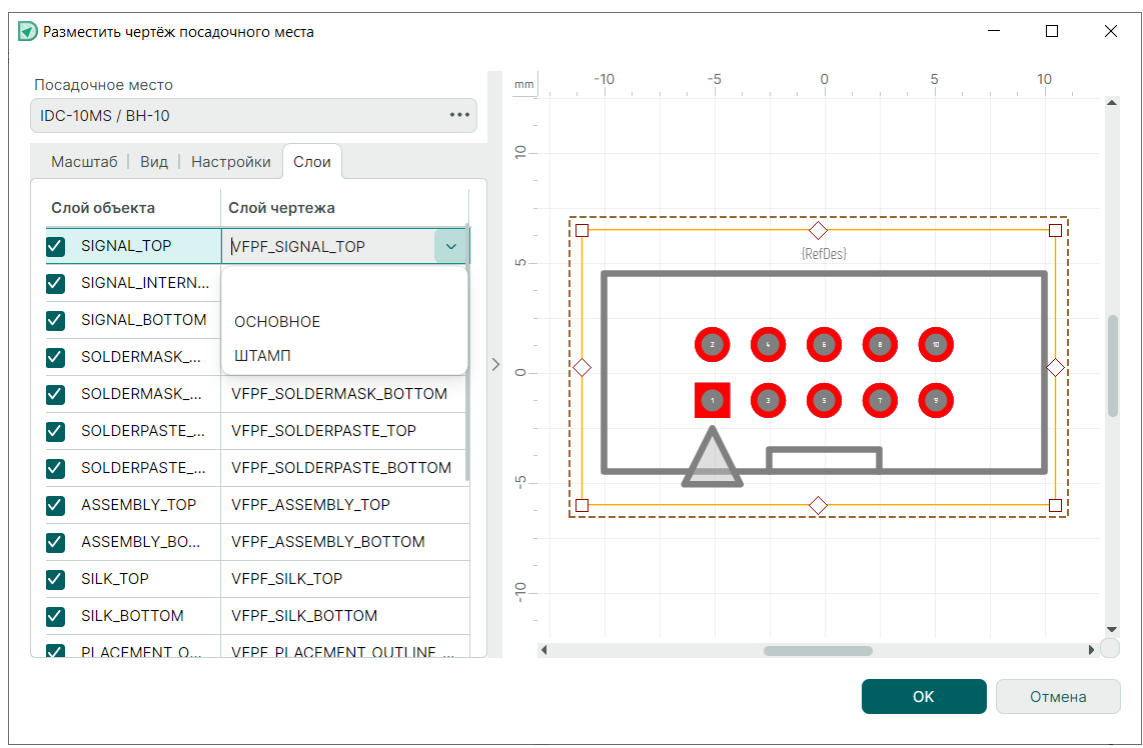

Рис. 120 Сопоставление слоев

# 4.2.2.6.7 Встроенный отчет

Инструмент размещения встроенного отчета доступен из раздела главного меню «Разместить» → «Встроенный отчет», а также из контекстного меню «Инструменты», см. <u>Рис. 121</u>.

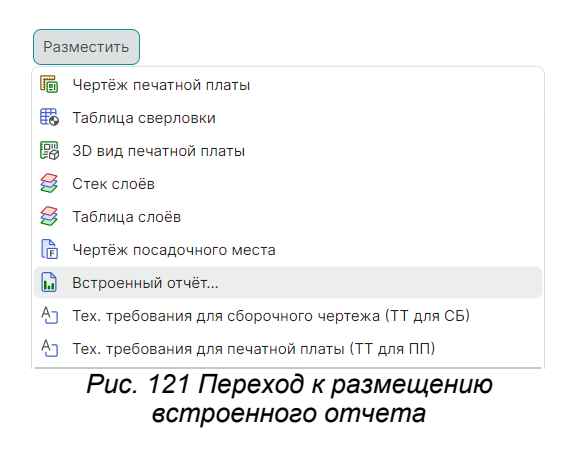

После вызова инструмента на экране отобразится окно, в левой части задаются параметры встроенного отчета, справа – область предварительного просмотра, см. <u>Рис. 122</u>.

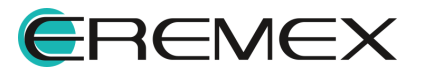

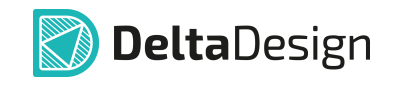

| чёт                                |        | mm  | -37,5 | 0                      | 37,5 75 11                                 | 2,5  | 150       | 187,5 | 225 |
|------------------------------------|--------|-----|-------|------------------------|--------------------------------------------|------|-----------|-------|-----|
| rcs                                | •••    |     |       | 103.<br>0203-0-0-40-40 | Наиненование                               | Kon. | Приченные | 7     |     |
| Тип отчёта                         |        | 225 |       |                        | NTE 2 6 MTE 2 6                            |      |           | 1     |     |
|                                    |        |     |       | L/-L/                  | 7178-2_(A178-2_)                           | /    |           | -     |     |
| Перечень элементов (плоский)       | $\sim$ |     |       | 82                     | //20/00_1/20/00_1<br>VEEDID1E 1 VEEDID1E 1 | 1    |           | -     |     |
|                                    |        |     |       | /72                    | VEEDID1E 1 VEEDID1E 2                      | 1    |           | -     |     |
| Перечень элементов (плоский)       |        | 22  |       | <i>n</i> /             | VEEDID1E 1 VEEDID1E 1                      |      |           | -     |     |
|                                    |        | 100 |       | 05                     | KEEQP3 1 KEEQP3 1                          | 1    |           | -     |     |
| Перечень элементов (иерархический) |        |     |       | 05                     | KEEDER 1 KEEDER 2                          | 1    |           | -     |     |
|                                    |        |     |       | 07-                    | ND-10 1 ND-10 1                            |      |           | -     |     |
|                                    |        |     |       | 012                    | 241-262 C/41-2623                          |      |           | -     |     |
|                                    |        | 20  |       | 013                    | NP-17 1 NP-17 2                            | 1    |           | -     |     |
|                                    |        |     |       | 014                    | NR-10 1 NR-10 3                            | 1    |           | -     |     |
|                                    |        |     |       | 015                    | K15334P6 1 K15334P6 1                      | 1    |           | -     |     |
|                                    |        | > - |       | X1                     | SL A31 1 SL A31 1                          | 1    |           | -     |     |
|                                    |        | ທີ  |       | XZ                     | SL_B31_1_SL_B31_1                          | 1    |           | -     |     |
|                                    |        | 112 |       | Х3                     | CABL40_1_CABL40_1                          | 1    |           | -     |     |
|                                    |        |     |       | X4                     | CABLIO_1_CABLIO_1                          | 1    |           | 1     |     |
|                                    |        |     |       |                        |                                            |      |           | 1     |     |
|                                    |        |     |       |                        |                                            |      |           | 1     |     |
|                                    |        | 5   |       |                        |                                            |      |           | 1     |     |
|                                    |        | 1   |       |                        |                                            |      |           | 1     |     |
|                                    |        |     |       |                        |                                            |      |           | 1     |     |
|                                    |        |     |       |                        |                                            |      |           | 1     |     |
|                                    |        | 10  |       |                        |                                            |      |           | 1     |     |
|                                    |        | 22  |       |                        |                                            |      |           | 1     |     |
|                                    |        |     |       |                        |                                            |      |           | 7     |     |
|                                    |        |     |       |                        |                                            |      |           |       |     |
|                                    |        |     |       |                        |                                            |      |           |       |     |
|                                    |        |     |       |                        |                                            |      |           |       |     |
|                                    |        |     |       |                        |                                            |      |           |       |     |
|                                    |        |     | 4     |                        |                                            |      |           |       |     |

Рис. 122 Окно настроек размещаемого встроенного отчета

В области настроек имеются следующие разделы:

- Отчет;
- Тип отчета.

В поле «Отчет» укажите проект, для которого должен быть размещен на чертеже встроенный отчет. Процедура выбора проекта аналогична выбору проекта при размещении чертежа печатной платы.

Во вкладке «Тип отчета» выберите тип создаваемого встроенного отчета: перечень элементов (плоский) или перечень элементов (иерархический).

Если объем создаваемого перечня элементов выходит за пределы одной страницы, система предупредит о незавершенности размещаемого встроенного отчета. В этом случае целесообразнее создать отдельный отчет, см. <u>Рис. 123</u>.

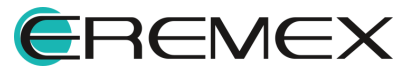

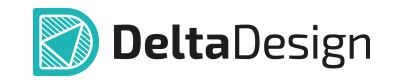

| чет                                  | mm       | -37,5 0     |                               |      | 150 1        | 187,5 | 225 | ذ |
|--------------------------------------|----------|-------------|-------------------------------|------|--------------|-------|-----|---|
| оммутатор управления ШД-8 (CPLD) ••• |          |             | 1                             | _    |              | г     |     |   |
| Гип отчёта                           | 1.1      | 0203-048-06 | Наименование                  | Kan  | Приначания   | _     |     |   |
|                                      | 226      |             | Кливенгаталы                  |      |              | -     |     |   |
| Перечень элементов (иерархический)   |          |             |                               |      | i            | 1     |     |   |
|                                      |          | C1-C6       | C_0603 X7R 100 HØ 25 B        | 6    |              | ]     |     |   |
|                                      | -<br>- 0 | C7          | С_0603 X5R 2,2 нкФ 10 В       | 1    |              | ]     |     |   |
|                                      | 187      | 68          | С_0603 X7R 100 нФ 25 В        | 1    | ļ            | 4     |     |   |
|                                      |          | 0           | С_0603 X7R 10 нФ 50 В         | 1    | ·            | 4     |     |   |
|                                      |          | <i>L10-</i> | C_0603 X7H 100 HP 25 B        | 3    |              | -     |     |   |
|                                      |          | L/2<br>[73  | C 0603 V50 2.2 w/d 10.8       | 1    | i            | -     |     |   |
|                                      | -150     | C74.        | C_0603 X7R 100 HP 25 B        | 2    |              | -     |     |   |
|                                      | 1.1      | C15         | -                             |      |              | 1     |     |   |
|                                      |          |             | Содержимое не поместилось     | цели | ком.         | 1     |     |   |
|                                      | > -      | DA1         | Микра Увеличьте область ил    | 1U   |              | ]     |     |   |
|                                      | 2,5      |             | ирзяв создайте отдельный от   | чёт. |              | 4     |     |   |
|                                      | - ⊒      |             |                               | _    | <b>—</b> —   | 4     |     |   |
|                                      |          |             | Микросхены цифробые           |      | l            | -     |     |   |
|                                      |          | 001         | ERMOLATIONEN                  |      | ·            | -     |     |   |
|                                      | ю.<br>   | 002-        | 74.HCT5950                    | 3    | i            | -     |     |   |
|                                      | <u> </u> | 004         |                               |      |              | 1     |     |   |
|                                      |          |             |                               |      | [            | 1     |     |   |
|                                      |          |             | Приборы световой сигнализации |      |              | ]     |     |   |
|                                      | S.       |             |                               |      | <u> </u>     | 4     |     |   |
|                                      | 6        | HL1-        | KP7-160850C                   | 3    | Super Bright | -     |     |   |
|                                      |          | 78.2        |                               |      | ureen        | -     |     |   |
|                                      |          |             |                               |      | í            | 1     |     |   |
|                                      | -        |             |                               |      |              | 1     |     |   |
|                                      | -        |             |                               |      |              | -     |     |   |
|                                      | 4        |             |                               |      |              |       | _   | ì |

Рис. 123 Предупреждение о незавершенности отчета

Для изменения данных встроенного отчета используйте команду контекстного меню «Разрешить изменять содержимое». Выход из режима редактирования осуществляется командой «Запретить изменять содержимое», см. <u>Рис. 124</u>.

| Поа<br>обозначение | не Наименобание       |               |                  | Кол    | Примечание |
|--------------------|-----------------------|---------------|------------------|--------|------------|
|                    |                       |               |                  |        |            |
| <i>C1-C7</i>       | K17B-2_1_K17B-2_1     |               |                  | 7      |            |
| D1                 | 7128100_1_7128100_1   | $\mathcal{C}$ | Обновить         |        |            |
| D2                 | K559IP15_1_K559IP15_1 |               | Найти похожие    |        |            |
| B                  | K559IP15_1_K559IP15_2 |               | Разрешить изменя | ть со, | держимое   |
| D4                 | K559IP15_1_K559IP15_1 |               | Запретить изменя |        |            |
| D5                 | K559IP3_1_K559IP3_1   |               | Запретить изменя | 0.001  | сржимос    |
| D6                 | K559IP3_1_K559IP3_2   |               | Инструменты      |        |            |
| D7-                | NR-10_1_NR-10_1       |               | Графика          |        |            |
| D12                |                       | X             | Вырезать         |        | Ctrl+>     |
| D13                | NR-10_1_NR-10_2       | ß             | Kapupapari       |        | Otali      |
| D14                | NR-10_1_NR-10_3       |               | копировать       |        | Curre      |
| D15                | K1533AP6_1_K1533AP6_1 | U             | Вставить         |        | Ctrl+\     |
| X1                 | SL_A31_1_SL_A31_1     | Û             | Удалить          |        | Delete     |
| Х2                 | SL_B31_1_SL_B31_1     | Ø             | Настройка        |        |            |
| X3                 | CABI40 1 CABI40 1     |               | •                |        |            |

Рис. 124 Переход к изменению данных встроенного отчета

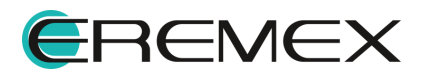

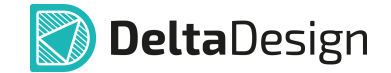

### 4.2.2.6.8 Технические требования

Инструменты размещения технических требований доступны из раздела главного меню «Разместить», а также из контекстного меню «Инструменты». Для размещения на чертеже доступны, см. <u>Рис. 125</u>:

- Технические требования для сборочного чертежа (ТТ для СБ);
- Технические требования для печатной платы (ТТ для ПП).

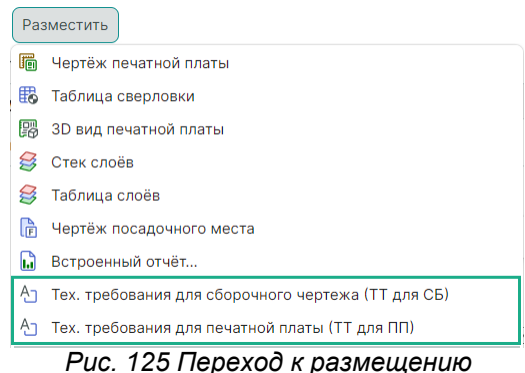

технических требований

После вызова инструмента для размещения технических требований не требуется дополнительных настроек, текстовое поле автоматически располагается параллельно основной надписи (согласно ГОСТ 2.316-2008), см. <u>Рис. 126</u>.

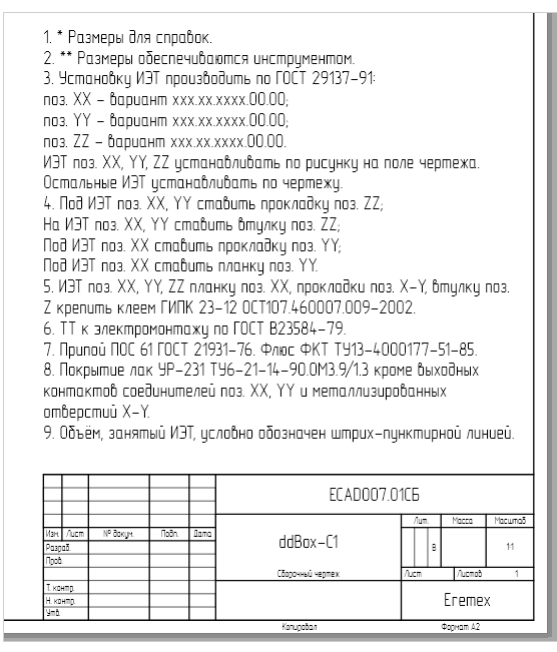

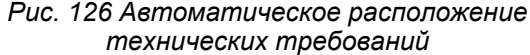

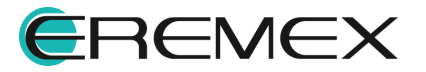

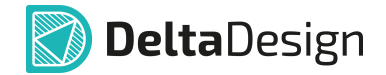

Для редактирования технических требований используйте команду контекстного меню «Редактировать» или горячую клавишу «F2», см. <u>Рис. 127</u>.

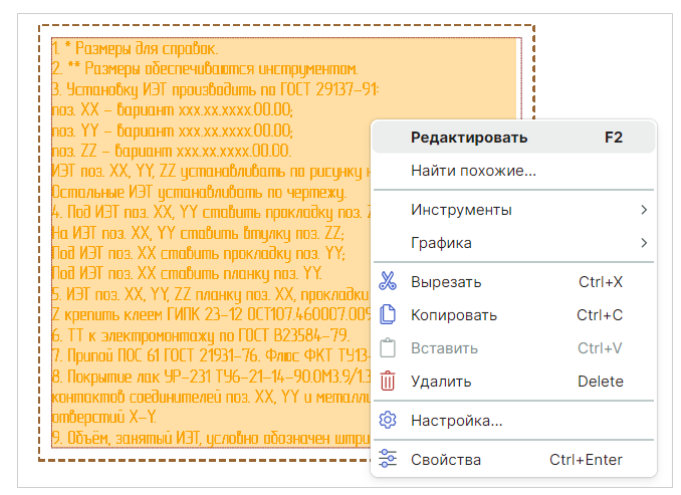

Рис. 127 Переход к изменению технических требований

По завершении работы с чертежами возможен их экспорт в формате DXF, <u>Рис. 128</u>.

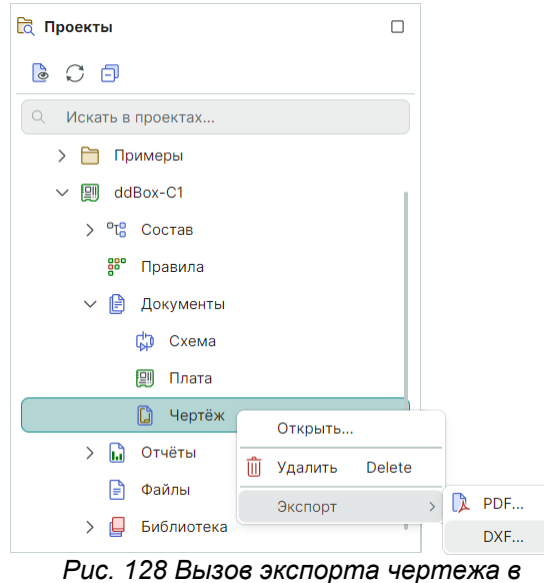

с. 128 Вызов экспорта чертежа формате .DXF

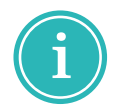

Примечание! Версия выгружаемого DXF файла - AutoCad 2018.

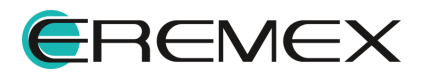

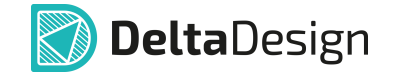

#### 4.2.3 Размещение таблицы слоев в редакторе печатных плат

В модуле Delta Design реализована возможность размещения таблицы слоев в редакторе платы.

Чтобы разместить таблицу слоев:

- 1. В открытом редакторе платы проекта выберите любой из слоев, где может быть размещена графика: SILK\_TOP, SILK\_BOTTOM, ASSEMBLY TOP, ASSEMBLY BOTTOM, DOCUMENTUM.
- 2. В главном меню программы выберите «Разместить» → «Таблица слоев», см. <u>Рис. 129</u>.

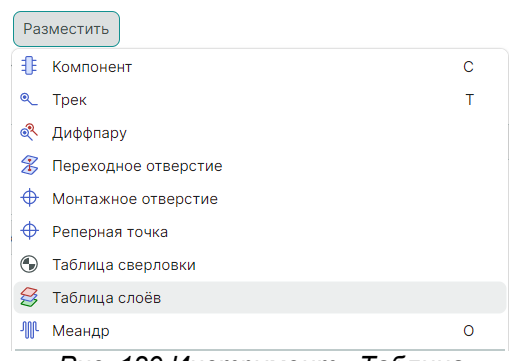

Рис. 129 Инструмент «Таблица

Инструмент для размещения таблицы в редакторе платы станет активным. Под курсором будет размещен левый верхний угол готовой таблицы. Таблица будет перемещаться в поле редактора платы вместе с курсором, см. <u>Рис. 130</u>.

|            | Таблица слоев |      |
|------------|---------------|------|
| Номер слоя | Имя слоя      | Паз. |
| 1          | L1            | 2    |
| 2          | L2            | 2    |
| 3          | L3            | 1    |
| 4          | L4            | 1    |
| 5          | L5            | 3    |
| 6          | L6            | 3    |

Рис. 130 Размещение таблицы слоев

3. Выберите место и расположите таблицу нажатием левой кнопки мыши.

Аналогично таблице сверловки таблица слоев может быть отредактирована или может быть размещена позже непосредственно на

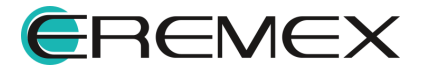

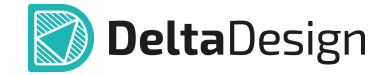

чертеже, подробнее смотри раздел «<u>Размещение таблицы сверловки в</u> редакторе печатных плат».

Все объекты, такие как таблица слоев, таблица сверловки, выносные размерные линии, размерная линейка и т.д., при размещении вида платы на габаритный чертеж будут отображены.

### 4.2.4 Экспорт в DXF

Графическая информация платы может быть экспортирована в файлы формата DXF.

Вызов окна экспорта в DXF возможен несколькими способами:

Способ 1) Из раздела главного меню «Файл» → «Экспорт» → «DXF», <u>Рис. 131</u>.

| Фай | л                     |        |   |          |                               |
|-----|-----------------------|--------|---|----------|-------------------------------|
|     | Создать               |        | > |          |                               |
|     | Открыть               |        | > |          |                               |
| 8   | Сохранить             | Ctrl+S |   |          |                               |
| ß   | Сохранить всё         |        |   |          |                               |
|     | Импорт                |        | > |          |                               |
|     | Экспорт               |        | > | <b>F</b> | Библиотека Delta Design (DDL) |
|     | Резервное копирование |        | > |          | Проект Delta Design (DDC)     |
|     | Последние файлы       |        | > | Ľ        | Стандарты Delta Design (DDS)  |
|     | Настройки             |        |   | 2        | PDF                           |
|     | Завершить работу      | Alt+F4 |   |          | DXF                           |

Рис. 131 Переход к экспорту файлов в формате .DXF из главного меню

Способ 2) Из контекстного меню проекта  $\rightarrow$  «Экспорт»  $\rightarrow$  «DXF», <u>Рис. 132</u>

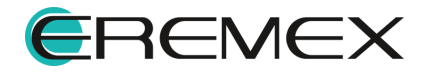

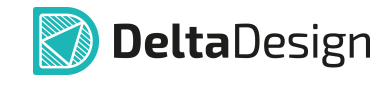

| ቪ Проект | ы                   |                     |              |                     |                      |   |                                                 |  |  |
|----------|---------------------|---------------------|--------------|---------------------|----------------------|---|-------------------------------------------------|--|--|
| 60       | ٥                   |                     |              |                     |                      |   |                                                 |  |  |
| О. Иска  | Q Искать в проектах |                     |              |                     |                      |   |                                                 |  |  |
| ~ 🖻 в    | се п                | РОЕКТЫ              |              |                     |                      |   |                                                 |  |  |
| > 🖻      | Пр                  | имеры               |              |                     |                      |   |                                                 |  |  |
|          | dd                  | Box-C1              | Fa           | Архивировать        |                      |   |                                                 |  |  |
| >        | °T <mark>8</mark>   | Состав              | e            | Создать конструкт   | торскую документацию | - |                                                 |  |  |
| >        | 8°                  | Правила<br>Документ | <b>%</b>     | Вырезать<br>Уладить | Ctrl+X<br>Delete     | - |                                                 |  |  |
| >        |                     | Отчёты              |              | Переименовать       | F2                   |   |                                                 |  |  |
|          | F                   | Файлы               |              | Экспорт             | >                    | P | Проект Delta Design (DDC)                       |  |  |
| >        | P                   | Библиоте            |              | Восстановление п    | роекта               |   | Нетлист                                         |  |  |
|          |                     |                     | * <u>0</u> - | Свойства            | Ctrl+Enter           | 1 | P-CAD (SCH)                                     |  |  |
|          |                     |                     |              |                     |                      |   | P-CAD (PCB)                                     |  |  |
|          |                     |                     |              |                     |                      |   | IDF                                             |  |  |
|          |                     |                     |              |                     |                      |   | КОМПАС-3D                                       |  |  |
|          |                     |                     |              |                     |                      |   | PDF                                             |  |  |
|          |                     |                     |              |                     |                      |   | Файлы производства (GBR, DRL, IPC356A)<br>ODB++ |  |  |

Рис. 132 Переход к экспорту файлов в формате .DXF из контекстного меню

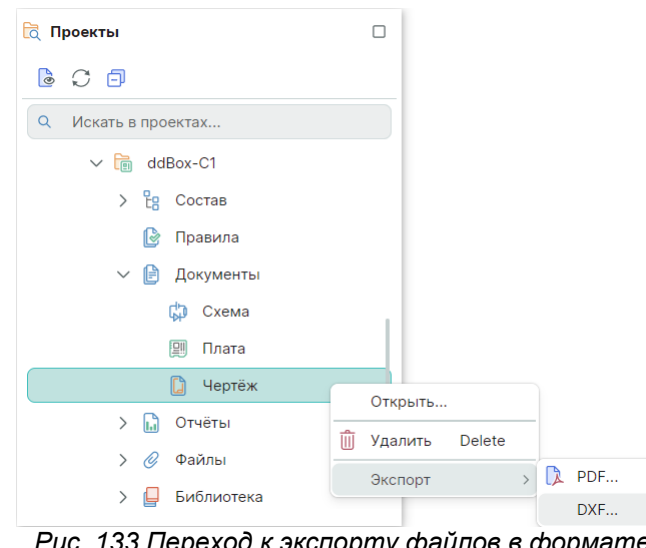

Способ 3) Из контекстного меню узла любого чертежа проекта, Рис. 133

Рис. 133 Переход к экспорту файлов в формате .DXF из контекстного меню проекта с узла чертежа

Для экспорта в файл в формате DXF:

1. В открывшемся окне «Экспорт файлов в DXF» укажите путь для сохранения файла в поле «Сохранить на диск» в строке «Путь:\*» с помощью кнопки ••••, см. <u>Рис. 134</u>.

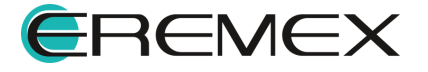

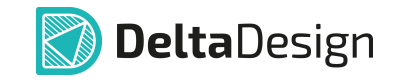

| СОХРАНИТЬ НА ДИСК              |                          |     |   |  |  |  |  |
|--------------------------------|--------------------------|-----|---|--|--|--|--|
| Путь:*                         | \ddBox-C1.dxf            | ••• | - |  |  |  |  |
| DXF                            |                          |     |   |  |  |  |  |
| экспорт отверстий              | Выбрать все Сбросить все |     |   |  |  |  |  |
| 🔵 На слои переходных отверстий | Слои                     |     |   |  |  |  |  |
| О На отдельный слой            | SILK_TOP                 | î   |   |  |  |  |  |
| Не экспортировать              | ASSEMBLY_TOP             |     |   |  |  |  |  |
|                                | SOLDERMASK_TOP           |     |   |  |  |  |  |
| ЕДИНИЦЫ ИЗМЕРЕНИЯ              | SOLDERPASTE_TOP          |     |   |  |  |  |  |
| О Миллиметры                   | SIGNAL_TOP               |     |   |  |  |  |  |
| Дюймы                          | SIGNAL_BOTTOM            |     |   |  |  |  |  |
|                                | SOLDERPASTE_BOTTOM       |     |   |  |  |  |  |
| Скругление концов треков и дуг | SOLDERMASK_BOTTOM        |     |   |  |  |  |  |
|                                | ASSEMBLY_BOTTOM          |     |   |  |  |  |  |
|                                | SILK_BOTTOM              |     |   |  |  |  |  |

Рис. 134 Окно «Экспорт файлов в DXF»

- 2. Выберите необходимые настройки для экспортируемого файла:
- по экспорту отверстий: экспортировать отверстия на отдельный слой, на слои переходных отверстий или не экспортировать;
- по единицам измерений: экспорт файла в единицах измерений в дюймах или в миллиметрах;
- со скруглением концов треков и дуг или без него.
- 3. Выберите слои необходимые для экспорта с помощью установки флагов, см. <u>Рис. 135</u>.

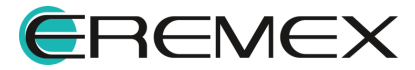

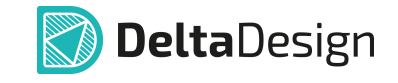

| Солганите на диск              |                          |  |     |   |  |  |
|--------------------------------|--------------------------|--|-----|---|--|--|
| Путь:*                         | \ddBox-C1.dxf            |  | ••• | J |  |  |
| DXF                            |                          |  |     |   |  |  |
| экспорт отверстий              | Выбрать все Сбросить все |  |     |   |  |  |
| На слои переходных отверстий   | Слои                     |  |     |   |  |  |
| На отдельный слой              | SILK_TOP                 |  |     | 1 |  |  |
| Не экспортировать              | ASSEMBLY_TOP             |  |     |   |  |  |
|                                | SOLDERMASK_TOP           |  |     |   |  |  |
| ЕДИНИЦЫ ИЗМЕРЕНИЯ              | SOLDERPASTE_TOP          |  |     |   |  |  |
| О Миллиметры                   | SIGNAL_TOP               |  |     |   |  |  |
| Дюймы                          | SIGNAL_BOTTOM            |  |     | 1 |  |  |
|                                | SOLDERPASTE_BOTTOM       |  |     |   |  |  |
| Скругление концов треков и дуг | SOLDERMASK_BOTTOM        |  |     |   |  |  |
|                                | ASSEMBLY_BOTTOM          |  |     |   |  |  |
|                                | SILK_BOTTOM              |  |     |   |  |  |

Рис. 135 Выбор слоев для экспорта в формате DXF

4. Запустите процедуру экспорта, нажав на кнопку «Запустить» в нижней части окна.

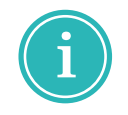

Примечание! Версия выгружаемого DXF файла - AutoCad 2018.

По завершении процедуры экспорта в нижней части системы Delta Design появится информационное окно «Журналы» экспорта, см. <u>Рис. 136</u>.

| 📑 Журналы                                                  |                                      |              |               |
|------------------------------------------------------------|--------------------------------------|--------------|---------------|
| Показать вывод из:                                         | Импорт/Экспорт                       | 🗸 🥜 Очистить |               |
| Начат экспорт в D<br>[29.05.2024 14:17<br>Завершен экспорт | XF<br>:30.320]:Создан файл<br>в DXF! |              | \ddBox-C1.dxf |

Рис. 136 Журнал процедуры экспорта

## 4.2.5 Экспорт в FST (TopoR)

Графическая информация платы может быть экспортирована в файлы формата FST.

Вызов окна экспорта для экспорта файла в формат .FST для программы ТороR возможен из раздела главного меню «Файл» — «Экспорт» — «DXF» при активном редакторе редактора печатных плат, см. <u>Рис. 137</u>.

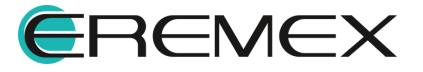

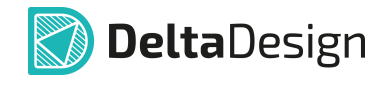

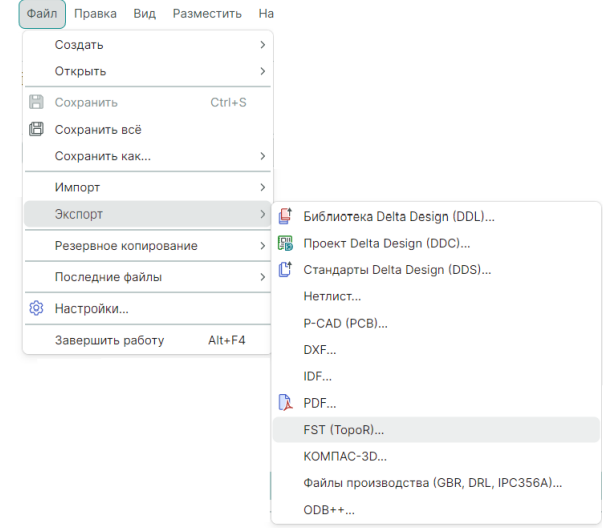

Рис. 137 Переход к экспорту файлов в формате .FST из главного меню

В окне проводника выберите имя и расположение экспортируемого файла в файловом хранилище и нажмите «Сохранить».

По завершению экспорта отображается системное окно о результате экспорта, см. Рис. 138.

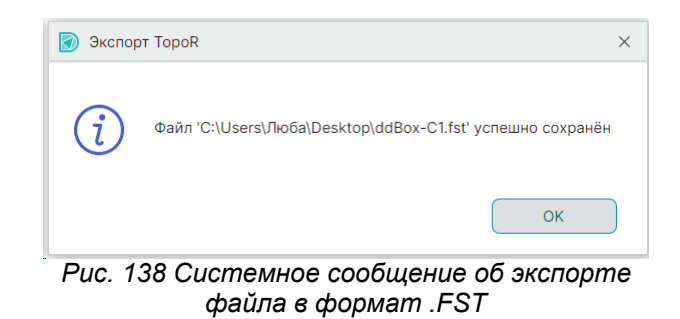

### 4.3 Сводный отчет по плате

В сводном отчете по плате содержатся статистические данные об элементах, используемых на плате. Данные в сводном отчете доступны только для просмотра. Доступ к отчету осуществляется из главного меню раздел «Документация» → «Отчет по плате (PCB)» при активном редакторе платы проекта, см. <u>Рис. 139</u>.

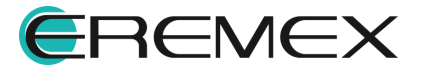

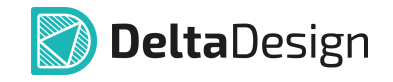

| До | Документация                         |   |  |  |  |  |  |  |
|----|--------------------------------------|---|--|--|--|--|--|--|
| b  | Новый отчёт                          | > |  |  |  |  |  |  |
| ₿  | Создать конструкторскую документацию |   |  |  |  |  |  |  |
|    | Плата в PDF                          |   |  |  |  |  |  |  |
| Ē  | Список компонентов (ВОМ)             |   |  |  |  |  |  |  |
|    | Отчет по плате (РСВ)                 |   |  |  |  |  |  |  |
|    | Рис. 139 Вызов «Отчета по            |   |  |  |  |  |  |  |
|    | плате»                               |   |  |  |  |  |  |  |

В данном отчете есть следующие доступные вкладки для работы с отчетом:

- Вкладка «Компоненты»;
- Вкладка «Монтажные отверстия»;
- Вкладка «Переходные отверстия»;
- Вкладка «Реперные точки»;
- Вкладка «Капли клея»;
- Вкладка «Треки».

### 4.3.1 Вкладка «Компоненты»

На вкладке «Компоненты» отображается информация о компонентах проекта на плате, см. <u>Рис. 140</u>:

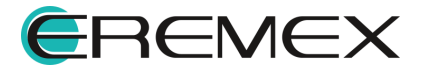

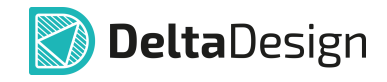

| чёт по плате Сн | канер С                                                                                    | CAN-bus |          |         |          |         |      |                | - 0        |
|-----------------|--------------------------------------------------------------------------------------------|---------|----------|---------|----------|---------|------|----------------|------------|
| 🖳 Сохранить     | в файл                                                                                     | Csv     |          |         |          |         |      |                |            |
| Компоненты      | Компоненты Монтажные отверстия   Переходные отверстия   Реперные точки   Капли клея   Трек |         |          |         |          |         |      | 1 клея   Треки |            |
| Поз. обозначен  | ие 🕆                                                                                       | Сторона | x        | Υ       | X'       | Y'      | Угол | Посадочн       | Артикул    |
|                 |                                                                                            |         |          |         |          |         |      |                |            |
| A1              |                                                                                            | Тор     | 20       | -3.5    | 20       | -3.5    | 270  | LMX9838        | LMX9838    |
| 01              |                                                                                            | Тор     | -4       | -0.5    | -4       | -0.5    | 180  | C_0603         | C_0603 X7R |
| 02              |                                                                                            | Тор     | -11.2496 | -3.85   | -11.2496 | -3.85   | 180  | C_0603         | C_0603 NP0 |
| 03              |                                                                                            | Тор     | -6.91    | -9.4654 | -6.91    | -9.4654 | 90   | C_0603         | C_0603 X7R |
| 04              |                                                                                            | Тор     | -8.3496  | -8.25   | -8.3496  | -8.25   | 90   | C_0603         | C_0603 X7R |
| 05              |                                                                                            | Тор     | 5.0598   | -3.2998 | 5.0598   | -3.2998 | 90   | C_0603         | C_0603 X7R |
| 26              |                                                                                            | Тор     | -8.3496  | -11.15  | -8.3496  | -11.15  | 270  | C_0603         | C_0603 NP0 |
| C7              |                                                                                            | Тор     | -8.2     | -3.4    | -8.2     | -3.4    | 0    | C_0603         | C_0603 X7R |
| C8              |                                                                                            | Тор     | -12.5376 | 17.4781 | -12.5376 | 17.4781 | 270  | C_0805         |            |
| C9              |                                                                                            | Тор     | -15.2274 | 17.512  | -15.2274 | 17.512  | 270  | C_0805         |            |
| C10             |                                                                                            | Тор     | -0.525   | 18.5496 | -0.525   | 18.5496 | 0    | C_0603         | C_0603 X7R |
| 211             |                                                                                            | Тор     | 24.1846  | 6.9364  | 24.1846  | 6.9364  | 270  | C_0603         | C_0603 X7R |
| 012             |                                                                                            | Тор     | -0.525   | 16.8496 | -0.525   | 16.8496 | 0    | C_0603         | C_0603 NP0 |
| C13             |                                                                                            | Тор     | 9.9098   | 1.675   | 9.9098   | 1.675   | 270  | C_0603         | C_0603 X7R |

Рис. 140 Вкладка «Компоненты»

- Позиционное обозначение;
- Сторона сторона платы, на которой расположен компонент;
- Х координаты расположения манипулятора по оси Х;
- Y координаты расположения манипулятора по оси Y;
- X' координаты расположения посадочного места по оси X относительно расположения манипулятора;
- Y' координаты расположения посадочного места по оси Y относительно расположения манипулятора;
- Угол значение угла поворота посадочного места относительно точки привязки;
- Посадочное место наименование компонента на плате;
- Артикул.

#### 4.3.2 Вкладка «Монтажные отверстия»

На вкладке «Монтажные отверстия» отображается информация о монтажных отверстиях, см. <u>Рис. 141</u>:

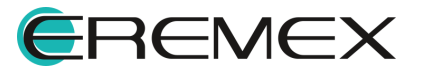

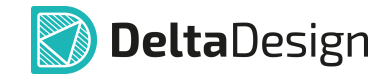

| Отчёт по плате do | тчёт по плате ddBox-C1 — 🗆 🔿 |                            |                    |                     |  |  |  |  |  |
|-------------------|------------------------------|----------------------------|--------------------|---------------------|--|--|--|--|--|
| 🗑 Сохранить       | 🖳 Сохранить в файл Csv       |                            |                    |                     |  |  |  |  |  |
| Компоненты        | Монтажные отверстия          | Переходные отверстия   Реп | Треки              |                     |  |  |  |  |  |
| x                 | Y                            | Стек КП                    | Поз. обозначение ↑ | Посадочное место    |  |  |  |  |  |
|                   |                              |                            |                    |                     |  |  |  |  |  |
| -27.1             | 10.88                        | Pad_SIM ICA-501 m1         | XS400              | ICA-501-006.SIM ICA |  |  |  |  |  |
| -42.9             | -1.12                        | Pad_SIM ICA-501 m2         | XS400              | ICA-501-006.SIM ICA |  |  |  |  |  |
|                   |                              |                            |                    |                     |  |  |  |  |  |
|                   |                              |                            |                    |                     |  |  |  |  |  |
|                   |                              |                            |                    |                     |  |  |  |  |  |
|                   |                              |                            |                    | Bcero: 2            |  |  |  |  |  |

Рис. 141 Вкладка «Монтажные отверстия»

- X координаты расположения монтажных отверстий в проекте по оси X;
- Y координаты расположения монтажных отверстий в проекте по оси Y;
- Стек КП стек контактной площадки монтажного отверстия, содержащий информацию о форме контактных площадок на различных слоях;
- Позиционное обозначение;
- Посадочное место.

#### 4.3.3 Вкладка «Переходные отверстия»

На вкладке «Переходные отверстия» отображается информация о переходных отверстиях, см. <u>Рис. 142</u>:

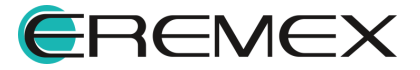

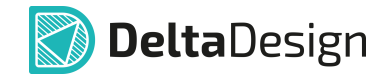

| тчёт по плате | Сканер CAN-bus |         |               |             |     |                 |                 | - 0        |  |
|---------------|----------------|---------|---------------|-------------|-----|-----------------|-----------------|------------|--|
| 🗐 Сохранит    | гь в файл Csv  |         |               |             |     |                 |                 |            |  |
| Компоненты    | Ионтажные от   | верстия | Переходные    | е отверстия | Per | ерные точки   К | апли клея   Тре | ки         |  |
| х             | Y              | Стил    | ь ПО          | Диаметр     |     | Вид отверст     | Поз. обоз ↑     | Посадочное |  |
|               |                |         |               |             |     |                 |                 |            |  |
| -0.9          | -4.4           | Defa    | ult via style | 0.4         |     | Сквозное        |                 |            |  |
| -0.9          | -9.1           | Defa    | ult via style | 0.4         |     | Сквозное        |                 |            |  |
| -0.934        | -13.7          | Defa    | ult via style | 0.4         |     | Сквозное        |                 |            |  |
| -1.3808       | -8.025         | Defa    | ult via style | 0.4         |     | Сквозное        |                 |            |  |
| -1.5          | 11.5           | Defa    | ult via style | 0.4         |     | Сквозное        |                 |            |  |
| -1.5          | 13             | Defa    | ult via style | 0.4         |     | Сквозное        |                 |            |  |
| -1.5          | 14.5           | Defa    | ult via style | 0.4         |     | Сквозное        |                 |            |  |
| -1.5          | 5.5            | Defa    | ult via style | 0.4         |     | Сквозное        |                 |            |  |
| -1.7          | -5.3           | Defa    | ult via style | 0.4         |     | Сквозное        |                 |            |  |
| -10.5         | 7.5            | Defa    | ult via style | 0.4         |     | Сквозное        |                 |            |  |
| -10.6788      | 18.4058        | Defa    | ult via style | 0.4         |     | Сквозное        |                 |            |  |
| -11.225       | 1.6166         | Defa    | ult via style | 0.4         |     | Сквозное        |                 |            |  |
| -11.5         | 5.5            | Defa    | ult via style | 0.4         |     | Сквозное        |                 |            |  |
| -14.7744      | -8.1           | Defa    | ult via style | 0.4         |     | Сквозное        |                 |            |  |

Рис. 142 Вкладка «Переходные отверстия»

- X координаты расположения переходных отверстий в проекте по оси X;
- Y координаты расположения переходных отверстий в проекте по оси Y;
- Стиль ПО;
- Диаметр;
- Вид отверстия;
- Позиционное обозначение;
- Посадочное место.

## 4.3.4 Вкладка «Реперные точки»

На вкладке «Реперные точки» отображается информация о реперных точках, см. <u>Рис. 143</u>:

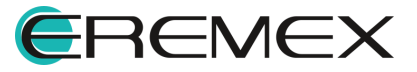

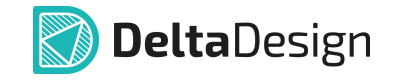

| От | тчёт по плате ddBox-C1 — 🗆 >                                                              |     |       |          |                 |                |  |  |  |  |
|----|-------------------------------------------------------------------------------------------|-----|-------|----------|-----------------|----------------|--|--|--|--|
|    | Охранить в файл Сsv                                                                       |     |       |          |                 |                |  |  |  |  |
|    | Компоненты   Монтажные отверстия   Переходные отверстия Реперные точки Капли клея   Треки |     |       |          |                 |                |  |  |  |  |
| (  | Сторона 🔱                                                                                 | x   | Y     | Стек КП  | Поз. обозначе ↑ | Посадочное мес |  |  |  |  |
|    |                                                                                           |     |       |          |                 |                |  |  |  |  |
|    | Гор                                                                                       | -50 | -41.5 | F_Rnd0.8 |                 |                |  |  |  |  |
| •  | Гор                                                                                       | 49  | 41.5  | F_Rnd0.8 |                 |                |  |  |  |  |
|    |                                                                                           |     |       |          |                 |                |  |  |  |  |
|    |                                                                                           |     |       |          |                 |                |  |  |  |  |
|    |                                                                                           |     |       |          |                 | Bcero: 2       |  |  |  |  |

Рис. 143 Вкладка «Реперные точки»

- Сторона;
- X;
- Y;
- Стек КП;
- Позиционное обозначение;
- Посадочное место.

# 4.3.5 Вкладка «Капли клея»

На вкладке «Капли клея» отображается информация о нанесенных каплях клея, см. <u>Рис. 144</u>:

| Компоненты   Монтажные отверстия   Переходные отверстия   Реперные точки Капли клея Треки |         |         |          |  |                   |  |  |  |
|-------------------------------------------------------------------------------------------|---------|---------|----------|--|-------------------|--|--|--|
| Поз. обозначение ↑                                                                        | Сторона | x       | Y        |  | Посадочное место  |  |  |  |
|                                                                                           |         |         |          |  |                   |  |  |  |
| DD1                                                                                       | Тор     | -1      | -6.5     |  | STM32F103Cx.LQFP  |  |  |  |
| DD2                                                                                       | Тор     | -0.8584 | -16.4156 |  | SST25.SOIC-8 Wide |  |  |  |

Рис. 144 Вкладка «Капли клея»

- Позиционное обозначение;
- Сторона;
- X;
- Y;

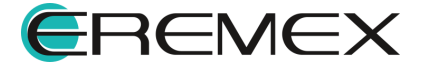

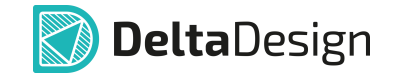

• Посадочное место.

## 4.3.6 Вкладка «Треки»

На вкладке «Треки» отображается информация о цепях проекта, размещенных на плате, см. <u>Рис. 145</u>:

| 🖳 Сохран  | ить в файл Csv       |                 |                         |                          |                       |
|-----------|----------------------|-----------------|-------------------------|--------------------------|-----------------------|
| Компонент | гы   Монтажные отвер | остия   Переход | ные отверстия   Реперны | е точки   Капли клея 🗍 Т | реки                  |
| Цепь 个    | Сумм. длина цепи     | Слой            | Ширина трека на слое    | Длина цепи на слое       | % от сумм. длины цепи |
|           |                      |                 |                         |                          |                       |
| 5V        | 109.7353             | SIGNAL_TOP      | 0.25                    | 0.9004                   | 0.8                   |
| 5V        | 109.7353             | SIGNAL_TOP      | 0.3                     | 3.5614                   | 3.2                   |
| 5V        | 109.7353             | SIGNAL_TOP      | 0.31                    | 27.1997                  | 24.8                  |
| 5V        | 109.7353             | SIGNAL_BO       | 0.31                    | 72.9737                  | 66.5                  |
| 5V        | 109.7353             | SIGNAL_BO       | 0.4                     | 5.1                      | 4.6                   |
| ADC_VBAT  | 12.0063              | SIGNAL_TOP      | 0.25                    | 3.8371                   | 32                    |
| ADC_VBAT  | 12.0063              | SIGNAL_TOP      | 0.3                     | 1.1508                   | 9.6                   |
| ADC_VBAT  | 12.0063              | SIGNAL_BO       | 0.25                    | 7.0184                   | 58.5                  |
| BT_ON     | 31.88                | SIGNAL_TOP      | 0.25                    | 1.6479                   | 5.2                   |
| BT_ON     | 31.88                | SIGNAL_BO       | 0.25                    | 30.2321                  | 94.8                  |
| CAN_H     | 10.2343              | SIGNAL_TOP      | 0.31                    | 10.2343                  | 100                   |

Рис. 145 Вкладка «Треки»

- Цепь;
- Суммарная длина цепи;
- Слой;
- Ширина трека на слое;
- Длина цепи на слое;
- % от суммарной длины цепи.

### 4.3.7 Настройка фильтров и быстрый поиск

Инструменты и принцип работы по сортировке данных в отчете и быстрый поиск подробно описаны в разделе «Сводный отчет по схеме».

### 4.4 Файлы производства

#### 4.4.1 Создание файлов для производства

В системе файлы производственной документации, в том числе для автоматизированных производственных линий, включают в себя средства просмотра файлов для изготовления фотошаблонов и сверления печатных

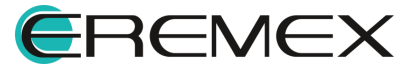

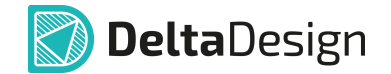

плат посредством экспорта в форматы Gerber/Excellon, Drill, ODB++ (визуализация данных), IPC-D-356A (загрузка внешнего нетлиста).

## 4.4.1.1 GBR, DRL, IPC356A

Экспорт производственных файлов печатной платы происходит при помощи мастера экспорта производственных файлов. Запуск мастера экспорта осуществляется из контекстного меню проекта печатной платы или из контекстного меню печатной платы в дереве проектов, см. Рис. 146.

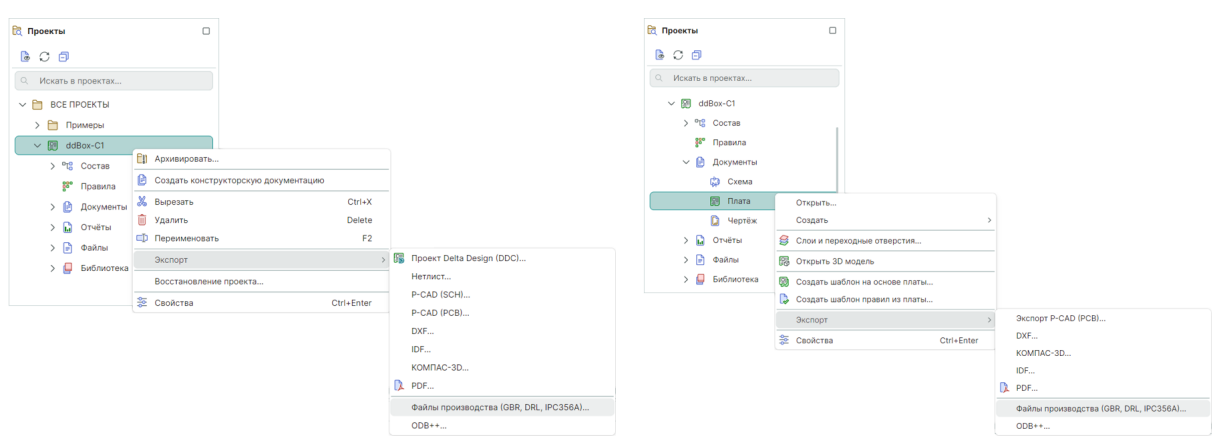

Рис. 146 Вызов мастера экспорта из контекстного меню

Также вызов мастера экспорта производственных файлов доступен из главного меню программы. При активном окне графического редактора печатной платы выберите пункты главного меню «Экспорт» → «Файлы производства (GBR, DRL, IPC356A)», см. <u>Рис. 147</u>.

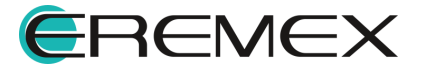

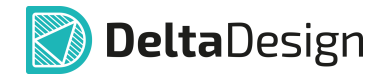

| Фай | ήл                      |   |    |                                        |
|-----|-------------------------|---|----|----------------------------------------|
|     | Создать                 | > |    |                                        |
|     | Открыть                 | > |    |                                        |
| 8   | Сохранить Ctrl+S        |   |    |                                        |
| ß   | Сохранить всё           |   |    |                                        |
|     | Сохранить как           | > |    |                                        |
|     | Импорт                  | > |    |                                        |
|     | Экспорт                 | > | đ  | Библиотека Delta Design (DDL)          |
|     | Резервное копирование   | > |    | Проект Delta Design (DDC)              |
|     | Последние файлы         |   | Ľ  | 🕇 Стандарты Delta Design (DDS)         |
|     | Настройки               | _ |    | Нетлист                                |
|     | Завершить работу Alt+F4 |   |    | P-CAD (PCB)                            |
|     |                         |   |    | DXF                                    |
|     |                         |   | _  | IDF                                    |
|     |                         |   | 12 | PDF                                    |
|     |                         |   |    | FST (TopoR)                            |
|     |                         |   |    | КОМПАС-ЗД                              |
|     |                         |   |    | Файлы производства (GBR, DRL, IPC356A) |
|     |                         |   |    | ODB++                                  |
|     | Due 147 PLIDOR MOOR     | 5 | 22 | 240000000 112 20201020 10010           |

Рис. 147 Вызов мастера экспорта из главного меню программы

На экране отобразится окно мастера «Создание файлов производства». Процедура экспорта состоит из нескольких шагов, количество доступных шагов зависит от количества выбранных типов файлов производства для экспорта. Все шаги отображаются в левой части окна мастера. Переход между шагами мастера осуществляется при помощи кнопок «Далее» и «Назад», см. <u>Рис. 148</u>.

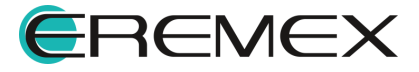
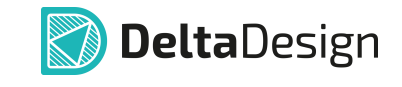

| ALM SKCHOP IA                          |                                                             |
|----------------------------------------|-------------------------------------------------------------|
| Начальная настройка                    | экспортировать                                              |
| Настройка экспорта файлов              | ✓ Файлы производства (Gerber)                               |
| производства                           | 🗹 Файлы сверловки (Excellon)                                |
| Настройка экспорта файлов<br>сверловки | 🗹 Файлы электроконтроля (IPC-D-356A)                        |
| Настройка экспорта файлов              | настройки по умолчанию                                      |
| Настройки сохранения                   | Сбросить на настройки по умолчанию для всех шагов экспорта. |
| Создание файлов                        | Сбросить настройки                                          |
|                                        |                                                             |
|                                        |                                                             |
|                                        |                                                             |
|                                        |                                                             |
|                                        |                                                             |
|                                        |                                                             |
|                                        |                                                             |
|                                        |                                                             |

Рис. 148 Шаги мастера экспорта

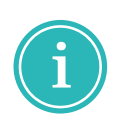

**Примечание!** При первом использовании мастера для создаваемых файлов производства используются настройки по умолчанию. При изменении настроек экспорта они сохраняются и используются при последующих вызовах мастера экспорта производственных файлов. Для сброса настроек для всех шагов мастера используйте кнопку «Сбросить настройки».

Выбор типов экспортируемых файлов производства осуществляется на первом этапе «Начальная настройка», для выбора установите соответствующие флаги и нажмите «Далее», см. <u>Рис. 149</u>.

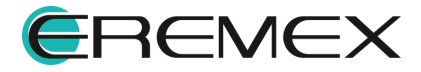

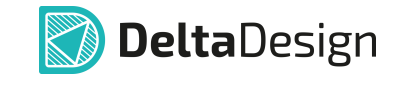

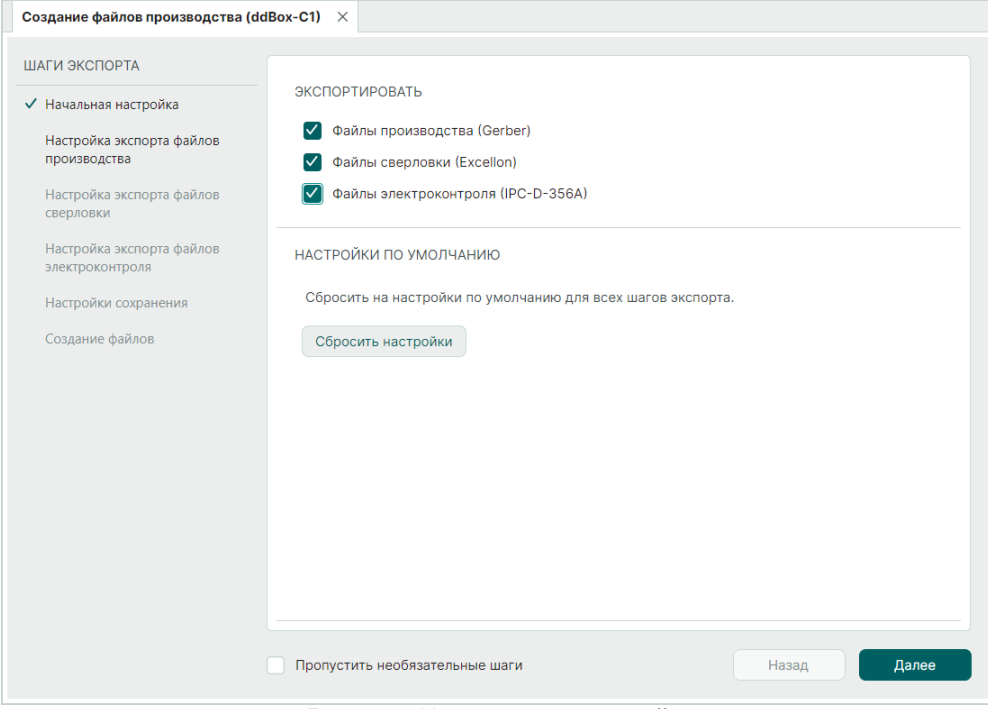

Рис. 149 Начальная настройка

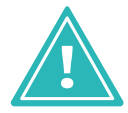

**Важно!** При использовании мастера экспорта производственных файлов не рекомендуется включать настройку «Пропустить необязательные шаги».

На втором этапе необходимо выбрать слои для экспорта и выполнить настройку экспортируемых данных. Выбор выгружаемых слоев осуществляется в таблице «Выбор слоёв производства», см. <u>Рис. 150</u>.

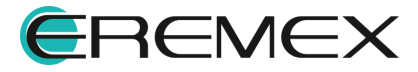

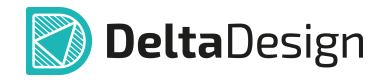

| C            | пой         | Имя файла   | Pac | Описание        | Х-зерк. | Ү-зерк. | Her |
|--------------|-------------|-------------|-----|-----------------|---------|---------|-----|
| $\checkmark$ | SIGNAL_TOP  | SIGNAL_TOP  | gbr | сигнальный, вер |         |         |     |
| $\checkmark$ | SIGNAL_BOT  | SIGNAL_BOT  | gbr | сигнальный, ни  |         |         |     |
| $\checkmark$ | ASSEMBLY_T  | ASSEMBLY_T  | gbr | сборочный, верх |         |         |     |
| $\checkmark$ | ASSEMBLY_B  | ASSEMBLY_B  | gbr | сборочный, ниж  |         |         |     |
| $\checkmark$ | SOLDERPAST  | SOLDERPAST  | gbr | паста, верхний  |         |         |     |
| $\checkmark$ | SOLDERPAST  | SOLDERPAST  | gbr | паста, нижний   |         |         |     |
| $\checkmark$ | SILK_TOP    | SILK_TOP    | gbr | шелкография, ве |         |         |     |
| $\checkmark$ | SILK_BOTTOM | SILK_BOTTOM | gbr | шелкография, ни |         |         |     |
| $\checkmark$ | SOLDERMAS   | SOLDERMAS   | gbr | маска, верхний  |         |         |     |

Рис. 150 Выбор слоев производства

В столбце «Слой» отображаются названия слоев из проекта печатной платы. В столбце «Имя файла» отображены имена файлов, создаваемых при экспорте слоев, имя файла доступно для изменения. В столбце «Расширение файла» отображены расширения создаваемых файлов, расширение файла доступно для изменения. В столбце «Описание» отображены текстовые описания для выгружаемых слоев производства, описание доступно для изменения. При установке флагов в столбцах «Х-зерк.», «Y-зерк.» и «Негативный» будут внесены соответствующие изменения для данных, содержащихся на выгружаемом слое.

Описание настроек выгружаемых файлов производства представлено в таблице, см. <u>Табл. 1</u>.

| Название          | Описание                                                            |
|-------------------|---------------------------------------------------------------------|
|                   | Параметры выгрузки                                                  |
| Единицы измерения | Миллиметры или дюймы. Выбор осуществляется из<br>выпадающего меню.  |
| Версия Gerber     | «X1 (RS 274 X)» или «X2». Выбор осуществляется из выпадающего меню. |
| Формат чисел      | Формат чисел задается с клавиатуры или при помощи кнопок.           |

#### Таблица 1 Настройки экспорта файлов производства

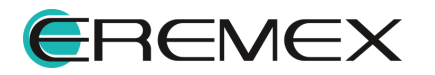

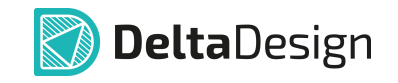

| Название                                                              | Описание                                                                                                    |
|-----------------------------------------------------------------------|----------------------------------------------------------------------------------------------------|
| Подавление нулей                                                      | Выбор осуществляется из выпадающего меню.<br>«Начальные (LZ)» – убирает нули перед числовым<br>значением, «Конечные (TZ)» – убирает нули после<br>числового значения, «Без подавления» - полное<br>представление числа без десятичного разделителя.<br>Настройка доступна для версии «X1 (RS 274 X).                       |
| F                                                                     | Разместить на слоях шелкографии                                                                                                    |
| Атрибуты компонентов                                                  | При включении данные о выгружаемых слоях<br>шелкографии будут содержать атрибуты компонентов.                                                                                                    |
| Прочий текст                                                          | При включении данные о выгружаемых слоях<br>шелкографии будут содержать дополнительные<br>графические объекты.                                                                                                    |
|                                                                       | Дополнительные параметры                                                                                                    |
| Использовать<br>параметрические макро-                                | Параметрические шаблоны макро-апертур используются<br>для оптимизации памяти при работе в некоторых станках,<br>особенно в файлах с большим количеством макро-<br>апертур. Однако отображение таких апертур в некоторых<br>сторонних программах может быть некорректным.<br>Данный параметр рекомендуется используется при |
| апертуры                                                              | наличии большого количества нестандартных кп<br>(отличных от круга, прямоугольника или овала). Перед<br>включением настройки получите рекомендацию от вашего<br>изготовителя плат, нужно ли использовать данный<br>параметр (Aperture macro arithmetic expression) для его<br>станков.                                     |
| Аппроксимация дуг<br>отрезками                                        | При включении дуги будут заменяться фрагментами<br>вписанного многоугольника (разбиваться на отрезки).                                                                                                    |
| Минимальная длина<br>отрезков аппроксимации<br>для дуг и кривых Безье | Ввод значения длины отрезков, на которые будут<br>разбиваться кривые Безье, а также дуги (при включении<br>настройки «Аппроксимация дуг отрезками»).                                                                                                    |

После выбора необходимых настроек нажмите «Далее», см. Рис. 151.

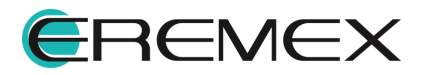

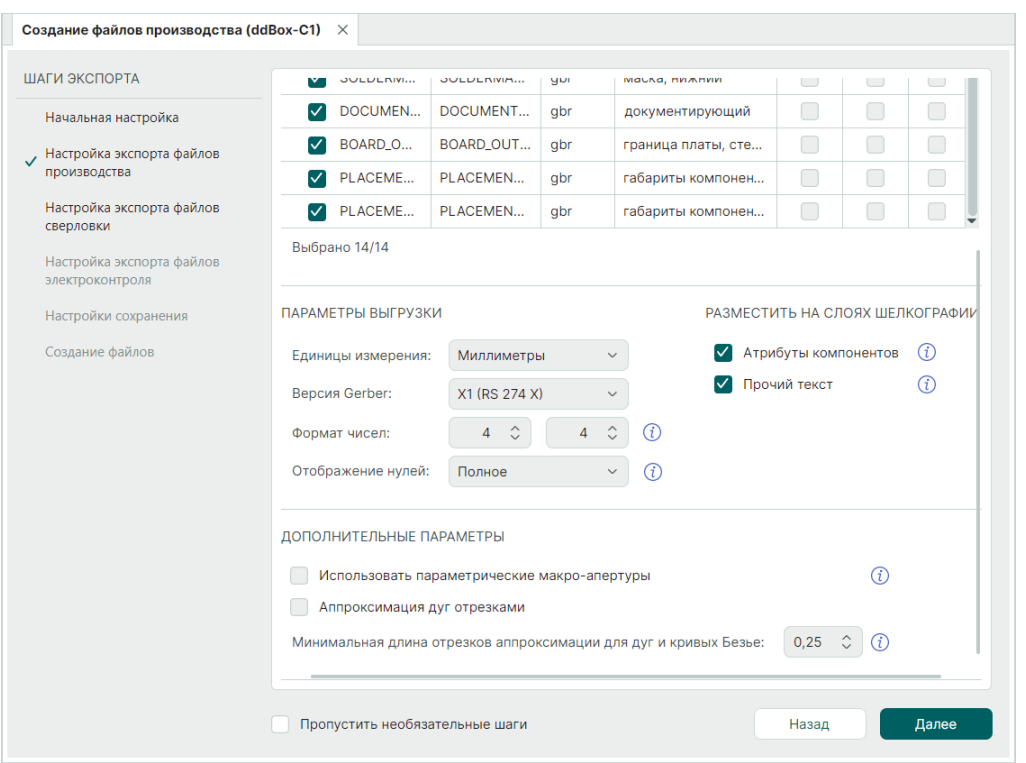

**Delta**Design

Рис. 151 Настройка экспорта файлов производства

На шаге «Настройка экспорта файлов сверловки» необходимо выбрать слои для экспорта и выполнить настройку экспортируемых данных. Просмотр и выбор выгружаемых слоев осуществляется в таблице «Выбор файлов сверловки», см. <u>Рис. 152</u>.

| I | ВЫБОР ФАЙЛОВ СВЕРЛОВКИ |                 |                  |          |                  |
|---|------------------------|-----------------|------------------|----------|------------------|
|   | Выгрузить              | Слои            | Имя файла        | Расширен | Описание         |
|   |                        | SIGNAL_TOP_To_S | SIGNAL_TOP_To_SI | drl      | Отверстия со сло |
|   | Выбрано 1/1            |                 |                  |          |                  |

Рис. 152 Выбор файлов сверловки

В столбце «Слой» отображаются названия слоев из проекта печатной платы. В столбце «Имя файла» отображены имена файлов, создаваемых при экспорте слоев, имя файла доступно для изменения. В столбце «Расширение файла» отображены расширения создаваемых файлов, расширение файла доступно для изменения. В столбце «Описание» отображены текстовые описания для выгружаемых слоев сверловки, описание доступно для изменения.

Описание настроек выгружаемых файлов сверловки представлено в таблице, см. <u>Табл. 2</u>.

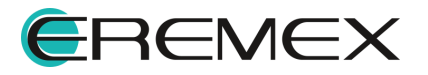

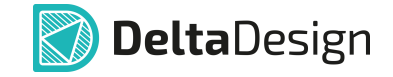

## Таблица 2 Настройки экспорта файлов сверловки

| Название             | Описание                                                                                                    |
|----------------------|----------------------------------------------------------------------------------------------------|
|                      | Параметры экспорта                                                                                                    |
| Единицы<br>измерения | Миллиметры или дюймы. Выбор осуществляется из выпадающего меню.                                                                                                    |
| NC формат            | Выбор формата «Excellon1» или «Excellon2».<br>Выбор осуществляется из выпадающего меню.                                                                                                    |
| Описание чисел       | С десятичным разделителем – координаты<br>отверстий записываются в десятичном формате с<br>использованием десятичного разделителя. С указанием<br>количества разрядов – координаты отверстий<br>записываются с учетом выбранных формата чисел и<br>подавления нулей.                                      |
| Формат чисел         | Формат чисел задается с клавиатуры или при помощи кнопок. Выбор формата чисел доступен при выборе описания чисел с указанием количества разрядов.                                                                                                    |
| Подавление нулей     | Выбор осуществляется из выпадающего меню.<br>«Начальные (LZ)» – сохраняет начальные нули,<br>«Конечные (TZ)» – сохраняет конечные нули, «Без<br>подавления» - полное представления числа без<br>десятичной точки. Подавление нулей доступно при<br>выборе описания числа с указанием количества разрядов. |

После выбора необходимых настроек нажмите «Далее», см. Рис. 153.

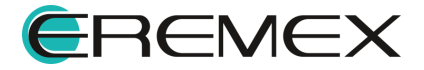

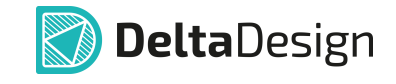

| Создание файлов производства (ddE                           | 30x-C1) $\times$ |             |           |              |             |          |                  |
|-------------------------------------------------------------|------------------|-------------|-----------|--------------|-------------|----------|------------------|
| ШАГИ ЭКСПОРТА                                               | ВЫБОР ФАЙЛ       | ОВ СВЕРЛО   | вки       |              |             |          |                  |
| начальная настроика<br>Настройка экспорта файлов            | Выгрузить        | Слои        |           | Имя файла    |             | Расширен | Описание         |
| <ul> <li>Настройка экспорта файлов<br/>сверловки</li> </ul> | Выбрано 1/1      | SIGNAL_T    | OP_To_S   | SIGNAL_TOP   | _To_SI      | drl      | Отверстия со сло |
| Настройка экспорта файлов<br>электроконтроля                | ПАРАМЕТРЫ Е      | ЗЫГРУЗКИ    |           |              |             |          |                  |
| Настройки сохранения                                        | Единицы изм      | иерения:    | Миллимет  | ры           | ~           |          |                  |
| Создание файлов                                             | NC формат:       |             | Excellon2 |              | ~           |          |                  |
|                                                             | Описание чи      | ісел:       | 🔵 С десят | ичным раздел | пителем     |          |                  |
|                                                             |                  |             | 🔘 С указа | нием количес | тва разрядо | в        |                  |
|                                                             | Формат чисе      | ел:         | 4         | <b>↓</b> \$  | 4 🗘         |          |                  |
|                                                             | Отображени       | е нулей:    | Полное    |              | ~           |          |                  |
|                                                             |                  |             |           |              |             |          |                  |
|                                                             |                  |             |           |              |             |          |                  |
|                                                             |                  |             |           |              |             |          |                  |
|                                                             |                  |             |           |              |             |          |                  |
|                                                             | Пропустить не    | еобязательн | ные шаги  |              |             | На       | зад Далее        |

Рис. 153 Настройка экспорта файлов сверловки

На шаге «Настройка экспорта файлов электроконтроля» введите имя для выгружаемого файла, выберите в выпадающем меню единицы измерения и нажмите «Далее», см. <u>Рис. 154</u>.

| Создание файлов производства (ddE                                                                                                    | Box-C1) ×                                                          |                        |       |       |
|----------------------------------------------------------------------------------------------------|--------------------------------------------------------------------|------------------------|-------|-------|
| Создание файлов производства (ddf<br>ШАГИ ЭКСПОРТА<br>Начальная настройка<br>Настройка экспорта файлов<br>производства<br>Настройка экспорта файлов<br>сверловки<br>Иастройка экспорта файлов<br>электроконтроля<br>Настройки сохранения<br>Создание файлов | юх-С1) ×<br>ПАРАМЕТРЫ ВЫГРУЗКИ<br>Имя файла:<br>Единицы измерения: | ddBox-C1<br>Миллиметры |       |       |
|                                                                                                    |                                                                    |                        |       |       |
|                                                                                                    | Пропустить необязатель                                             | ные шаги               | Назад | Далее |

Рис. 154 Настройка экспорта файлов электроконтроля

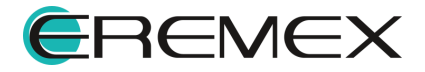

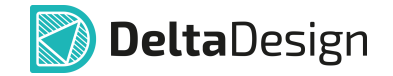

| Папка для сохранения: | \Quitou | t 🕞 |
|-----------------------|---------|-----|
| Папка для сохранения. | Jourpu  |     |

Рис. 155 Переход к выбору директории сохранения файлов

В отобразившемся окне проводника выберите папку для сохранения и нажмите «Выбрать», см. <u>Рис. 156</u>.

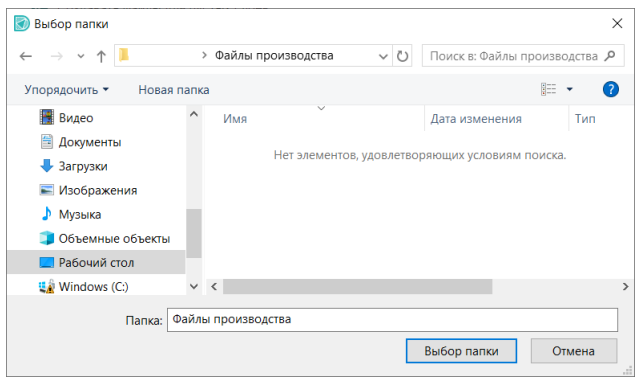

Рис. 156 Выбор директории сохранения файлов

Описание настроек сохранения файлов производства представлено в таблице, см. <u>Табл. 3</u>.

| <u>Таблица 3</u> Наст | ойки сохранения |
|-----------------------|-----------------|
|-----------------------|-----------------|

| Название                                            | Описание                                                                                                    |
|-----------------------------------------------------|----------------------------------------------------------------------------------------------------|
|                                                     | Параметры сохранения                                                                                                    |
| Заменить<br>существующие файлы                      | Если в указанной директории имеются файлы с<br>такими же названиями, как и у создаваемых файлов, то<br>при включении этой настройки, содержащиеся в<br>директории файлы будут перезаписаны. |
| Создать файл с<br>описание слоёв<br>Description.txt | При включении настройки будет создан файл<br>Description.txt, содержащий информацию о всех файлах,<br>созданных в процессе экспорта производственных<br>файлов.                             |
| Создавать файлы<br>для пустых слоёв                 | При включении настройки будут создаваться<br>файлы для слоев, не содержащих производственные<br>данные.                                                                                     |

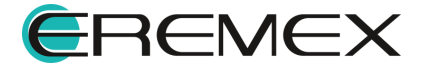

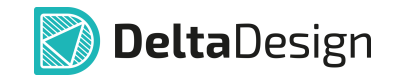

| Название                              | Описание                                                                                                    |
|---------------------------------------|----------------------------------------------------------------------------------------------------|
| Архивировать                          | При включении настройки в указанной директории после сохранения будет создан zip-архив, содержащий производственные файлы. |
| Открыть папку по<br>завершению работы | При включении настройки после завершения работы мастера будет открыта директория сохранения корневой папки.                |

После выбора директории сохранения и параметров сохранения нажмите «Далее», см. <u>Рис. 157</u>.

| Создание файлов производства (dd                                  | Box-C1) ×                                                                                               |
|-------------------------------------------------------------------|----------------------------------------------------------------------------------------------------|
| ШАГИ ЭКСПОРТА                                                     |                                                                                                    |
| Начальная настройка                                               | ПАРАМЕТРЫ СОХРАНЕНИЯ                                                                                    |
| Настройка экспорта файлов<br>производства                         | Папка для сохранения: (Файлы производства 🍃                                                             |
| Настройка экспорта файлов                                         | <ul> <li>Заменить существующие файлы</li> <li>Создать файл с описанием слоёв Description.txt</li> </ul> |
| сверловки<br>Настройка экспорта файлов                            | ✓ Создавать файлы для пустых слоёв                                                                      |
| электроконтроля                                                   | <ul> <li>Архивировать</li> <li>Открыть папку по завершению работы</li> </ul>                            |
| <ul> <li>Пастроики сохранения</li> <li>Создание файлов</li> </ul> |                                                                                                    |
|                                                                   |                                                                                                    |
|                                                                   |                                                                                                    |
|                                                                   |                                                                                                    |
|                                                                   |                                                                                                    |
|                                                                   |                                                                                                    |
|                                                                   |                                                                                                    |
|                                                                   |                                                                                                    |
|                                                                   | Пропустить необязательные шаги Назад Далее                                                              |
|                                                                   |                                                                                                    |

Рис. 157 Настройки сохранения

На этапе «Создание файлов» нажмите кнопку «Начать», см. Рис. 158.

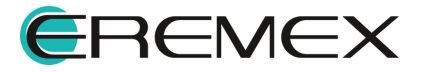

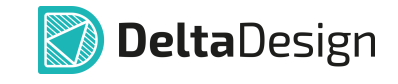

| Создание файлов производства (dd             | Box-C1) ×                                          |
|----------------------------------------------|----------------------------------------------------|
| ШАГИ ЭКСПОРТА                                |                                                    |
| Начальная настройка                          |                                                    |
| Настройка экспорта файлов<br>производства    |                                                    |
| Настройка экспорта файлов<br>сверловки       |                                                    |
| Настройка экспорта файлов<br>электроконтроля |                                                    |
| Настройки сохранения                         |                                                    |
| <ul> <li>Создание файлов</li> </ul>          | Настройка параметров мастера завершена.            |
|                                              | Чтобы начать процедуру экспорта, нажмите "Начать". |
|                                              | Начать                                             |
|                                              |                                                    |
|                                              |                                                    |
|                                              |                                                    |
|                                              |                                                    |
|                                              |                                                    |
|                                              |                                                    |
|                                              |                                                    |
|                                              |                                                    |
|                                              | Пропустить необязательные шаги Назад Далее         |

Рис. 158 Запуск процедуры экспорта

После завершения процедуры экспорта данных нажмите кнопку «Готово», см. <u>Рис. 159</u>.

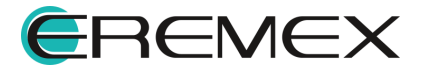

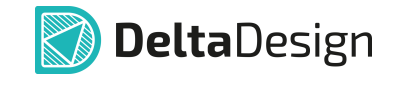

| Создание файлов производства (ddE                            | Sox-C1) | X                                                                                              |                    |
|--------------------------------------------------------------|---------|------------------------------------------------------------------------------------------------|--------------------|
| ШАГИ ЭКСПОРТА                                                |         |                                                                                                |                    |
| Начальная настройка                                          |         |                                                                                                |                    |
| Настройка экспорта файлов<br>производства                    | Nº      | Сообщение                                                                                      |                    |
| Настройка акспорта файлов                                    | 14      | Подготовка файла SILK_BOTTOM.gbr                                                               | (i)                |
| сверловки                                                    | 15      | Подготовка файла PLACEMENT_OUTLINE_TOP.gbr                                                     | (i)                |
| Настройка экспорта файлов                                    | 16      | Подготовка файла PLACEMENT_OUTLINE_BOTTOM.gbr                                                  | i                  |
| электроконтроля<br>Настройки сохранения<br>✓ Создание файлов | 17      | Подготовка файла DOCUMENTUM.gbr                                                                | Ì                  |
|                                                              | 18      | Подготовка файлов сверловки:                                                                   | i                  |
|                                                              | 19      | Подготовка файла SIGNAL_TOP_To_SIGNAL_BOTTOM_Plated.drl                                        | i                  |
|                                                              | 20      | Подготовка файла электроконтроля:                                                              | 1                  |
|                                                              | 21      | Подготовка файла ddBox-C1.ipc                                                                  | i                  |
|                                                              | 22      | Проверка папки для экспорта                                                                    | Ì                  |
|                                                              | 23      | Проверка имён файлов                                                                           | (i)                |
|                                                              | 24      | Подготовка файла с описанием экспорта Description.txt                                          | (i)                |
|                                                              | 25      | Запись архива dd-ddBox-C1_23.09_13.18.zip на диск                                              | Ì                  |
|                                                              | 26      | Экспорт файлов завершён.                                                                       | 1                  |
|                                                              | Co      | общений (26) 🗹 Предупреждений (0) 🗹 Ошибок (0) 📳 Сохранита<br>устить необязательные шаги Назад | » журнал<br>Готово |

Рис. 159 Завершение процедуры экспорта

В случае если ранее была выбрана настройка «Открыть папку по завершению работы», на экране отобразится окно проводника с экспортированными файлами производства, см. <u>Рис. 160</u>.

| ть Вставить 🕅 | 🖕 Переместить в 🍷  | 🗙 Удалить 🔹<br>🗐 Переименовать                                    | Новая                                                                                        |                                                 | H                                                                                                    |
|---------------|--------------------|-------------------------------------------------------------------|----------------------------------------------------------------------------------------------|-------------------------------------------------|----------------------------------------------------------------------------------------------------|
|               |                    |                                                                   | папка                                                                                        | своиства                                        | Выделить<br>•                                                                                                    |
|               | Упоря,             | дочить                                                            | Создать                                                                                      | Открыть                                         |                                                                                                    |
| ^             | Имя                | L                                                                 | lата изменени                                                                                | я Тип                                           |                                                                                                    |
| OSOFT > Фай   | ілы производства > | ∨Ū ∏a                                                             | оиск в: Файлы і                                                                              | производства                                    | ,                                                                                                    |
|               | dd-ddBox-C1_23     | .09_13.18.zip 2                                                   | 3.09.2024 13:18                                                                              | 3 WinF                                          | RAR ZIP arc                                                                                                    |
|               |                    |                                                                   |                                                                                              |                                                 |                                                                                                    |
|               |                    |                                                                   |                                                                                              |                                                 |                                                                                                    |
|               |                    |                                                                   |                                                                                              |                                                 |                                                                                                    |
| - 11          |                    |                                                                   |                                                                                              |                                                 |                                                                                                    |
|               |                    |                                                                   |                                                                                              |                                                 |                                                                                                    |
|               | OSOFT > Φαί        | OSOFT > Файлы производства ><br>//MR ^<br>//MR ^<br>//ddBox-C1_23 | OSOFT > Файлы производства > v D По<br>Имя ^ //<br>MMR ^ //<br>dd-ddBox-C1_23.09_13.18.zip 2 | OSOFT > Файлы производства > < 0 Поиск в: Файлы | OSOFT > Файлы производства >          О         Поиск в: Файлы производства           Мия         Дата изменения         Тип           Мия         Дата изменения         Тип           Мия         23.09.2024 13:18         Winf           Филональной         Солования         Солования           Колования         Солования         Солования |

Рис. 160 Отображение созданных файлов

#### 4.4.1.2 ODB++

Экспорт производственных файлов печатной платы в формате ODB++ происходит при помощи мастера. Переход в мастер осуществляется из контекстного меню проекта печатной платы в панели «Проекты», см. <u>Рис. 161</u>.

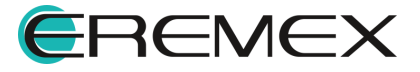

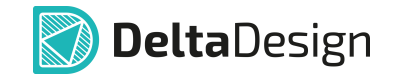

| 🛱 Проекты                             |                       |                    |   |                                        |
|---------------------------------------|-----------------------|--------------------|---|----------------------------------------|
| 600                                   |                       |                    |   |                                        |
| <ul> <li>Искать в проектах</li> </ul> |                       |                    |   |                                        |
| 🗸 🛅 ВСЕ ПРОЕКТЫ                       |                       |                    |   |                                        |
| > 🛅 Примеры                           |                       |                    |   |                                        |
| > 🗐 ddBox-C1                          | Архивировать          |                    |   |                                        |
|                                       | 🖹 Создать конструктор | оскую документацию |   |                                        |
| 6                                     | 🐰 Вырезать            | Ctrl+X             |   |                                        |
| Ī                                     | <u> </u> Удалить      | Delete             |   |                                        |
| C                                     | 🗋 Переименовать       | F2                 |   |                                        |
|                                       | Экспорт               | >                  |   | Проект Delta Design (DDC)              |
| -                                     | Восстановление про    | екта               |   | Нетлист                                |
| -                                     | 差 Свойства            | Ctrl+Enter         |   | P-CAD (SCH)                            |
|                                       |                       |                    |   | P-CAD (PCB)                            |
|                                       |                       |                    |   | DXF                                    |
|                                       |                       |                    |   | IDF                                    |
|                                       |                       |                    |   | KOMПAC-3D                              |
|                                       |                       |                    | 1 | PDF                                    |
|                                       |                       |                    |   | Файлы производства (GBR, DRL, IPC356A) |
|                                       |                       |                    |   | ODB++                                  |

Рис. 161 Переход в мастер экспорта

После перехода на экране отобразится окно мастера «Экспорт в ODB+ +». Процедура экспорта состоит из двух этапов «Настройки экспорта в ODB++» и «Выбор папки для проекта ODB++».

На первом этапе необходимо выбрать слои для экспорта и выполнить настройку экспортируемых данных. Просмотр и выбор выгружаемых слоев осуществляется в таблице «Слои для выгрузки», см. <u>Рис. 162</u>.

| C            | лой                | Имя папки        | Описание             |
|--------------|--------------------|------------------|----------------------|
| $\checkmark$ | SILK_TOP           | silk_top         | шелкография, верхний |
| $\checkmark$ | ASSEMBLY_TOP       | assembly_top     | сборочный, верхний   |
| $\checkmark$ | SOLDERMASK_TOP     | soldermask_top   | маска, верхний       |
| $\checkmark$ | SOLDERPASTE_TOP    | solderpaste_top  | паста, верхний       |
| $\checkmark$ | SIGNAL_TOP         | signal_top       | сигнальный, верхний  |
| $\checkmark$ | SIGNAL_BOTTOM      | signal_bottom    | сигнальный, нижний   |
| $\checkmark$ | SOLDERPASTE_BOTTOM | solderpaste_bott | паста, нижний        |
| $\checkmark$ | SOLDERMASK_BOTTOM  | soldermask_bott  | маска, нижний        |
| $\checkmark$ | ASSEMBLY_BOTTOM    | assembly_bottom  | сборочный, нижний    |

Рис. 162 Выбор слоев

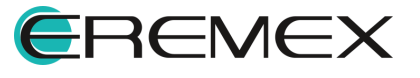

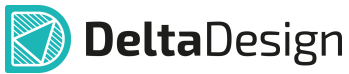

В столбце «Слой» отображаются названия слоев из проекта платы. В столбце «Имя папки» отображены имена папок, создаваемых при экспорте слоев. Именование папок происходит автоматически и недоступно для редактирования.

Описание настроек выгружаемых производственных файлов представлено в таблице, см. <u>Табл. 4</u>.

| Название                            | Описание                                                                                                    |
|-------------------------------------|----------------------------------------------------------------------------------------------------|
| Единицы измерения                   | Миллиметры или дюймы. Выбор осуществляется из<br>выпадающего меню.                                                                                                    |
| Версия формата                      | «7.0» или «8.0». Выбор осуществляется из выпадающего меню.                                                                                                    |
| Имя корневой папки                  | Ввод имени папки осуществляется с клавиатуры.<br>Допускается использовать строчные буквы латинского<br>алфавита, цифры, «+», «-», «_» и «.».                                                                                                    |
|                                     | Данные для выгрузки                                                                                                    |
| Данные EDA и<br>компонентов         | При включении активирует выгрузку дополнительных слоев<br>компонентов, информации о корпусах компонентов и<br>данных о цепях. Для выгрузки этих данных будут выбраны<br>соответствующие типы слоев (сигнальные, маски, пасты,<br>сверловки) в таблице «Слои для выгрузки». |
| Список цепей cadnet                 | При включении активирует выгрузку файла, представляющего список цепей, который предназначен для чтения из внешней САD системы.                                                                                                    |
| Данные ГЖПП                         | Опция доступна, если в проекте печатной платы<br>содержится гибкая часть конструкции. При включении будут<br>выгружены области жесткой и гибкой частей платы, а также<br>линия сгиба.                                                                                      |
|                                     | Дополнительно                                                                                                    |
| Генерировать D-коды                 | При включении будет создаваться файл <Имя корневой<br>папки проекта>\wheel\<Имя корневой папки<br>проекта>\dcodes, содержащий используемые апертуры и<br>соответствующие им номера.                                                                                        |
| Создавать файлы<br>контрольных сумм | При включении для выгружаемых файлов будут<br>создаваться дополнительный файлы, содержащие данные<br>о контрольной сумме исходного файла вида «.имя<br>файла.sum».                                                                                                    |
| Размести                            | ить на слоях шелкографии и сборочных слоях                                                                                                    |
| Атрибуты компонентов                | При включении данные о выгружаемых слоях платы будут содержать информацию об атрибутах компонентов.                                                                                                    |

Таблица 4 Настройки экспорта

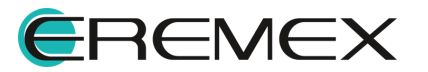

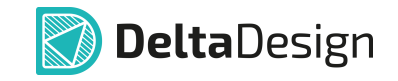

| Название           | Описание                                                                                                    |
|--------------------|----------------------------------------------------------------------------------------------------|
| Прочие объекты     | При включении данные о выгружаемых слоях платы будут содержать текстовые данные, не являющиеся атрибутами компонентов. |
|                    | Настройки по умолчанию                                                                                                 |
| Сбросить настройки | Использование кнопки позволяет сбросить настройки всех шагов экспорта.                                                 |

После выбора необходимых настроек, нажмите «Далее», см. Рис. 163.

| АГИ ЭКСПОРТА                     |                              | board outline      | граница платы                |
|----------------------------------|------------------------------|--------------------|------------------------------|
| Настройки экспорта в ODB++       |                              | bourd_outline      |                              |
| пастроики экспорта в орв++       | DOCUMENTUM                   | documentum         | документирующий              |
| Выбор папки для проекта<br>ODB++ | SIGNAL_TOP→SIGNAL_BOT        | signal_top_to_sig  | Отверстия со слоя SIGNAL_TOP |
| Создание проекта ODB++           | Выбрано 13/13                |                    |                              |
|                                  | Единицы измерения: Миллиме   | гры 🗸 Версия фо    | рмата: 8.0 ~                 |
|                                  | Имя корневой папки: ddbox-c1 |                    |                              |
|                                  | ДАННЫЕ ДЛЯ ВЫГРУЗКИ:         | дополнительно      | ):                           |
|                                  | Данные EDA и компонентов     | Генерироват        | ь D-коды                     |
|                                  | 🗹 Список цепей cadnet        | Создавать ф        | айлы контрольных сумм        |
|                                  | 📃 Данные ГЖПП                |                    |                              |
|                                  | РАЗМЕСТИТЬ НА СЛОЯХ ШЕЛКОГРА | ФИИ И СБОРОЧНЫХ СЈ | 109X: НАСТРОЙКИ ПО УМОЛЧАНИЮ |
|                                  | 🗹 Атрибуты компонентов (     |                    | Сбросить на настройки по ум  |
|                                  | Прочий текст (i)             |                    | Сбросить настройки           |
|                                  |                              |                    |                              |

Рис. 163 Переход к следующему этапу

На втором этапе экспорта выберите директорию сохранения корневой папки и настройки сохранения. Для перехода к выбору директории нажмите кнопку В окне проводника выберите папку для сохранения. После выбора директории сохранения и настроек сохранения нажмите «Далее», см. <u>Рис. 164</u>.

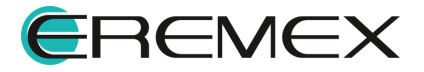

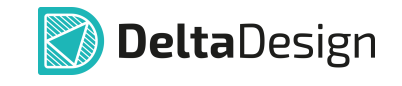

| Экспорт в ODB++ (ddBox-C1) 🛛 🗙                        |                                                                       |
|-------------------------------------------------------|-----------------------------------------------------------------------|
| ШАГИ ЭКСПОРТА                                         |                                                                       |
| Настройки экспорта в ODB++                            | ПАРАМЕТРЫ СОХРАНЕНИЯ                                                  |
| <ul> <li>Выбор папки для проекта<br/>ODB++</li> </ul> | Папка для сохранения: \Output 🍃                                       |
| Создание проекта ОDB++                                | <ul> <li>Замени в существующие файлы</li> <li>Архивировать</li> </ul> |
|                                                       | Открыть папку по завершению работы                                    |
|                                                       |                                                                       |
|                                                       |                                                                       |
|                                                       |                                                                       |
|                                                       |                                                                       |
|                                                       |                                                                       |
|                                                       |                                                                       |
|                                                       |                                                                       |
|                                                       |                                                                       |
|                                                       |                                                                       |
|                                                       | Hazara                                                                |
|                                                       | пазад далее                                                           |

Рис. 164 Выбор директории для экспорта файлов

Описание настроек сохранения файлов ODB++ представлено в таблице, см. <u>Табл. 5</u>.

#### Таблица 5 Настройки сохранения

| Название                              | Описание                                                                                                    |
|---------------------------------------|----------------------------------------------------------------------------------------------------|
| Заменить существующие<br>файлы        | Если в указанной директории имеется папка с таким же<br>названием, как и у текущей корневой папки, то при<br>активации этой опции содержащиеся в ней файлы<br>будут перезаписаны. |
| Архивировать                          | При активации опции в указанной директории после<br>сохранения файлов также будет создан zip-архив,<br>содержащий производственные файлы.                                         |
| Открыть папку по<br>завершению работы | При активации опции после завершения работы мастера будет открыта директория сохранения корневой папки.                                                                           |

Далее начнется процедура экспорта проекта в ODB++. После завершения процедуры экспорта данных нажмите кнопку «Готово», см. <u>Рис.</u> <u>165</u>.

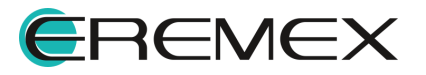

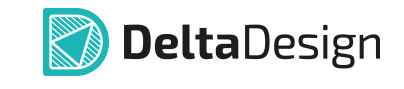

| АГИ ЭКСПОРТА                     |     |                                                                             |            |  |
|----------------------------------|-----|-----------------------------------------------------------------------------|------------|--|
| Настройки экспорта в ODB++       |     |                                                                             |            |  |
| Выбор папки для проекта<br>ODB++ | Nº  | Сообщение                                                                   |            |  |
| Создание проекта ОДВ++           | 186 | Создана папка C:\Users\marty.MSK-AZ-046\Documents\Delta Design\Output\ddbox | i          |  |
|                                  | 187 | Создан файл C:\Users\marty.MSK-AZ-046\Documents\Delta Design\Output\ddbox-c | i          |  |
|                                  | 188 | Создана папка C:\Users\marty.MSK-AZ-046\Documents\Delta Design\Output\ddbox | i          |  |
|                                  | 189 | Создан файл C:\Users\marty.MSK-AZ-046\Documents\Delta Design\Output\ddbox-c | i          |  |
|                                  | 190 | Создана папка C:\Users\marty.MSK-AZ-046\Documents\Delta Design\Output\ddbox | i          |  |
|                                  | 191 | Создан файл C:\Users\marty.MSK-AZ-046\Documents\Delta Design\Output\ddbox-c | i          |  |
|                                  | 192 | Создана папка C:\Users\marty.MSK-AZ-046\Documents\Delta Design\Output\ddbox | i          |  |
|                                  | 193 | Создан файл C:\Users\marty.MSK-AZ-046\Documents\Delta Design\Output\ddbox-c | i          |  |
|                                  | 194 | Создана папка C:\Users\marty.MSK-AZ-046\Documents\Delta Design\Output\ddbox | i          |  |
|                                  | 195 | Создан файл C:\Users\marty.MSK-AZ-046\Documents\Delta Design\Output\ddbox-c | <i>(i)</i> |  |
|                                  | 196 | Создана папка C:\Users\marty.MSK-AZ-046\Documents\Delta Design\Output\ddbox | <i>(i)</i> |  |
|                                  | 197 | Создан файл C:\Users\marty.MSK-AZ-046\Documents\Delta Design\Output\ddbox-c | <i>(i)</i> |  |
|                                  | 198 | Закончено создание ODB++.                                                   | i          |  |
|                                  | Co  | общений (198) 🗹 Предупреждений (0) 🗹 Ошибок (0) 📳 Сохранить                 | журнал     |  |

Рис. 165 Создание проекта ODB++

В случае если ранее была выбрана опция «Открыть папку по завершению работы», на экране отобразится окно проводника, содержащее корневую папку экспортированного проекта ODB++, см. <u>Рис. 165</u>.

| 📜 Файлы производства                    |                          |          | -            |          | $\times$   |
|-----------------------------------------|--------------------------|----------|--------------|----------|------------|
| Файл Главная Поделиться Вид             |                          |          |              |          | ~ ?        |
| Закрепить на панели Копировать Вставить |                          | Свойства | Выделить     |          |            |
| Буфер обмена                            |                          | OTYPLIT  |              |          |            |
|                                         | эпорядочить создать      | Открыть  |              |          |            |
| · [                                     |                          |          |              |          |            |
| ← → ∨ ↑  ▲ > Фай                        | лы производства 🗦        | ∨ Ü Поис | к в: Файлы г | производ | ι <i>Ρ</i> |
| Этот компьютер                          | АМИ                      | Дат      | а изменени   | я        | Тип        |
| 📑 Видео                                 | ddbox-c1                 | 23.0     | 9.2024 13:49 | 9        | Папка      |
| 🗐 Документы                             | 🚰 ddbox-c123.09_13.49.zi | p 23.0   | 9.2024 13:49 | )        | WinR/      |
| 🕹 Загрузки                              |                          |          |              |          |            |
| 📰 Изображения                           |                          |          |              |          |            |
| 🕽 Музыка 🗸 🗸                            |                          |          |              |          | >          |
| Элементов: 2                            |                          |          |              |          | :==        |

Рис. 165 Отображение созданных файлов

### 5 Стандарты на электрические схемы

1. FOCT 2.701-2008

Единая система конструкторской документации

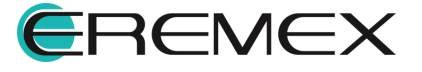

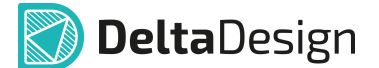

СХЕМЫ. ВИДЫ И ТИПЫ. ОБЩИЕ ТРЕБОВАНИЯ К ВЫПОЛНЕНИЮ

2. FOCT 2.702-2011

Единая система конструкторской документации

ПРАВИЛА ВЫПОЛНЕНИЯ ЭЛЕКТРИЧЕСКИХ СХЕМ

3. FOCT 2.708-81

Единая система конструкторской документации

ПРАВИЛА ВЫПОЛНЕНИЯ ЭЛЕКТРИЧЕСКИХ СХЕМ ЦИФРОВОЙ ВЫЧИСЛИТЕЛЬНОЙ ТЕХНИКИ

4. FOCT 2.709-89

Единая система конструкторской документации

ОБОЗНАЧЕНИЯ УСЛОВНЫЕ ПРОВОДОВ И КОНТАКТНЫХ СОЕДИНЕНИЙ ЭЛЕКТРИЧЕСКИХ ЭЛЕМЕНТОВ, ОБОРУДОВАНИЯ И УЧАСТКОВ ЦЕПЕЙ В ЭЛЕКТРИЧЕСКИХ СХЕМАХ

5. FOCT 2.710-81

Единая система конструкторской документации

ОБОЗНАЧЕНИЯ БУКВЕННО-ЦИФРОВЫЕ В ЭЛЕКТРИЧЕСКИХ СХЕМАХ

6. FOCT 2.721-74

Единая система конструкторской документации

ОБОЗНАЧЕНИЯ УСЛОВНЫЕ ГРАФИЧЕСКИЕ В СХЕМАХ.

ОБОЗНАЧЕНИЯ ОБЩЕГО ПРИМЕНЕНИЯ

7. FOCT 2.743-91

Единая система конструкторской документации

ОБОЗНАЧЕНИЯ УСЛОВНЫЕ ГРАФИЧЕСКИЕ В СХЕМАХ.

ЭЛЕМЕНТЫ ЦИФРОВОЙ ТЕХНИКИ

8. FOCT 2.755-87

Единая система конструкторской документации

ОБОЗНАЧЕНИЯ УСЛОВНЫЕ ГРАФИЧЕСКИЕ В ЭЛЕКТРИЧЕСКИХ СХЕМАХ.

УСТРОЙСТВА КОММУТАЦИОННЫЕ И КОНТАКТНЫЕ СОЕДИНЕНИЯ

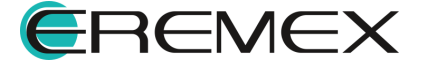

# 6 Стандарты на печатные платы

1. FOCT P 53386-2009

ПЛАТЫ ПЕЧАТНЫЕ ТЕРМИНЫ И ОПРЕДЕЛЕНИЯ

2. FOCT 23752-79

ПЛАТЫ ПЕЧАТНЫЕ ОБЩИЕ ТЕХНИЧЕСКИЕ УСЛОВИЯ

3. FOCT 53429-2009

ПЛАТЫ ПЕЧАТНЫЕ ОСНОВНЫЕ ПАРАМЕТРЫ КОНСТРУКЦИИ

4. FOCT P 51040-97

ПЛАТЫ ПЕЧАТНЫЕ ШАГИ КООРДИНАТНОЙ СЕТКИ

5. FOCT P 53432-2009

ПЛАТЫ ПЕЧАТНЫЕ ОБЩИЕ ТЕХНИЧЕСКИЕ ТРЕБОВАНИЯ К ПРОИЗВОДСТВУ

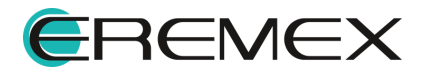

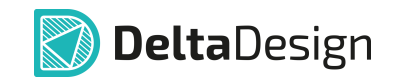

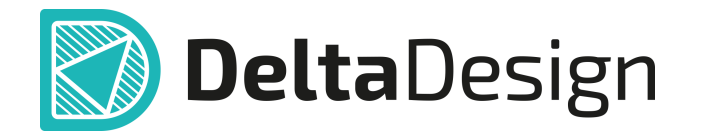

Цель компании ЭРЕМЕКС – создание эффективной и удобной в эксплуатации отечественной системы, реализующей сквозной цикл автоматизированного проектирования радиоэлектронной аппаратуры.

Система Delta Design – это обобщение мирового опыта в области автоматизации проектирования, а также разработка оригинальных моделей и алгоритмов на основе нетрадиционных подходов к решению сложных задач.

Компания ЭРЕМЕКС благодарит Вас за интерес, проявленный к системе Delta Design, и надеется на долговременное и плодотворное сотрудничество.

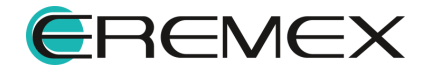